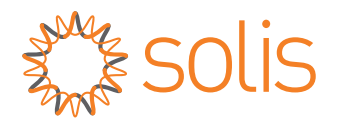

# Käyttöohje

## S6-sarjan hybridi-invertterille

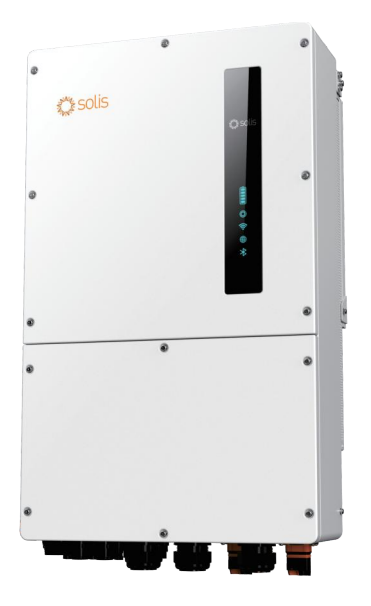

Sovellettavat mallit S6-EH3P15K-H-LV-ND S6-EH3P20K-H-LV-ND S6-EH3P25K-H-LV-ND S6-EH3P30K-H-LV-ND S6-EH3P30K-H-ND S6-EH3P40K-H-ND S6-EH3P49K-H-ND S6-EH3P50K-H-ND

<u>Sovellettava järjestelmä</u> Kolmivaihejärjestelmä

- Tuotekehityksen vuoksi tuotteen tekniset tiedot ja toiminnot voivat muuttua. Uusimman käyttöohjeen voi hankkia osoitteesta https://www.ginlong.com/global.
  Tämä asiakirja on pyritty tekemään täydelliseksi, täsmälliseksi ja ajantasaiseksi. Kaikkia tätä asiakirjaa lukevia henkilöitä sekä asentajia ja huoltohenkilöstöä varoitetaan kuitenkin siitä, että Solis pidättää oikeuden tehdä muutoksia ilman ennakkoilmoitusta, eikä Solis ole vastuussa mistään vahingoista, mukaan lukien epäsuorat, satunnaiset tai välilliset vahingot, jotka johtuvat siitä, että on luotettu tässä asiakirjassa esitettyyn materiaaliin, mukaan lukien, mutta ei rajoittuen, puutteet, kirjoitusvirheet, laskuvirheet tai luettelointivirheet tässä asiakirjassa esitetyssä materiaalissa.
- Solis ei ota vastuuta siitä, että asiakkaat eivät noudata ohjeita, jotka koskevat oikeaa asennusta, eikä se ole vastuussa Solis-laitteita edeltävistä tai seuraavista järjestelmistä.
- Huomaa: Järjestelmä on asennettava Solisin vaatimalla tavalla, ja takuu on voimassa vain Solisin inverttereille. Solisin takuu ei koske muita lisävarusteita.
- Asiakas on täysin vastuussa kaikista järjestelmään tehdyistä muutoksista. Tämän vuoksi kaikki laitteiston tai ohjelmiston muutokset, manipuloinnit tai muokkaukset, joita valmistaja ei ole nimenomaisesti hyväksynyt, johtavat takuun välittömään peruuttamiseen.
- Kun otetaan huomioon lukemattomat mahdolliset järjestelmäkokoonpanot ja asennusympäristöt, on tärkeää varmistaa seuraavien seikkojen noudattaminen:
  - Laitteille on riittävästi tilaa.
  - Ympäristöstä riippuen syntyvä ilmassa kantautuva melu.
  - Mahdolliset syttymisvaarat.
  - Solis ei ole vastuussa vioista tai toimintahäiriöistä, jotka johtuvat seuraavista seikoista:
  - Laitteen virheellinen käyttö.
  - Kuljetuksesta tai erityisistä ympäristöolosuhteista johtuva heikkeneminen.
  - Huollon suorittaminen väärin tai suorittamatta jättäminen.
  - Luvaton muuttaminen tai vaaralliset korjaukset.
  - Asiantuntemattomien henkilöiden suorittama käyttö tai asennus.
  - Tämä tuote sisältää tappavia jännitteitä, ja sen saa asentaa vain pätevä sähkö- tai huoltohenkilöstö, jolla on kokemusta tappavista jännitteistä.

| 1. Johdanto                                                                | 01-04 |
|----------------------------------------------------------------------------|-------|
| 1.1 Tuotteen yleiskuvaus                                                   | 01    |
| 1.2 Invertterin kytkentäkotelo ja liitäntäpisteet                          | 02    |
| 1.3 Tuotteen ominaisuudet                                                  | 03    |
| 1.4 Pakkaus                                                                | 04    |
| 1.5 Asennuksessa tarvittavat työkalut                                      | 04    |
| 2. Turvallisuus ja varoitukset                                             | 05-07 |
| 2.1 Turvallisuus                                                           | 05    |
| 2.2 Yleiset turvallisuusohjeet                                             | 05    |
| 2.3 Käyttöhuomautus                                                        | 07    |
| 2.4 Ilmoitus hävittämisestä                                                | 07    |
| 3. Asennus                                                                 | 08-37 |
| 3.1 Invertterin asennuspaikan valitseminen                                 | 08    |
| 3.2 Tuotteen käsittely                                                     | 10    |
| 3.3 Invertterin asentaminen                                                | 11    |
| 3.4 Invertterin kytkennän yleiskat <del>saus</del>                         | 13    |
| 3.5 Maakaapelin asennus                                                    | 14    |
| 3.6 Aurinkosähköjärjestelmän kaapelin asennus                              | 15    |
| 3.7 Akkukaapelin asennus                                                   | 18    |
| 3.8 AC-kytkentä                                                            | 20    |
| 3.9 CT-liitäntä                                                            | 21    |
| 3.10 Invertterin tietoliikenne                                             | 24    |
| 3.11 Dieselgeneraattorin kytkentä                                          | 31    |
| 3.12 Rinnakkaisjärjestelmän kyt <del>kentä</del>                           | 34    |
| 3.13 Litiumakun kytkentä                                                   | 35    |
| 3.14 Älymittarin mittausliitäntämenetelmä järjestelmää varten              | 38    |
| 3.15 Etävalvontayhteys                                                     | 39    |
| 4. Yleiskatsaus                                                            | 40-41 |
| 4.1 Älykkäät LED-merkkivalot                                               | 40    |
| 4.2 Salasanan nollaus                                                      | 41    |
| 4.3 Invertterin sisäänrakennetun Bluetooth-jä <del>rjestelmän kuvaus</del> | 41    |
| 5. Käyttöönotto                                                            | 42-53 |
| 5.1 Käyttöönottoa edeltävä v <del>aihe</del>                               | 42    |
| 5.2 Virta PÄÄLLÄ                                                           | 42    |
| 5.3 Virta POIS PÄÄŁTÄ                                                      | 42    |
| 5.4 Sovelluksen asetu <del>kset</del>                                      | 43    |
| 6. Huolto                                                                  | 61    |
| 6.1 Smart O&M                                                              | 61    |
| 7. Vianmääritys                                                            | 62    |
| 8. Tekniset tiedot                                                         | 67    |

## 1. Johdanto

## 1.1 Tuotteen yleiskuvaus

Solis-sarja on suunniteltu kaupallisiin hybridijärjestelmiin.

Invertteri voi toimia niin, että se maksimoi omakulutuksen ja tarjoaa varavoimaa, jos verkko ei toimi eikä aurinkosähkö riitä kattamaan kuormituksen kysyntää.

S6-sarja koostuu seuraavista invertterimalleista:

S6-EH3P15K-H-LV-ND, S6-EH3P20K-H-LV-ND, S6-EH3P25K-H-LV-ND,

S6-EH3P30K-H-LV-ND, S6-EH3P30K-H-ND, S6-EH3P40K-H-ND, S6-EH3P49K-H-ND, S6-EH3P50K-H-ND

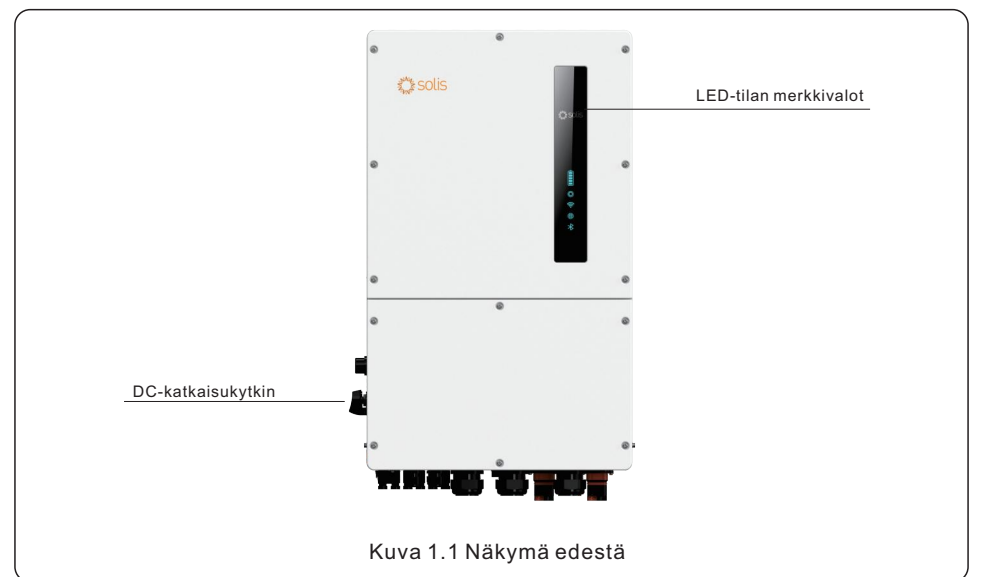

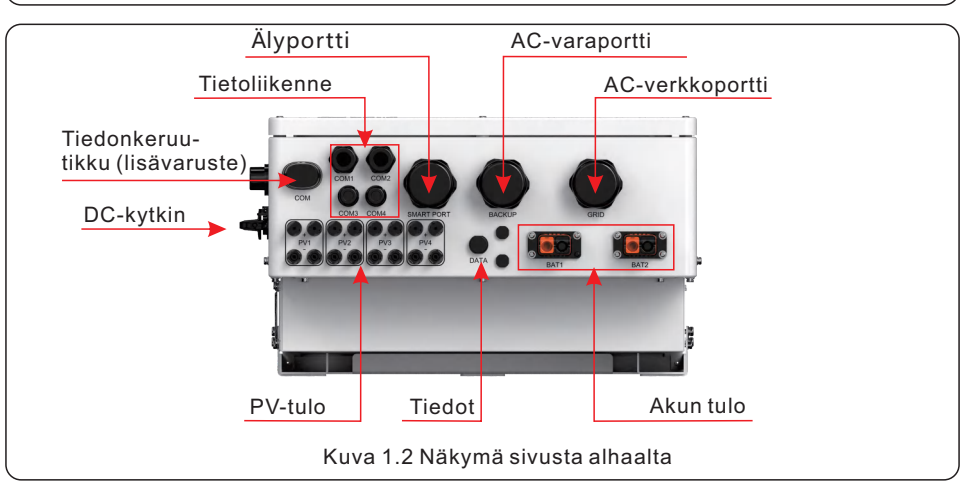

## 1. Johdanto

## 1.2 Invertterin liitäntäkotelo ja liitäntäpisteet

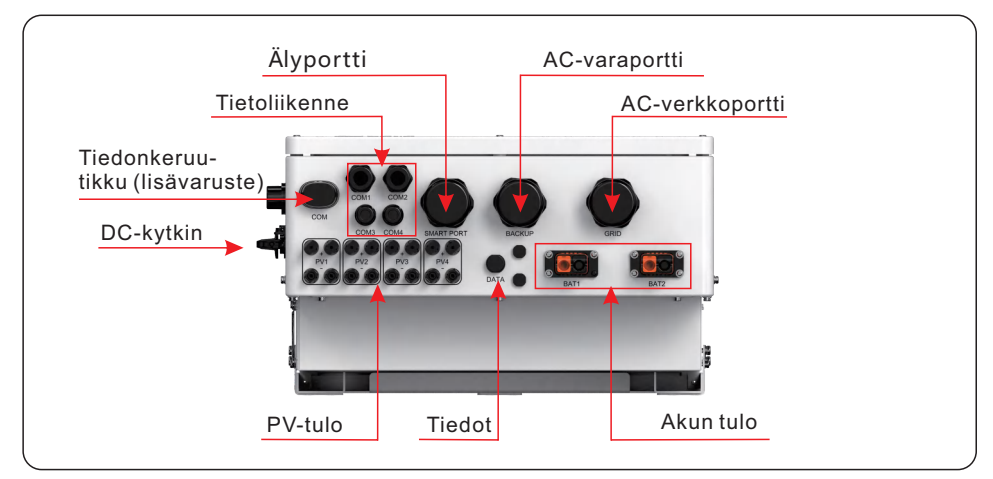

| Nimi                                          | Kuvaus                                                                                                 |
|-----------------------------------------------|----------------------------------------------------------------------------------------------------|
| 1. DC-kytkin                                  | Tämä on aurinkosähköjärjestelmän DC-katkaisukytkin.                                                    |
| 2. COM                                        | Solis-tiedonkeruulaite kytketään tähän, vain USB-tiedonkeruulaitteet toimivat.                         |
| 3. COM1                                       | RS485- ja CAN-tietoliikennekaapelit sekä rinnakkaiskaapelit on kuljettava näiden<br>kaapeleiden kautta |
| 4. COM2                                       | RS485- ja CAN-tietoliikennekaapelit sekä rinnakkaiskaapelit on kuljettava näiden<br>kaapeleiden kautta |
| 5. COM3                                       | 14-nastaisen liitinlohkon tietoliikennekaapelien on kuljettava näiden kaapeleiden kautta               |
| 6. COM4                                       | 14-nastaisen liitinlohkon tietoliikennekaapelien on kuljettava näiden kaapeleiden kautta               |
| 7. Älyportti                                  | Generaattoriin johtavien AC-johtimien johto on kytkettävä tähän.                                       |
| 8. Vara                                       | Putki AC-johtimille varakuormituspaneeliin on kytkettävä tähän                                         |
| 9. Verkko                                     | Putki AC-johtimille pääkeskukseen on kytkettävä tähän                                                  |
| 10. Aurinkosähköjärjestelmän<br>moduulin tulo | Putki aurinkosähköjärjestelmän johtimille johto on kytkettävä tähän                                    |
| 11. Akun liitäntä                             | Putki akkujohtimille on kytkettävä tähän                                                               |
| 12. DATA                                      | Laajentaa invertterin GPRS-signaalin kantamaa<br>(ei koske Yhdysvaltoja, Australiaa, Eurooppaa).       |

## 1.3 Tuotteen ominaisuudet

## Erinomainen suorituskyky

- Tukee kaksoisakkuja jopa 70+70 A / 140 A enimmäislataus-/purkausvirtaan asti; joustava akkukokoonpano asiakkaille paikan päällä.
- Neljä integroitua MPPT:tä ja jopa 20 A:n ketjuvirta, sopii sekä 182 mm:n että 210 mm:n aurinkosähkömoduuleille.
- Tukee 1,6 kertaa nimellistehoa suurempaa huipputehoa varavirtalähdön portissa, jotta varmistetaan, että tärkeät kuormat toimivat keskeytyksettä, kun siirrytään on- ja off-grid-toimintojen välillä, erityisesti ilmastointilaitteille, vesipumpuille, moottoreille jne.
- Tukee 100 %:n epätasapainotehoa kussakin vaiheessa varaportissa, jotta varmistetaan virransyöttö eri kuormitusskenaarioissa.
- Enintään 6 kpl rinnakkain on-grid-. ja off-grid-toimintaa varten; skaalautuva kapasiteetti, joka täyttää useamman asiakkaan tarpeet.
- Yhteensopiva useiden tunnettujen tuotemerkkien akkujen kanssa ja tukee laajaa jännitealuetta, mikä antaa asiakkaille useita akkuvaihtoehtoja.
- Kevyempi paino verrattuna vastaaviin 50k-tuotteisiin, 73 kg, joten se on kätevä asentaa ja huoltaa.

### Älykäs toiminta

- Tukee huipuntasauksen hallintaa sekä verkko- että generaattoriolosuhteissa.
- Generaattorin liitettävyys useilla syöttömenetelmillä ja automaattinen generaattorin On/Off-ohjaus.
- UPS-tason kytkentäaika (<10 ms), joka tukee kriittisiä kuormia koko ajan.
- 99 %:n korkea aurinkosähköjärjestelmän lataustehokkuus estää liiallisen aurinkosähköhävikin.
- Kuusi muokattavaa lataus-/purkausaikapaikkaa taloudellisten etujen saavuttamiseksi.
- Useita työskentelytiloja erilaisia tilanteita varten.
- Ohjattavissa ja päivitettävissä SolisCloud-sovelluksen kautta, jotta vältytään käynneiltä paikan päällä.

### Turvallinen ja luotettava

- Turvallisuussuojaus integroidulla AFCI-toiminnolla, joka havaitsee aktiivisesti valokaariviat aurinkosähköjärjestelmässä.
- Useita akkuja suojaava toiminto.

## 1.4 Pakkaus

Varmista, että laitteen pakkauksessa on seuraavat osat:

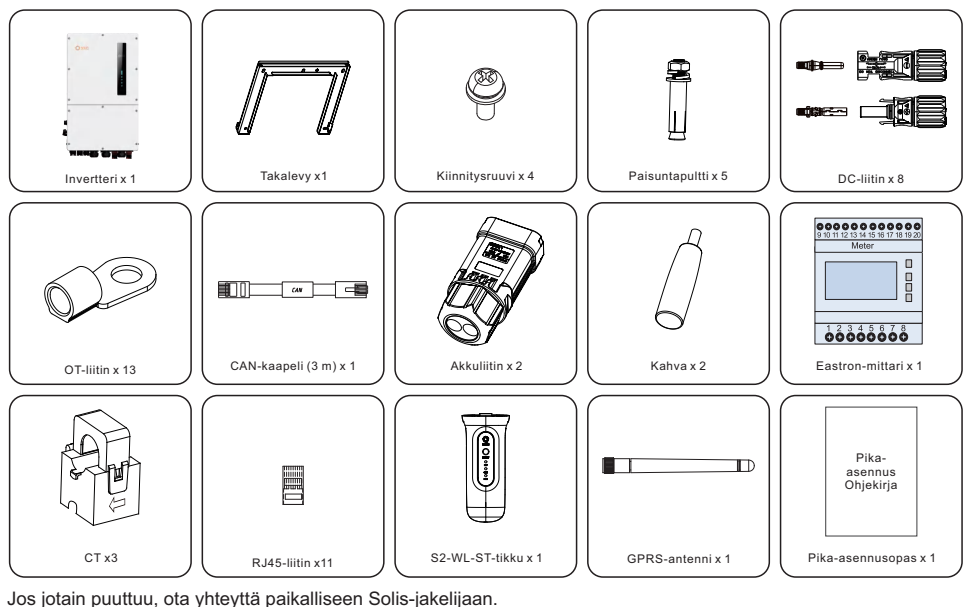

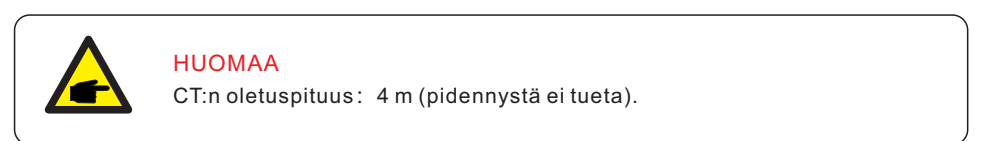

## 1.5 Asennuksessa tarvittavat työkalut

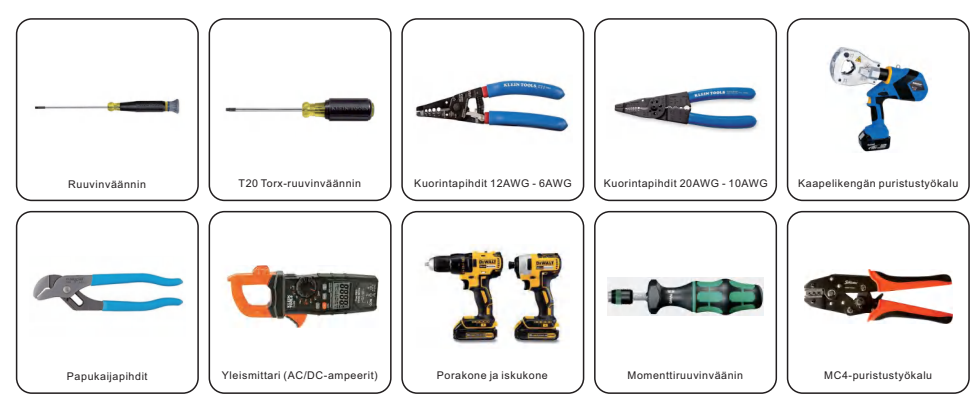

## 2.1 Turvallisuus

Tässä asiakirjassa on seuraavanlaisia turvallisuusohjeita ja yleisiä merkintöjä, jotka on kuvattu jäljempänä:

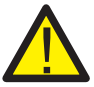

### VAARA

"Vaara" tarkoittaa vaaratilannetta, joka johtaa kuolemaan tai vakavaan loukkaantumiseen, jos sitä ei vältetä.

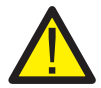

## VAROITUS

"Varoitus" tarkoittaa vaaratilannetta, joka voi johtaa kuolemaan tai vakavaan loukkaantumiseen, jos sitä ei vältetä.

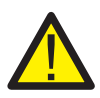

## VARO

"Varo" tarkoittaa vaaratilannetta, joka voi aiheuttaa lieviä tai keskivaikeita vammoja, jos sitä ei vältetä.

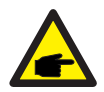

## HUOMAA

"Huomaa" sisältää vinkkejä, jotka ovat arvokkaita tuotteen optimaalisen käytön kannalta.

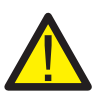

## VAROITUS: Tulipalon riski

Huolellisesta rakentamisesta huolimatta sähkölaitteet voivat aiheuttaa tulipaloja .

- Älä asenna invertteriä alueelle, jossa on syttyviä materiaaleja tai kaasuja.
- Älä asenna invertteriä räjähdysvaarallisiin tiloihin.

## 2.2 Yleiset turvallisuusohjeet

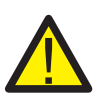

## VAROITUS

RS485- ja USB-liitäntöihin saa liittää vain SELV-vaatimusten (EN 69050) mukaisia laitteita.

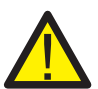

## VAROITUS

Älä kytke aurinkosähköjärjestelmän positiivista (+) tai negatiivista (-) liitäntää maadoitukseen, koska se voi aiheuttaa vakavia vahinkoja invertterille.

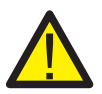

## VAROITUS

Sähköasennukset on tehtävä paikallisten ja kansallisten sähköturvallisuusstandardien mukaisesti.

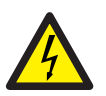

## VAROITUS

Älä koske mihinkään sisäisiin osiin viiteen minuuttiin sen jälkeen, kun olet katkaissut yhteyden sähköverkkoon, aurinkosähköjärjestelmään tai akkuun.

## $\mathbf{\Lambda}$

## VAROITUS

Tulipalon vaaran vähentämiseksi kaikissa invertteriin liitetyissä virtapiireissä on oltava ylivirtasuojalaitteet (OCPD).

DC OCPD on asennettava paikallisten vaatimusten mukaisesti. Kaikissa aurinkosähkön lähde- ja lähtöpiirin johtimissa on oltava NEC 690 artiklan II osan mukaiset erottimet.

Kaikissa Solisin yksivaiheisissa inverttereissä on integroitu DC-katkaisukytkin.

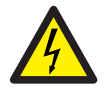

## VARO

Sähköiskun riski. Älä poista suojusta. Käyttäjän huollettavissa olevia osia ei ole. Anna huolto pätevän ja valtuutetun huoltoliikkeen tehtäväksi.

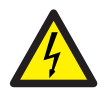

## VARO

Aurinkosähköjohtimet saavat virtaa korkeasta DC-jännitteestä, kun aurinkosähkömoduulit altistuvat auringonvalolle.

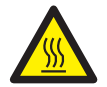

## VARO

Invertterin pintalämpötila voi olla jopa 75 °C. Palovammojen välttämiseksi älä koske invertterin pintaan sen ollessa toiminnassa. Invertteri on asennettava pois suorasta auringonvalosta.

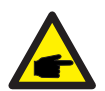

## HUOMAA

Invertterin kanssa käytettävillä aurinkosähkömoduuleilla on oltava IEC 61730 A-luokan luokitus.

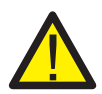

## VAROITUS

Vain valtuutettu sähköasentaja tai Solisin valtuuttama henkilö saa suorittaa toiminnot.

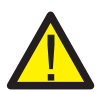

## VAROITUS

Asentajien on käytettävä henkilökohtaisia suojavarusteita koko asennusprosessin ajan sähkövaarojen varalta.

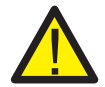

## VAROITUS

Invertterin AC-varavirtaliitäntää ei voi kytkeä verkkoon.

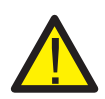

## VAROITUS

Tutustu akkutuotteen käyttöohjeeseen ennen kuin asennat ja konfiguroit invertterin.

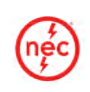

Kaikki tätä tuotetta käyttävät järjestelmät on suunniteltava ja rakennettava siten, että ne ovat NEC:n ja paikallisten sähkömääräysten ja -standardien mukaisia.

| Λ |
|---|
|   |
|   |

#### **HUOMAA**

Huomaa, että käyttöpaikan korkeus merenpinnasta saa olla enintään 4 000 m, mutta maksimitulojännite laskee, kun se on yli 2 000 m. Seuraavassa taulukossa esitetään korkeuden ja jännitteen välinen suhde.

| Korkeus merenpinnasta (m) | Jännite (VDC) |
|---------------------------|---------------|
| 2000                      | 1000          |
| 2700                      | 1000          |
| 3000                      | 981           |
| 3500                      | 925           |
| 4000                      | 875           |

## 2.3 Käyttöhuomautus

Invertteri on rakennettu sovellettavien turvallisuus- ja teknisten ohjeiden mukaisesti. Käytä invertteriä vain asennuksissa, jotka täyttävät seuraavat vaatimukset:

- 1. Tarvitaan pysyvä asennus.
- 2. Sähköasennuksen on oltava kaikkien paikallisten ja kansallisten määräysten ja standardien mukainen.
- 3. Invertteri on asennettava tässä käyttöohjeessa annettujen ohjeiden mukaisesti.
- 4. Invertteri on asennettava invertterin teknisten tietojen mukaisesti.

## 2.4 Ilmoitus hävittämisestä

Tätä tuotetta ei saa hävittää kotitalousjätteenä.

Se on lajiteltava ja toimitettava asianmukaiseen käsittelylaitokseen, jotta varmistetaan asianmukainen kierrätys ja vältetään kielteiset vaikutukset ympäristöön ja ihmisten terveyteen.

Paikalliset jätehuoltosäännöt on otettava huomioon.

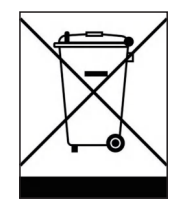

## 3.1 Sijoituspaikan valitseminen invertterin asentamista varten

Kun invertterin sijoituspaikkaa valitaan, on otettava huomioon seuraavat kriteerit:

- Suora auringonvalo voi aiheuttaa ylikuumenemisesta johtuvaa lähtötehon alenemista. Suosittelemme välttämään invertterin asentamista suoraan auringonvaloon. Ihanteellinen sijoituspaikka on sellainen, jossa ympäristön lämpötila ei ylitä 40 °C.
- Suosittelemme myös, että asennat invertterin paikkaan, jossa sade ja lumi eivät pääse suoraan sen päälle. Ihanteellinen asennuspaikka on pohjoiseen suuntautuvalla seinällä räystään alla.

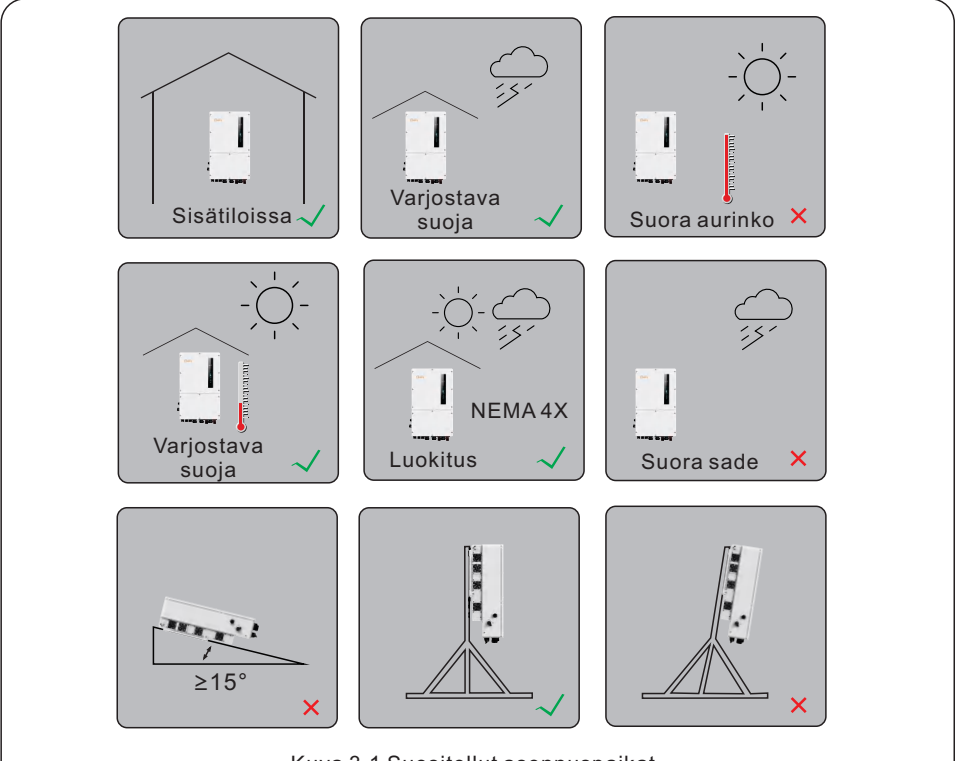

#### Kuva 3.1 Suositellut asennuspaikat

### **VAROITUS: Tulipalon riski**

Huolellisesta rakentamisesta huolimatta sähkölaitteet voivat aiheuttaa tulipaloja.

- Älä asenna invertteriä tiloihin, joissa on helposti syttyviä materiaaleja tai kaasuja.
- Älä asenna invertteriä räjähdysvaarallisiin tiloihin.
- Asennusrakenteen, johon invertteri asennetaan, on oltava paloturvallinen.

Kun valitset invertterin sijoituspaikkaa, ota huomioon seuraavat tekijät:

#### VARO: Kuuma pinta

• Invertterin jäähdytyselementin lämpötila voi nousta 75 °C:seen.

Asennusympäristön lämpötilan ja suhteellisen kosteuden on täytettävä seuraavat vaatimukset:

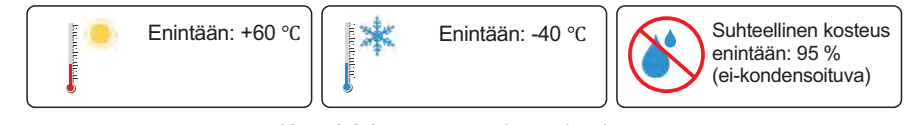

Kuva 3.2 Asennusympäristön olosuhteet

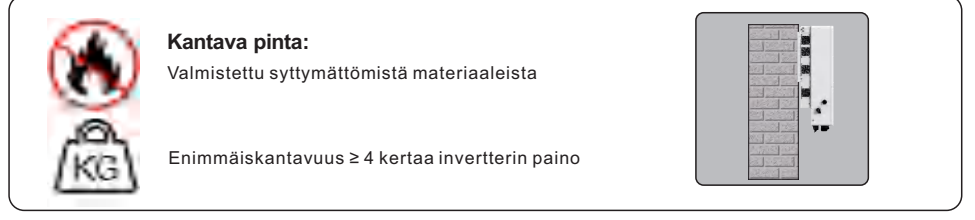

#### 3.1.1 Etäisyydet

- Jos paikalle asennetaan useita inverttereitä, niiden etäisyydet on oltava vähintään 500 mm kunkin invertterin ja kaikkien muiden asennettujen laitteiden välillä. Invertterin pohjan on oltava vähintään 1000 mm maanpinnan tai lattian yläpuolella.
- Invertterin etupaneelissa olevia LED-tilan merkkivaloja ei saa estää.
- Jos invertteri asennetaan ahtaaseen tilaan, on huolehdittava riittävästä ilmanvaihdosta.

#### 3.1.2 Tarkista tekniset tiedot

 Tarkista tämän käyttöohjeen lopussa olevista teknisten eritelmien kohdista ympäristöolosuhteita koskevat lisävaatimukset (lämpötila-alue, korkeus merenpinnan yläpuolella jne.).

#### 3.1.3 Asennuskulma

• Tämä Solis-invertterimalli on asennettava pystysuoraan (90 astetta tai enintään 15 astetta taaksepäin kallistettuna 90 asteen pystysuorasta).

#### 3.1.4 Suoran auringonvalon välttäminen

Suora altistuminen auringonvalolle voi aiheuttaa seuraavia haittoja:

- Tehon rajoitus (jolloin järjestelmän energiantuotanto vähenee).
- Sähköisten/elektromekaanisten komponenttien ennenaikainen kuluminen.
- Mekaanisten osien (tiivisteet) ja käyttöliittymän ennenaikainen kuluminen.

### 3.1.5 Ilmankierto

Älä asenna pieniin, suljettuihin tiloihin, joissa ilma ei pääse kiertämään vapaasti. Ylikuumenemisen estämiseksi on aina varmistettava, että ilmavirta invertterin ympärillä ei ole tukossa.

#### 3.1.6 Syttyvät aineet

Älä asenna laitetta syttyvien aineiden läheisyyteen. Pidä vähintään kolmen metrin (10 jalan) etäisyys tällaisista aineista.

### 3.1.7 Asuinalue

Älä asenna laitetta asuinalueelle, jossa todennäköisesti oleskelee ihmisiä tai elämiä pitkäaikaisesti. Riippuen siitä, mihin invertteri asennetaan (esimerkiksi: minkälainen pinta invertterin ympärillä on,

tilaan yleiset ominaisuudet) ja sähkönsyötön laadusta, äänitaso voi olla melko korkea.

## 3.2 Tuotteen käsittely

Tutustu alla oleviin ohjeisiin invertterin käsittelyä varten:

- 1. Alla olevat punaiset ympyrät kuvaavat tuotepakkauksessa olevia leikkauksia, joita on yksi kummallakin puolella. Työnnä aukot sisään niin, että ne muodostavat kahvat invertterin siirtämistä varten (ks. kuva 3.3).
- 2. Invertterin irrottamiseen kuljetuslaatikosta tarvitaan kaksi henkilöä. Käytä jäähdytyselementtiin integroituja kahvoja invertterin irrottamiseen laatikosta.
- 3. Kun lasket invertterin alas, tee se hitaasti ja varovasti, jotta sisäiset komponentit ja ulkoinen runko eivät vahingoitu.
- 4. Koneessa on kaksi mustaa asennuskahvaa, jotka ovat irrotettavissa ja käteviä asennusta varten (ks. kuva 3.4).
- 5. Asennuskahvojen sijainti on merkitty punaisella kuvassa 3.4.

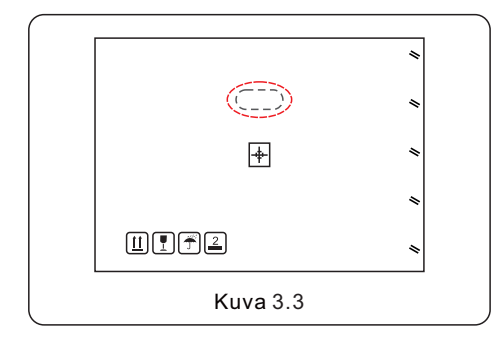

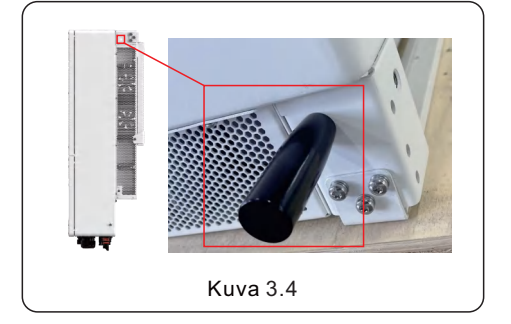

## 3.3 Invertterin asentaminen

- Asenna invertteri seinään tai rakenteeseen, joka kestää laitteen painon.
- Invertteri on asennettava pystysuoraan siten, että kaltevuus on enintään +/- 5 astetta. Tämän ylittäminen voi aiheuttaa lähtötehon alenemisen.
- Ylikuumenemisen välttämiseksi on aina varmistettava, että ilmavirta invertterin ympärillä ei ole estetty. Invertterien tai muiden laitteiden välillä on pidettävä vähintään 500 mm:n etäisyys ja vähintään 1000 mm:n vapaa tila koneen pohjan ja maanpinnan välillä.

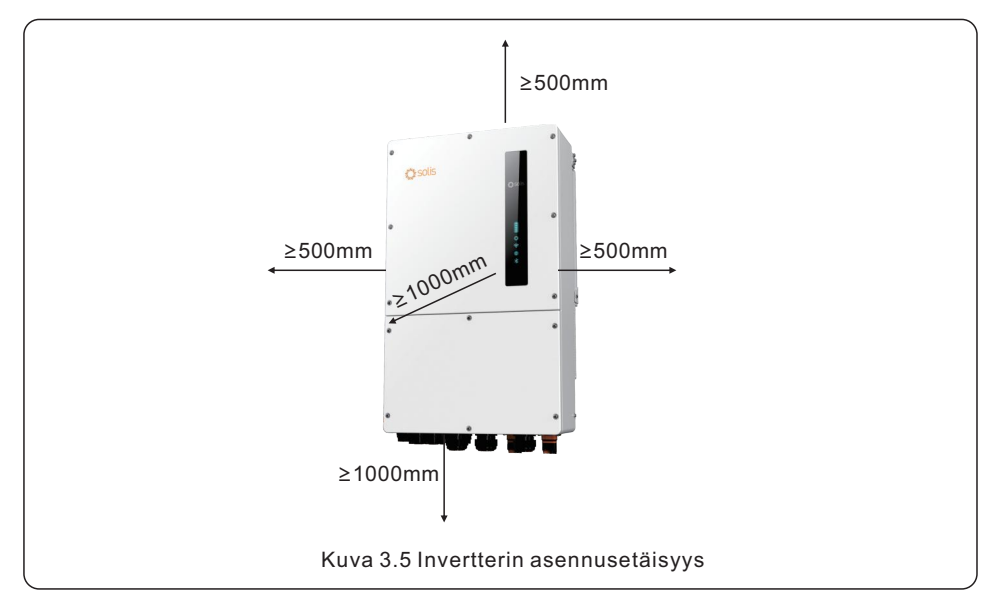

- LED-merkkivalojen näkyvyys on otettava huomioon.
- Invertterin ympärillä on oltava riittävä ilmanvaihto.

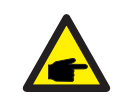

### ниомаа

Invertterin päälle ei saa varastoida mitään tai sitä vasten ei saa asettaa mitään.

### Asennustelineen mitat:

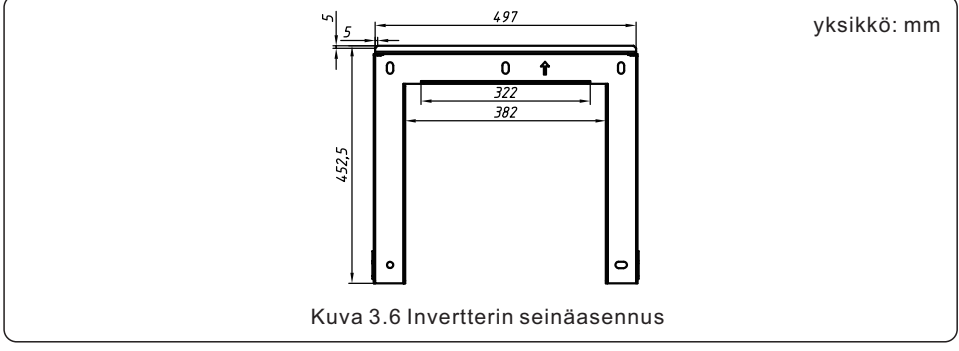

Kun sopiva paikka on löydetty kohdan 3.1 mukaisesti, kiinnitä seinäkiinnike seinään kuvan 3.6 mukaisesti.

Invertteri on asennettava pystysuoraan.

Seuraavassa on lueteltu vaiheet invertterin asentamiseksi:

- 1. Valitse kiinnikkeen asennuskorkeus ja merkitse kiinnitysreiät. Tiiliseinissä reikien sijainnin on oltava sopiva paisuntapulteille.
- 2.Nosta invertteriä (varovasti, jotta runko ei rasitu) ja kohdista invertterin takakiinnike asennuskannattimen kuperaan osaan. Ripusta invertteri kiinnityskannattimeen ja varmista, että invertteri on tukevasti kiinni (ks. kuva 3.7).

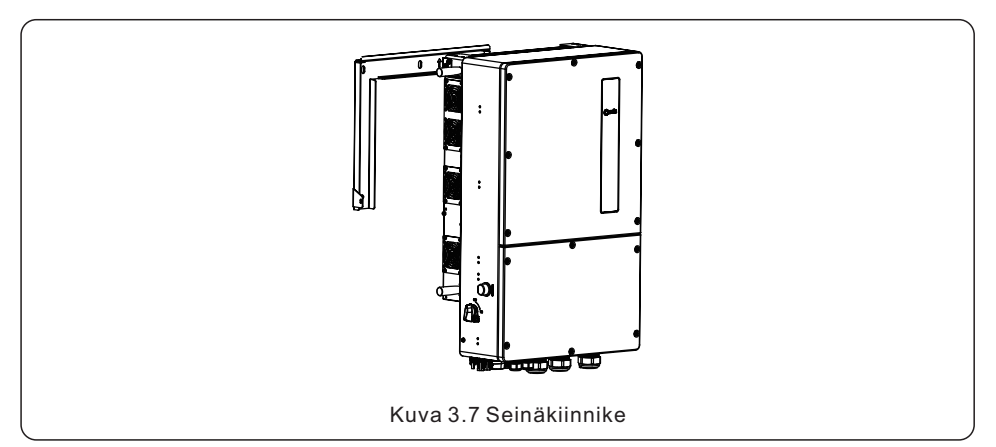

## VAROITUS:

Invertteri on asennettava pystysuoraan.

## 3.4 Yleiskatsaus invertterin kytkentään

|                                   | Käyttötarkoitus                                              | Liitäntäpisteet                                                                                         |
|-----------------------------------|--------------------------------------------------------------|----------------------------------------------------------------------------------------------------|
| PV-kaapelit                       | PV DC -liitäntä invertteriin                                 | Aurinkosähköjärjestelmästä DC+-<br>ja DCliittimiin invertterissä.                                       |
| Akkukaapelit                      | Akun DC-liitäntä invertteriin                                | Akun (+) ja (-) liittimistä invertterin<br>BAT+ ja BATliittimiin.                                       |
| AC-verkkokaapelit                 | Invertterin AC-liitäntä<br>pääkeskukseen                     | Pääkeskuspaneelin OCPD:stä AC-GRID<br>L1-, L2- ja L3-liittimiin.                                        |
| AC-varakaapelit                   | Invertterin AC-liitäntä<br>varajärjestelmän<br>alakeskukseen | Varakuorman OCPD-alakeskuksesta<br>invertterin AC-BACKUP L1-, L2- ja L3-liittimiin                      |
| Maadoituskaapelit                 | Järjestelmän<br>maadoitusjohtimet                            | Pääkeskuksen maadoituskiskosta invertterin<br>liitäntärasian sisällä olevaan<br>maadoituskiskoon        |
| Mittarin kaapeli                  | Invertterin ja mittarin<br>välinen tietoliikenne             | Mittarista HM-liittimeen.<br>Lisätietoja on kuvassa<br>"Energiamittarin asentaminen".                   |
| Akun<br>tietoliikennekaapeli      | Invertterin ja akun<br>välinen tietoliikenne                 | Akusta BMS-liittimeen.<br>Lisätietoja on kuvassa<br>"Akun asentaminen".                                 |
| Tiedonkeruulaite<br>(valinnainen) | Järjestelmän valvonta<br>SolisCloudissa                      | USB COM -portti invertterin alaosassa<br>(Lisätietoja onSolis-tiedonkeruulaitteen<br>tuotekäsikirjassa) |

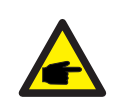

### HUOMAA

Johtimien mitat ja OCPD:n mitoitus on määritettävä kansallisten sähkömääräysten (NEC) ja paikallisten standardien mukaisesti.

## 3.5 Maakaapelin asennus

Invertterin molemmilla puolilla on ulkoinen maadoitusliitäntä.

Valmistele OT-liittimet: M5. Käytä asianmukaisia työkaluja kaapelikengän puristamiseksi liittimeen.

Kytke OT-liitin maadoituskaapelilla invertterin oikealle puolelle. Vääntömomentti on 3,5 Nm.

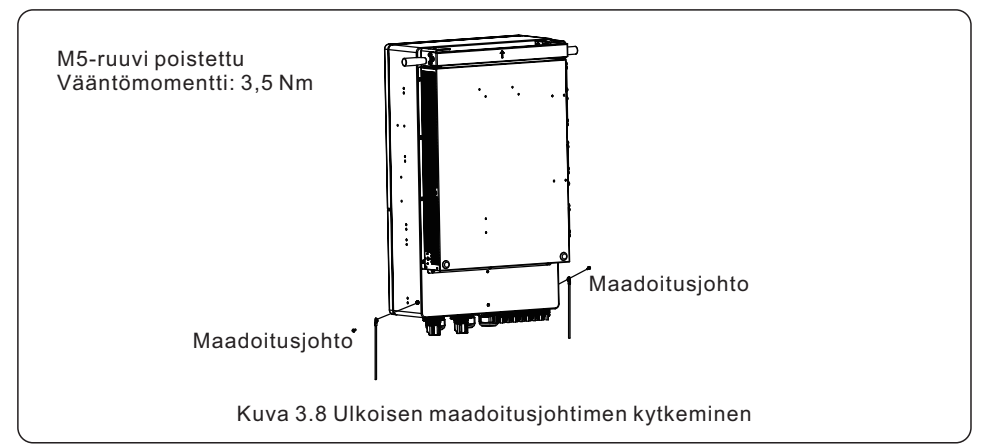

Jos haluat liittää maadoitusliittimen jäähdytyselementtiin, noudata seuraavia ohjeita:

- Suosittelemme käyttämään kuparilankaa alustan maadoitukseen. Joko umpijohdin tai monisäikeinen johto on hyväksyttävä. Katso johtojen mitoitus paikallisen säännöstön standardista.
- 2. Kiinnitä OT-liitin: M5.

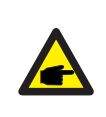

### TÄRKEÄÄ

Jos useita inverttereitä on kytketty rinnakkain, kaikki invertterit on kytkettävä samaan maadoituspisteeseen, jotta invertterien maadoitusten välille ei pääse syntymään jännitepotentiaalia.

- 3. Kuori maakaapelin eristys sopivan pituiseksi (ks. kuva 3.9).
- 4. Purista rengasliitin kaapeliin ja liitä se sitten alustan maadoitusliittimeen.

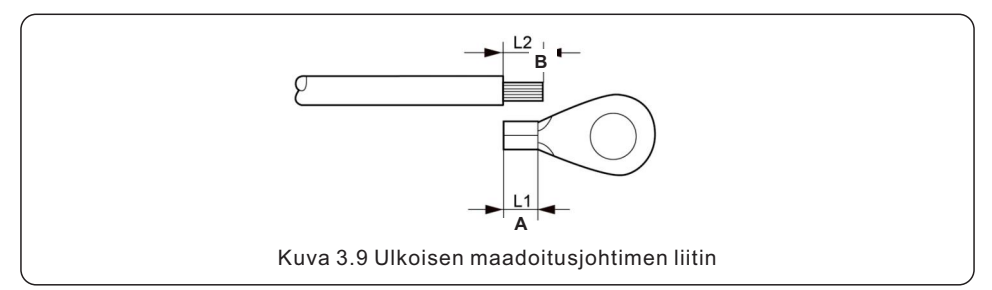

## 3.6 Aurinkosähköjärjestelmän kaapelin asennus

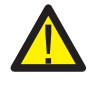

Varmista ennen invertterin kytkemistä, että aurinkosähköjoukon avoimen piirin jännite on invertterin raja-arvojen sisällä.

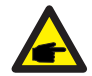

Varmista ennen kytkemistä, että aurinkosähköjärjestelmän lähtöjännitteen napaisuus vastaa "DC+" ja "DC-" -symboleja.

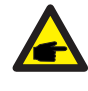

Käytä aurinkosähköjärjestelmälle hyväksyttyä DC-kaapelia.

1. Valitse sopiva DC-kaapeli ja kuori johtoja 7 ± 0,5 mm. Katso tekniset tiedot alla olevasta taulukosta.

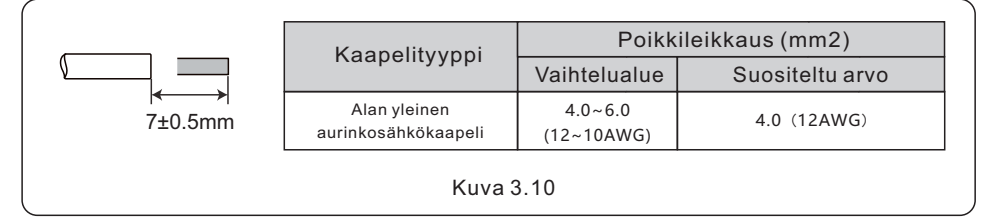

2. Ota DC-liitin ulos tarvikepussista, käännä ruuvikorkkia irrottaaksesi ja irrota vedenpitävä kaulus.

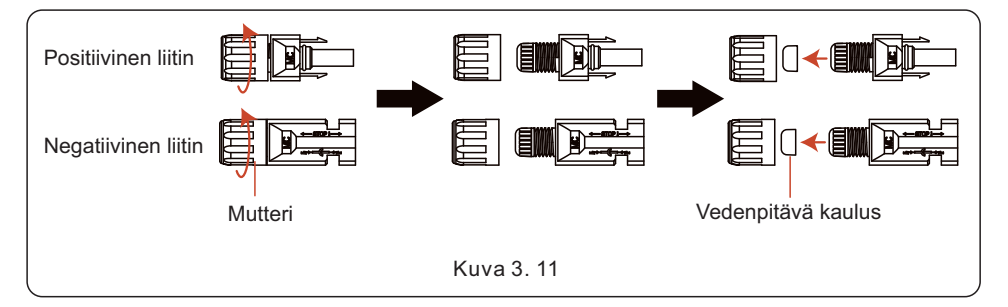

## 3. Vie kuorittu DC-kaapeli mutterin ja vedenpitävän kauluksen läpi.

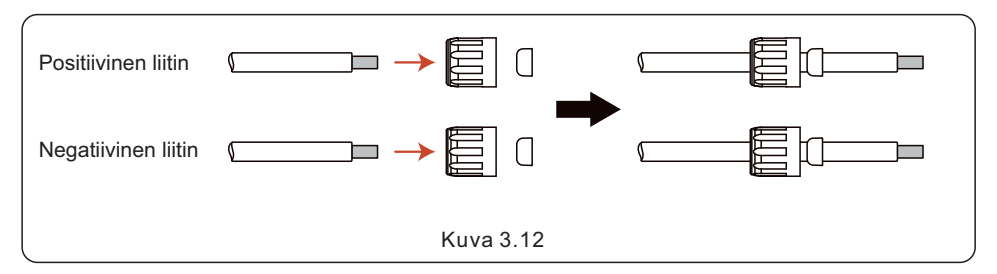

4. Kytke DC-kaapelin johdinosa metalliseen DC-liittimeen ja purista se erityisellä DC-liittimen puristustyökalulla.

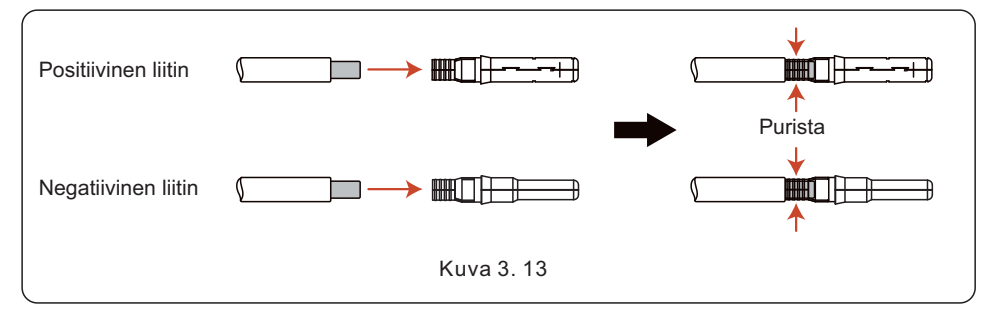

5. Aseta puristettu DC-kaapeli tiukasti DC-liittimeen, aseta sitten vedenpitävä kaulus DC-liittimeen ja kiristä mutteri.

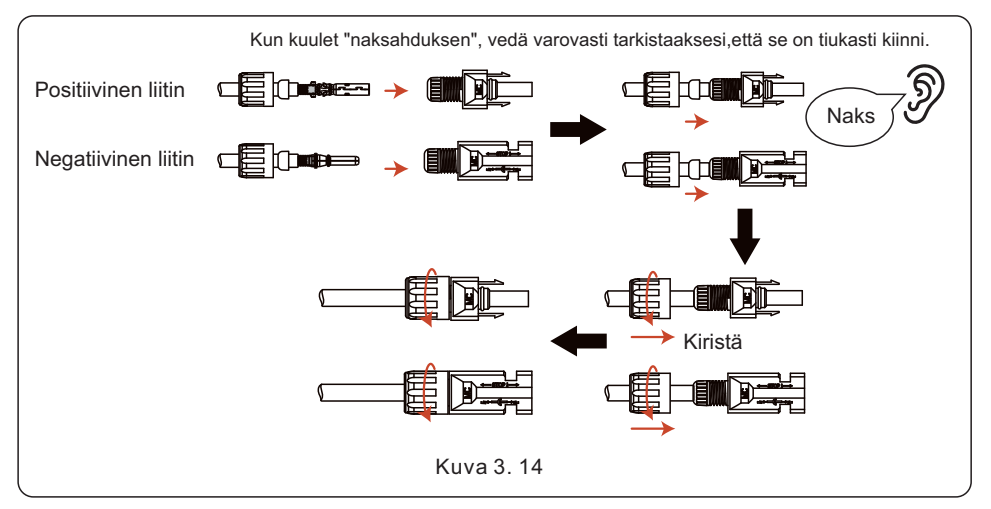

6. Mittaa DC-tulon PV-jännite yleismittarilla ja tarkista DC-tulokaapelin napaisuus.

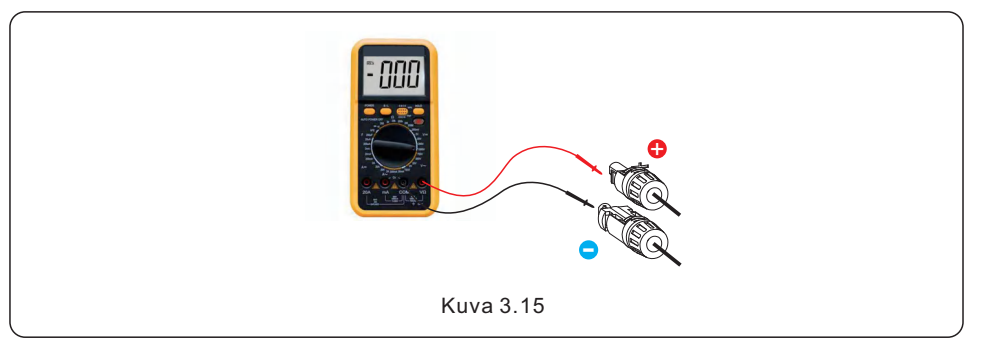

7. Kytke johdotettu DC-liitin invertteriin kuvan osoittamalla tavalla ja kuulet pienen "naksahduksen", joka osoittaa, että liitäntä on tehty oikein.

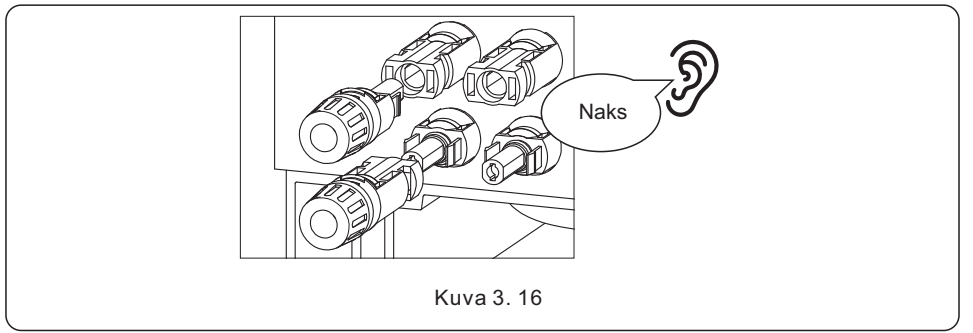

#### VARO: Jos DC

Jos DC-tulot on vahingossa kytketty väärinpäin tai invertteri on viallinen tai ei toimi kunnolla, et saa kytkeä DC-kytkintä pois päältä, koska tämä voi aiheuttaa DC-kaaren ja vahingoittaa invertteriä tai jopa johtaa tulipaloon. Oikeat vaiheet ovat:

\* Mittaa DC-ketjun virta kiinni napsautettavalla ampeerimittarilla.

\* Jos se on yli 0,5 A, odota, että auringon säteilytilanne laskee, kunnes virta laskee alle 0,5 A:n.

\* Vain sen jälkeen, kun virta on alle 0,5 A, voit sammuttaa DC-kytkimet ja irrottaa aurinkosähköjärjestelmän ketjut.

\* Jotta vian mahdollisuus voidaan sulkea kokonaan pois, irrota aurinkosähköketjut DC-kytkimen sammuttamisen jälkeen, jotta vältetään jatkuvan aurinkosähköenergian aiheuttamat toissijaiset viat seuraavana päivänä.

Huomaa, että laitteen takuu ei kata virheellisistä toiminnoista johtuvia vahinkoja.

## 3.7 Akkukaapelin asennus

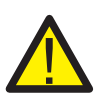

### VAARA

Varmista ennen akkukaapeleiden asentamista, että akku on sammutettu. Tarkista yleismittarilla, että akun jännite on 0 VDC, ennen kuin jatkat. Tarkista akkutuotteen käyttöohjeesta ohjeet akun sammuttamiseen.

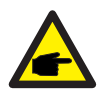

#### HUOMAA

Akun sulake invertterin johdinkotelossa on vaihdettavissa, mutta sen voi vaihtaa vain Solisin valtuuttama henkilö. BAT-sulake1 ja sulake2 ovat 1 000 V 100 A. Kunkin akun ulkoisen BAT-virtakatkaisijan suositeltu spesifikaatio on 80 A.

#### 3.7.1 Asennusvaiheet

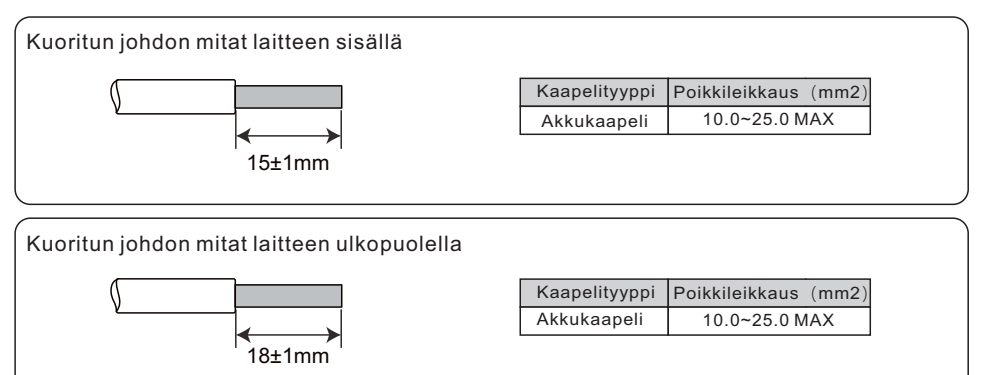

1. Aseta kaapeli kumijohtimeen johtojärjestyksen mukaisesti. Etsi reikä ja aseta kaapeli paikalleen. Puristusruuvinvääntimen vääntömomentti on 4  $\pm$  0,1 Nm.

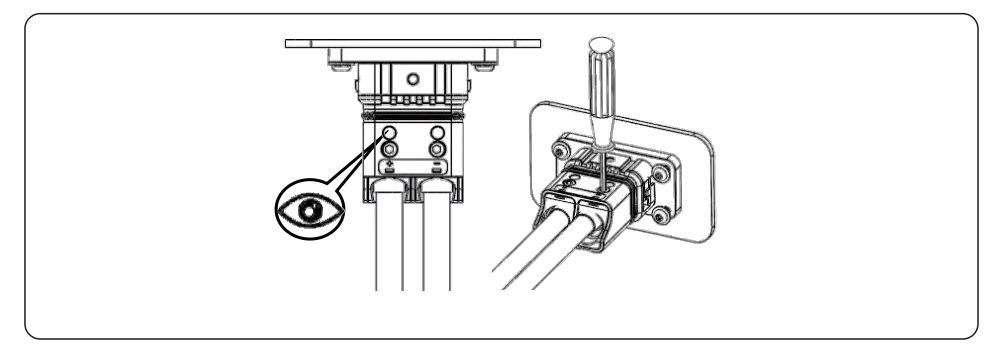

2. Työnnä runko kumijohtimeen ja odota "naks"-ääntä.

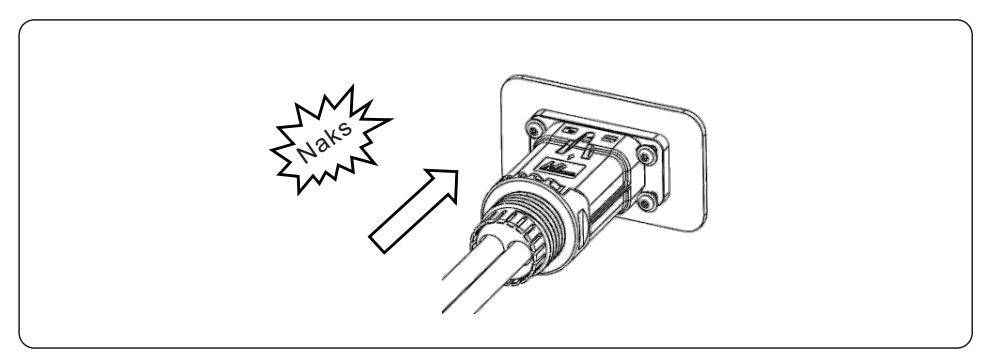

3. Suorita asennus loppuun.

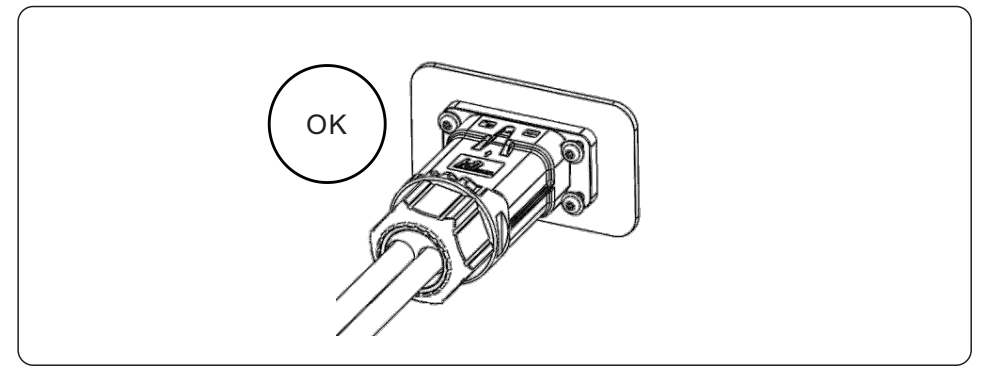

## 3.7.2 Purkamisen vaiheet

1. Kohdista ruuvimeisselillä lukituksen avausasento, paina ja pidä kiinni päärungosta ja vedä taaksepäin irrottaaksesi.

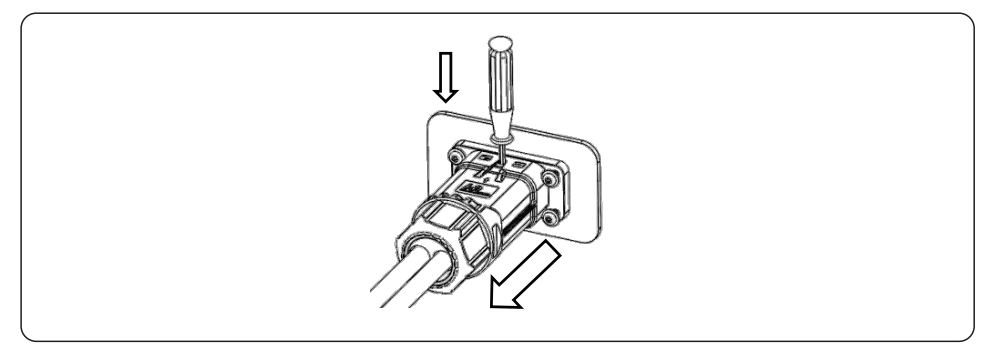

## 3.8 AC-kytkentä

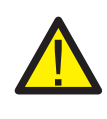

#### VAARA

Varmista ennen AC-kaapeleiden asentamista, että OCPD:t (katkaisijat) on kytketty pois päältä. Varmista yleismittarilla, että AC-jännitteet ovat 0 VAC, ennen kuin jatkat.

AC-lähtöliittimiä on kolme sarjaa, ja asennusvaiheet ovat samat. AC- ja akkuliitäntöjen

kytkemisen enimmäislämpötila on 85 °C.

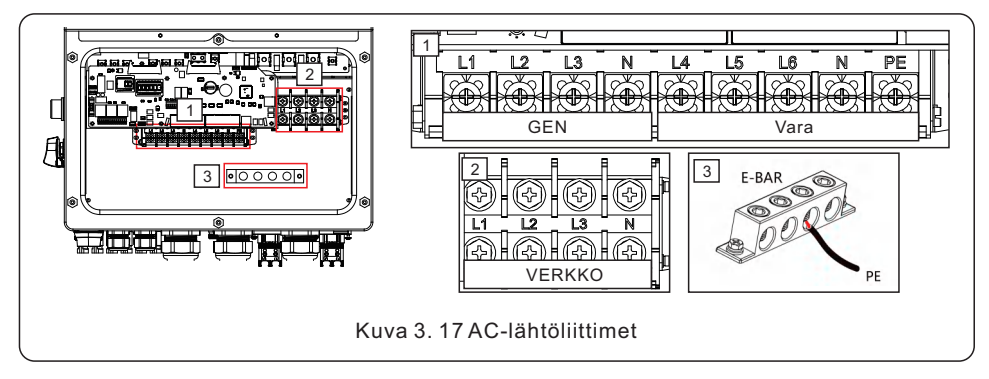

| Malli          | Älyportti            | Varaportti | Verkkoportti | Maadoituskisko |
|----------------|----------------------|------------|--------------|----------------|
| Johdon koko    | 3AWG/4AWG            | 3AWG/4AWG  | 0AWG/1AWG    | 2 AWG          |
| Vääntömomentti | 28.2 N.m             |            |              | 20.3 N.m       |
| Kaapeli        | 16 mm2/16 mm2/50 mm2 |            |              | 25 mm2         |

- 1. Tuo AC-kaapelit varakuormapaneeliin (varakäyttö) ja pääkäyttöpaneeliin (verkko) invertterin liitäntärasiaan. Varakuormituspaneelia ei saa kytkeä sähköisesti päähuoltopaneeliin.
- 2. Kuori 13 mm kunkin kaapelin päistä. Purista R-liittimet päihin.
- 3. Irrota pultit, aseta ne liittimiin ja kiristä pultit momenttiavaimella.
- 4. Katso liitäntäkilpien tarroista, jotta voit kytkeä AC-johdot oikeisiin liittimiin.

Kaapelitiivisteitä suositellaan. Asennuksen vääntömomentti on 7–7,5 Nm.

Vesitiiviyden varmistamiseksi käyttäjän on säännöllisesti tarkistettava, että asennus on tiivis.

## 3.9 CT-liitäntä

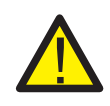

#### VARO:

Varmista, että AC-kaapeli on täysin eristetty AC-virrasta ennen CT:n kytkemistä.

#### 3.9.1 CT-asennus

Tuotepakkauksessa oleva CT on pakollinen hybridijärjestelmän asennuksissa. Sitä voidaan käyttää verkkovirran suunnan havaitsemiseen ja järjestelmän käyttöolosuhteiden ilmoittamiseen hybridi-invertterille. CT-malli: ESCT-T50-300A/5A CT-kaapeli: Koko – 3 mm2, pituus – 4 m (jatkoa ei tueta).

Asenna CT kuumajohtoon järjestelmän verkkoliitäntäpisteeseen, ja CT:ssä olevan nuolen on osoitettava verkkoon päin.

Vie CT-johdot invertterin pohjassa olevan COM3-portin läpi ja liitä CT-johdot 14-napaiseen tietoliikenneliittimeen.

| CT-johto  | 14-nastainen tietoliikenneliitäntä |
|-----------|------------------------------------|
| Valkoinen | Nasta 1 (vasemmalta oikealle)      |
| Musta     | Nasta 2 (vasemmalta oikealle)      |
| Valkoinen | Nasta 3 (vasemmalta oikealle)      |
| Musta     | Nasta 4 (vasemmalta oikealle)      |
| Valkoinen | Nasta 5 (vasemmalta oikealle)      |
| Musta     | Nasta 6 (vasemmalta oikealle)      |

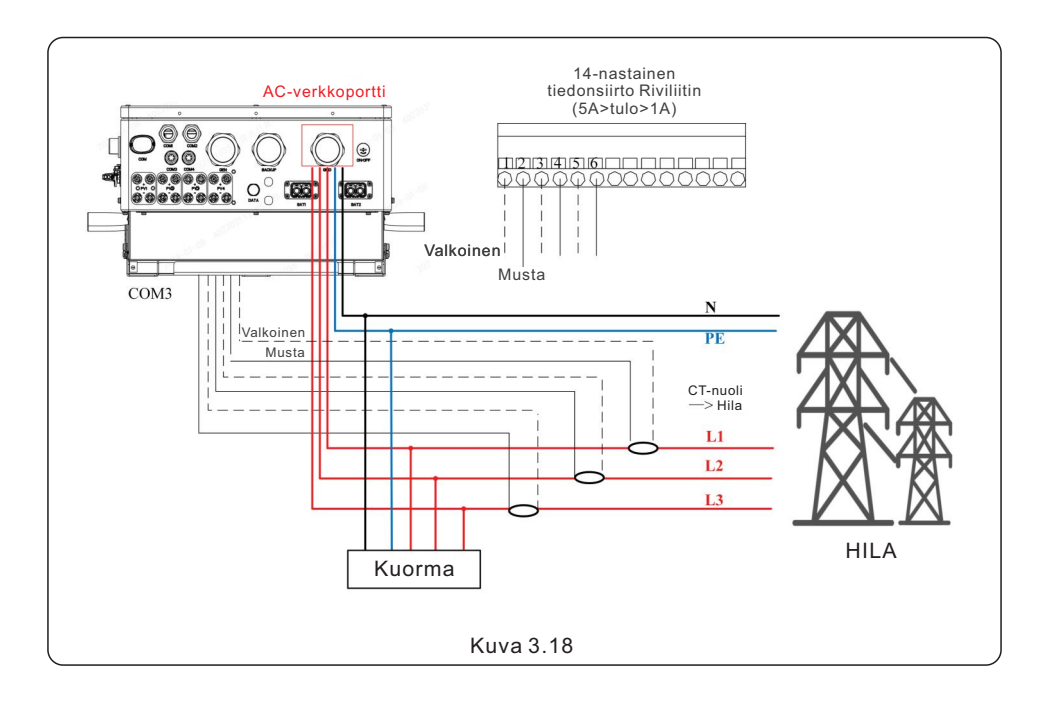

## 3.10 Invertterin tietoliikenne

## 3.10.1 Tietoliikenneportit

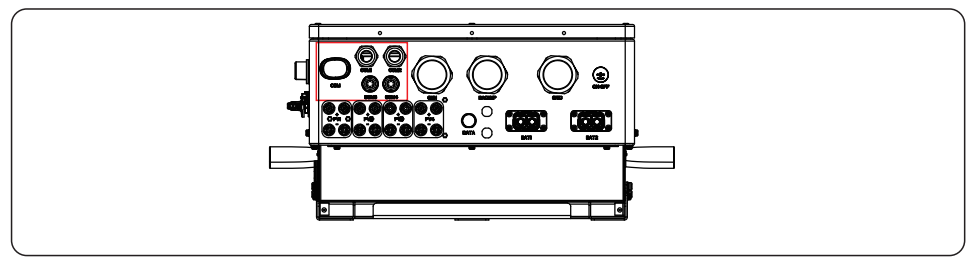

| Portti | Porttityyppi                              | Kuvaus                                                                           |
|--------|-------------------------------------------|----------------------------------------------------------------------------------|
| СОМ    | USB                                       | Käytetään Solis-tiedonkeruulaitteen<br>liittämiseen                              |
| COM1   | 4-reikäinen vesitiivis<br>kaapelitiiviste | Käytetään RJ45-liitäntää varten<br>liitäntärasian sisällä                        |
| COM2   | 4-reikäinen vesitiivis<br>kaapelitiiviste | Käytetään RJ45-liitäntää varten<br>liitäntärasian sisällä                        |
| СОМЗ   | 6-reikäinen vesitiivis<br>kaapelitiiviste | Käytetään 14-nastaisen liitäntäkotelon<br>sisäpuolella olevaan liitäntäkoteloon. |
| COM4   | 6-reikäinen vesitiivis<br>kaapelitiiviste | Käytetään 14-nastaisen liitäntäkotelon sisäpuolella olevaan liitäntäkoteloon.    |

COM1-COM4:n kytkennän vaiheet:

Vaihe 1. Löysää kaapelitiivistettä ja poista sen sisällä olevat vesitiiviit korkit kaapeleiden lukumäärän mukaan ja pidä vesitiiviit korkit käyttämättömien reikien päällä.

Vaihe 2. Vie kaapeli kaapelitiivisteen reikiin.

(COM1-COM2 Reiän halkaisija: 6 mm, COM3-COM4 reiän halkaisija: 2 mm)

Vaihe 3. Kytke kaapeli vastaaviin liittimiin kytkentärasian sisällä.

Vaihe 4. Asenna kaapelitiiviste uudelleen ja varmista, että kaapelit eivät ole taipuneet tai venyneet liitäntärasian sisällä.

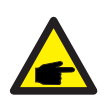

#### HUOMAA:

Kaapelitiivisteen sisällä olevissa 4-reikäisissä kiinnitysrenkaissa on aukot sivulla COM1:lle ja COM2:lle. Erota rako

käsin ja purista kaapelit reikiin sivuaukoista.

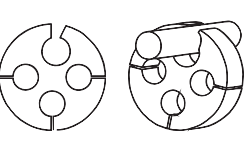

## 3.10.2 Tietoliikennepäätteet

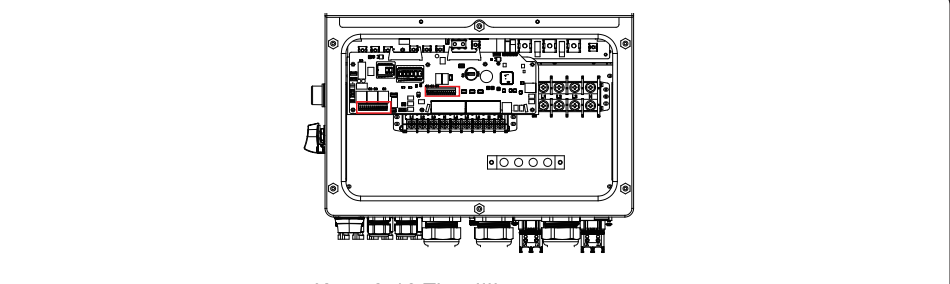

Kuva 3.19 Tietoliikennepäätteet

| Liitin              | Тууррі       | Kuvaus                                                                                                    |
|---------------------|--------------|----------------------------------------------------------------------------------------------------|
| BMS                 | RJ45         | Käytetään invertterin ja litiumakkujen BMS:n väliseen<br>CAN-tietoliikenteeseen.                                                                                                    |
| Mittari             | RJ45         | (Valinnainen) Käytetään RS485-tietoliikenteeseen invertterin ja älymittarin välillä.                                                                                                    |
| DRM                 | RJ45         | (Valinnainen) Demand Response- tai Logic<br>Interface -toimintoa varten. Tätä toimintoa saatetaan tarvita<br>Yhdistyneessä kuningaskunnassa ja Australiassa.                                                        |
| EMS                 | RJ45         | Käytetään CAN-tietoliikenteeseen invertterin ja kolmannen<br>osapuolen ulkoisen laitteen tai ohjaimen välillä.                                                                                                    |
| P-A                 | RJ45         | (Valinnainen) Rinnakkaistoiminnan tietoliikenneportti.                                                                                                    |
| P-B                 | RJ45         | (Valinnainen) Rinnakkaistoiminnan tietoliikenneportti.                                                                                                    |
| DIP-kytkin<br>(2-1) | -            | Jos rinnakkaislaite on kytketty rinnakkaisliitännän<br>ensimmäiseen ja viimeiseen konsoliin, sinun täytyy laittaa<br>DIP-kytkin ARM-levyllä ON-asentoon ja keskimmäisen<br>laitteen on oltava kaikki OFF-asennossa. |
| НМ                  | Liitin-lohko | Nastat 1 ja 6 (vasemmalta oikealle) Käytetään CT-johdon<br>liitäntää varten.                                                                                                    |
| G-V                 | Liitin-lohko | Nastat 7 ja 8 (vasemmalta oikealle) Käytetään generaattorin<br>käynnistys- ja pysäytyssignaalia varten.                                                                                                    |
| G-S                 | Liitin-lohko | Nastat 9 ja 10 (vasemmalta oikealle) Varattu.                                                                                                    |
| ATS380V             | Liitin-lohko | Nasta 13 (L) Nasta 14 (N) (vasemmalta oikealle)<br>380VATS-signaali.                                                                                                    |

### 3.10.3 BMS-liitäntä

## 3.10.3.1 Litiumakun kanssa

CAN-tietoliikennettä tuetaan invertterin ja yhteensopivien akkumallien välillä. Vie CAN-kaapeli invertterin COM1- tai COM2-portin kautta ja liitä se BMS-päätteeseen RJ45-liittimellä.

| l |     |  |  |
|---|-----|--|--|
|   | CAN |  |  |
| I |     |  |  |

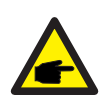

#### HUOMAA:

Ennen kuin kytket CAN-kaapelin akkuun, tarkista, että invertterin ja akun tietoliikenteen nastajärjestys täsmää.

Jos ne eivät vastaa toisiaan, sinun on katkaistava CAN-kaapelin toisessa päässä oleva RJ45-liitin ja säädettävä nastajärjestys sekä

invertterin että akun nastamääritysten mukaisesti. Invertterin BMS-portin nastamäärittely on EIA/TIA 568B:n mukainen. CAN-H nastassa 4: sininen

CAN-L nastassa 5: sininen/valkoinen

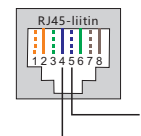

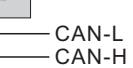

#### HUOMAA:

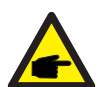

Ennen kuin kytket RS485-kaapelin akkuun, tarkista, että invertterin ja akun tietoliikenteen nastajärjestys täsmää.

Jos ne eivät vastaa toisiaan, sinun on katkaistava RS485-kaapelin toisessa päässä oleva RJ45-liitin ja säädettävä nastajärjestys sekä invertterin että akun nastamääritysten mukaisesti.

Invertterin BMS-portin nastamäärittely on EIA/TIA 568B:n mukainen.

RS485A nastassa 6: vihreä

RS485B nastassa 3: vihreä/valkoinen

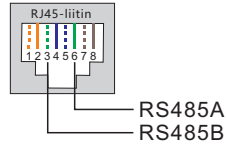

### 3.10.4 Mittarin liitäntä (valinnainen)

Jos haluat asentaa muun älymittarin kuin mukana toimitetun CT:n, ota yhteyttä Solis-myyntiedustajaan älymittarin ja sitä vastaavan CT:n tilaamiseksi.

Vie RS485-mittarin kaapeli invertterin COM1- tai COM2-portin kautta ja liitä se RJ45-liittimellä mittarin päätelaitteeseen.

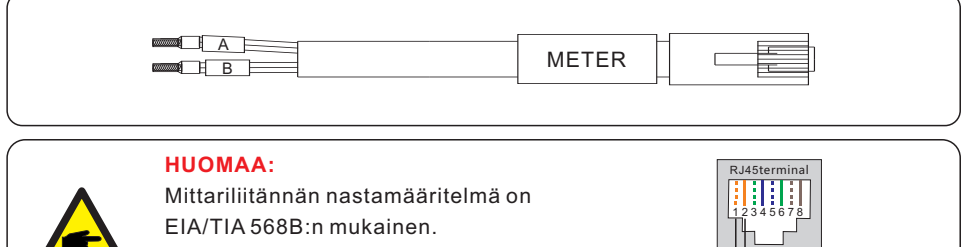

RS485A nastassa 1: oranssi/valkoinen RS485B nastassa 2: oranssi

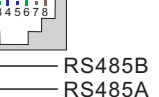

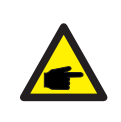

### HUOMAA:

Yhteensopiva älymittarin nastamääritelmä. ESCT-T50-300A/5A – nasta 9 on RS485B ja nasta 10 on RS485A

## 3.10.5 DRM-portin liitäntä (valinnainen)

### 3.10.5.1 Etäsammutustoiminto

Solis-invertterit tukevat etäsammutustoimintoa, jonka avulla invertteriä voi kauko-ohjata logiikkasignaalien avulla.

DRM-portissa on RJ45-liitin, ja sen nastoja 5 ja 6 voidaan käyttää etäsammutustoimintoa varten.

| Signaali                   | Toiminto                          |
|----------------------------|-----------------------------------|
| Oikosulku nasta5 ja nasta6 | Invertteri tuottaa                |
| Avoin nasta5 ja nasta6     | Invertterin sammutus 5 sekunnissa |
|                            |                                   |

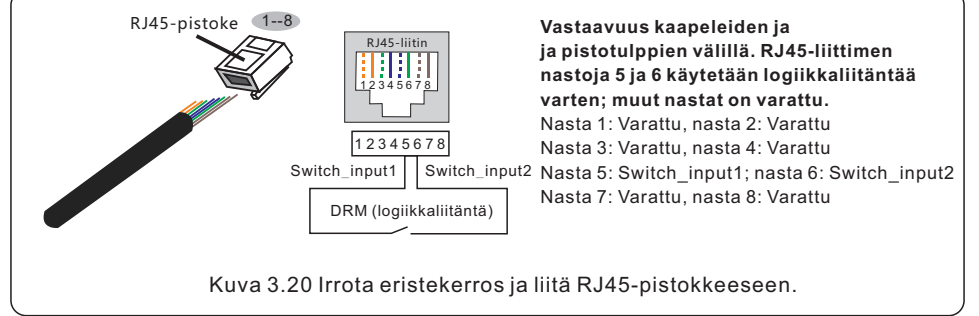

### 3.10.5.2 DRED-ohjaustoiminto (vain AU ja NZ)

DRED tarkoittaa kysyntäjouston mahdollistavaa laitetta. Standardissa AS/NZS 477 .2:2020 edellytetään, että invertterit tukevat kysyntäjoustotilaa (DRM).

Tämä toiminto on tarkoitettu AS/NZS 4777.2:2020 -standardin mukaisille inverttereille. DRM-liitäntään käytetään RJ45-liitintä.

| Nasta | Määrittely sekä lataamaan että<br>purkamaan kykeneville inverttereille. | Nasta | Määrittely sekä lataamaan että<br>purkamaan kykeneville inverttereille. |
|-------|-------------------------------------------------------------------------|-------|-------------------------------------------------------------------------|
| 1     | DRM 1/5                                                                 | 5     | RefGen                                                                  |
| 2     | DRM 2/6                                                                 | 6     | Com/DRM0                                                                |
| 3     | DRM 3/7                                                                 | 7     | V+                                                                      |
| 4     | DRM 4/8                                                                 | 8     | V-                                                                      |

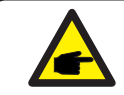

### HUOMAA:

Solis-hybridi-invertteri on suunniteltu tuottamaan 12 V:n virtaa DRED:lle.

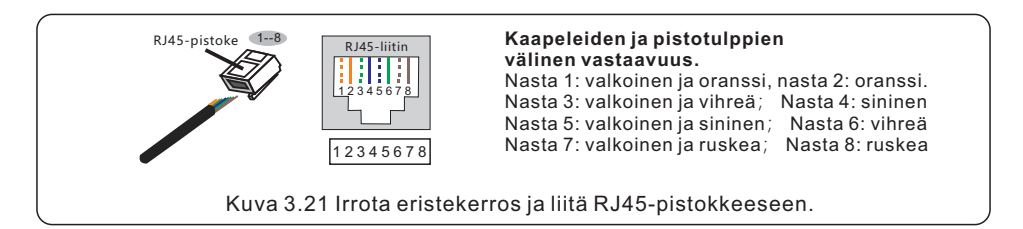

## 3.10.6 RS485-portin liitäntä (valinnainen)

Jos kolmannen osapuolen ulkoisen laitteen tai ohjaimen on kommunikoitava invertterin kanssa, voidaan käyttää RS485-porttia. Solis-invertterit tukevat tietoliikenneprotokollaa. Uusimman protokolla-asiakirjan saat Solisin paikalliselta huoltotiimiltä tai Solisin myynnistä. Tukee tällä hetkellä Ethernet-porttia; EMS-portti varattu.

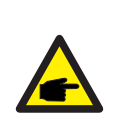

## HUOMAA:

RS485-portin nastamäärittely on EIA/TIA 568B:n mukainen. RS485A nastassa 5: Sininen/valkoinen RS485B nastassa 4: sininen

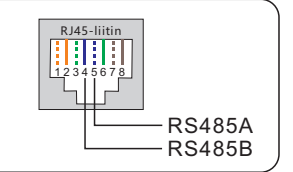

### 3.10.7 Rinnakkainen invertterikytkentä (valinnainen)

Jopa kuusi invertteriyksikköä voidaan kytkeä rinnakkain. Kytke rinnankytketyt invertterit P-A- ja P-B-liittimillä. Voidaan käyttää tavallista CAT5-internetkaapelia, jossa on suojakerrokset.

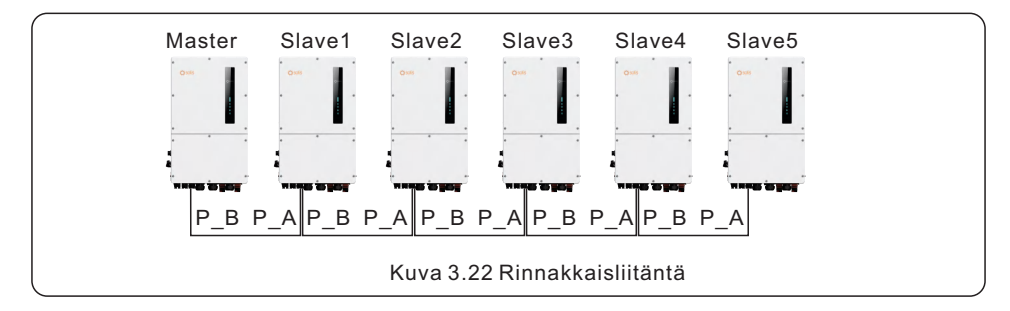

#### HUOMAA:

Jos rinnakkaislaite on kytketty rinnakkaisliitännän ensimmäiseen ja viimeiseen konsoliin, sinun täytyy laittaa ARM-piirilevyn DIP-kytkin

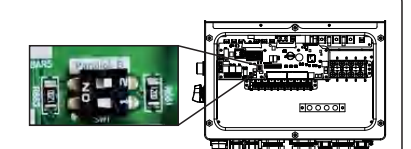

ON-asentoon, ja keskimmäisen laitteen on oltava kokonaan OFF.

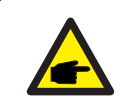

#### HUOMAA:

Yksittäisen invertterin melu on alle 65 dB (A). Kun käytät useita inverttereitä yhdessä, varmista melusuojaus.

#### 3.10.8 14-nastainen tietoliikenneliitinlohko

Liitinlohkon kytkentävaiheet:

Vaihe 1. Vie johdot COM3-portin reiän läpi (reiän halkaisija: 2 mm).

Vaihe 2. Kuori johdot 9 mm:n matkalta.

Vaihe 3. Käytä uraruuvimeisseliä painaaksesi lohkon yläosaan.

Vaihe 4. Työnnä kaapelin paljastunut kupariosa liittimeen.

Vaihe 5. Irrota ruuvimeisseli, ja liitin puristuu paljastuneeseen kupariosaan.

Vaihe 6. Vedä kaapelia kevyesti varmistaaksesi, että se on tiukasti kiinni.

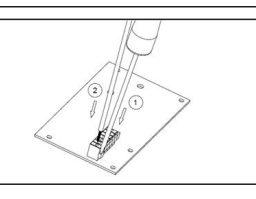

### 3.10.8.1 HM-liitäntä (CT-liitäntä)

CT-liitäntä on tarpeen hybridi-invertterin oikean ohjauslogiikan varmistamiseksi, ellei käytetä älymittaria, kuten kohdassa 3 todetaan. 10.4 ja osa 3.9.

Invertteripakkauksen mukana toimitetussa virtalähteessä on MUSTA (S2) ja VALKOINEN (S1) johdin. MUSTA johdin on kytkettävä liitinlohkon nastoihin 2, 4 ja 6 ja VALKOINEN johto on kytkettävä liitinlohkon nastoihin 1, 3 ja 5 seuraavan kaavion mukaisesti.

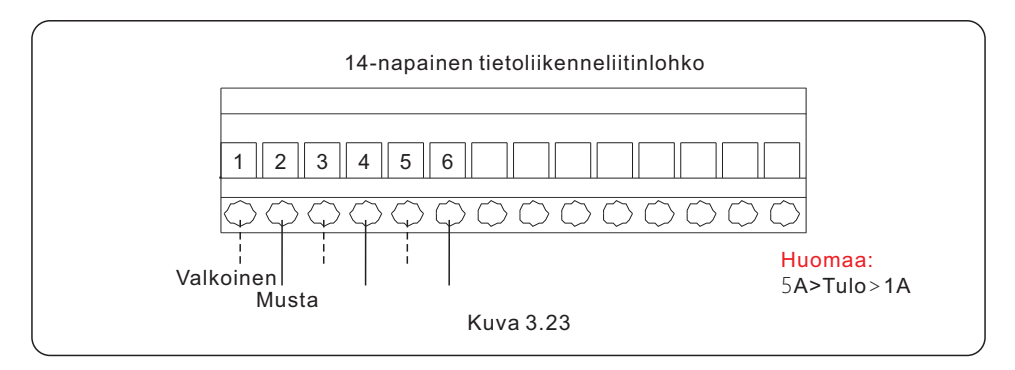

### 3.10.8.2 G-V-liittimen liitäntä

G-V-liitin on jännitteetön kuivakontaktisignaali, joka kytketään generaattorin NO-releeseen generaattorin käynnistämiseksi tarvittaessa.

Kun generaattorin toimintaa ei tarvita, nastat 7 ja 8 ovat avoimessa piirissä. Kun generaattorin toimintaa tarvitaan, nastat 7 ja 8 ovat oikosulussa.

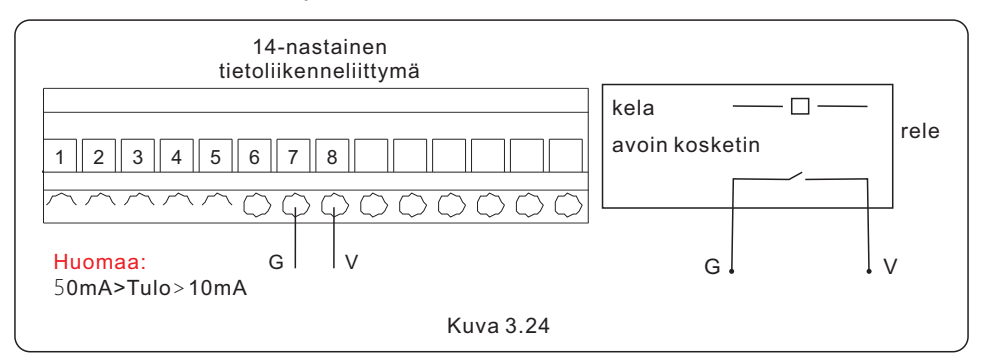

#### 3.10.8.3 ATS380V-pääteliitäntä

ATS380V-päätteen ulostulojännite on 220 VAC, kun invertteri on kytketty verkkoon, ja kun invertteri on kytketty generaattoriin, ulostulojännite on 0 V.

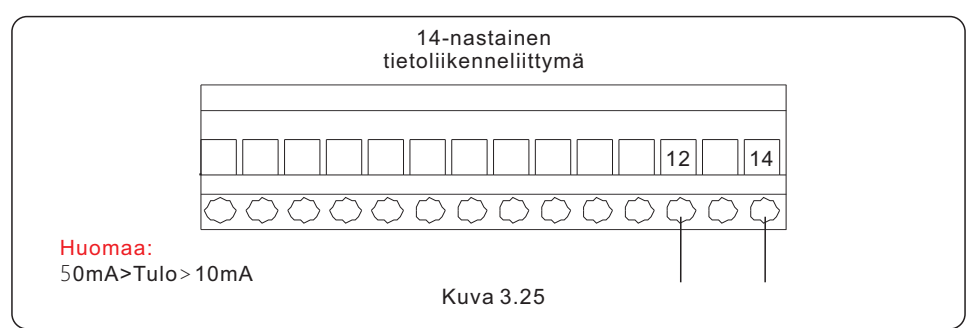

## 3.11 Dieselgeneraattorin kytkentä

- 1. Vara PE on kytkettävä suoraan sähkönjakelukotelon PE-kuparipalkkiin eikä invertterin kuoreen.
- 2. Itse generaattori on maadoitettava, kytkettävä sähkökoteloon ja liitettävä invertterin generaattoriporttiin.
- 3. Kun generaattori on toiminnassa, irrota verkkokatkaisija tai vuotovirtasuoja virtakotelon sivussa välittömästi.

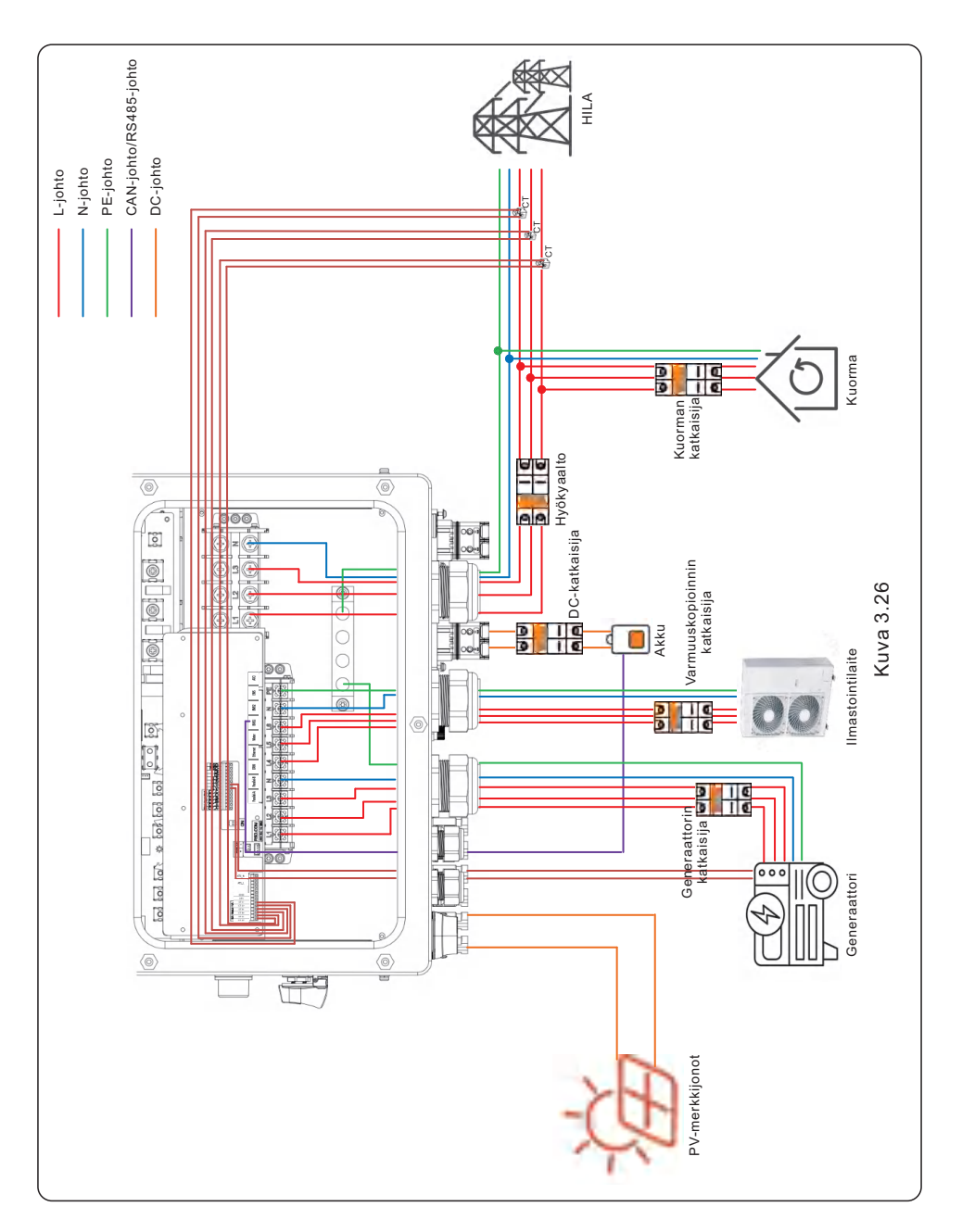

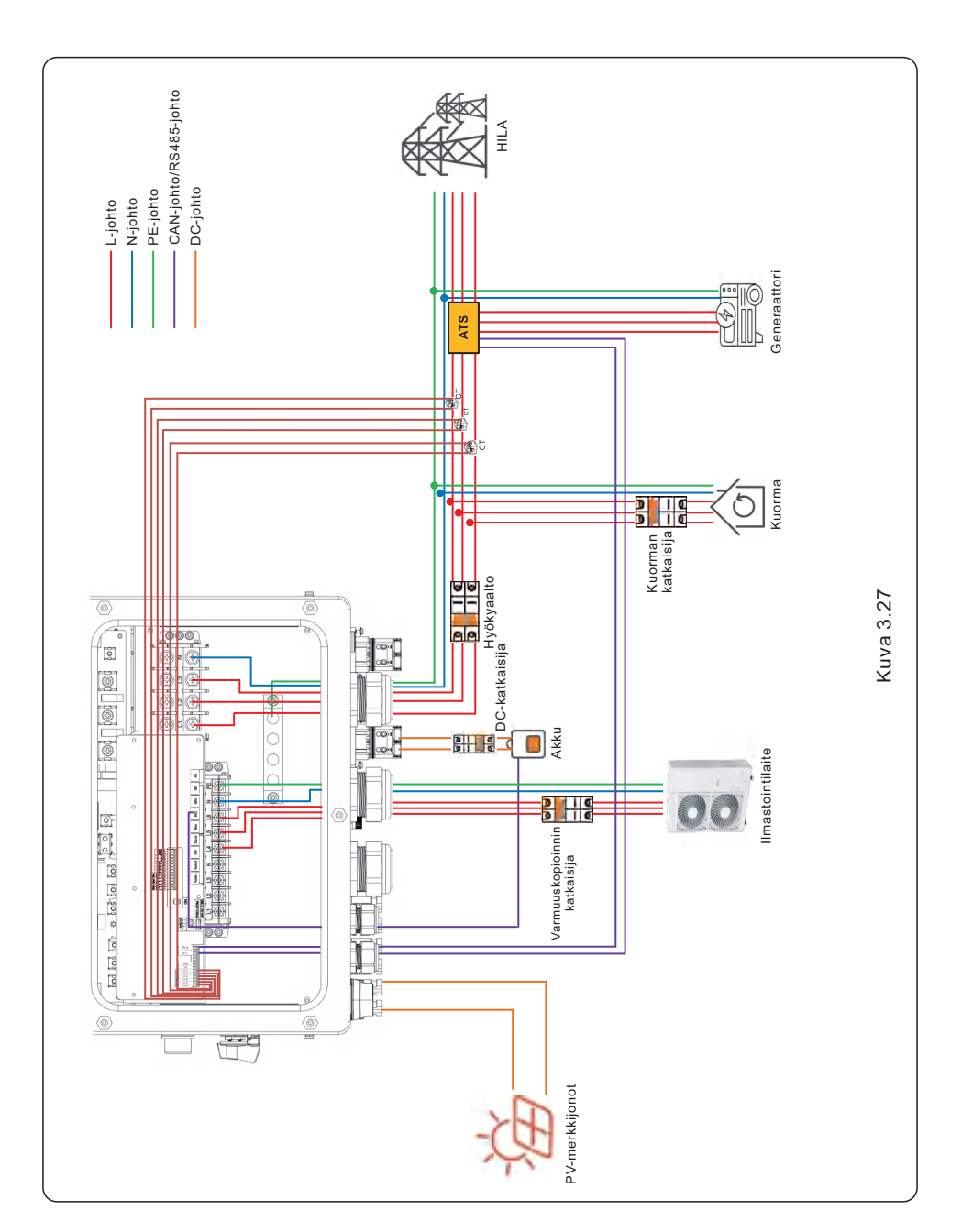

## 3.12 Rinnakkaisjärjestelmän kytkentä

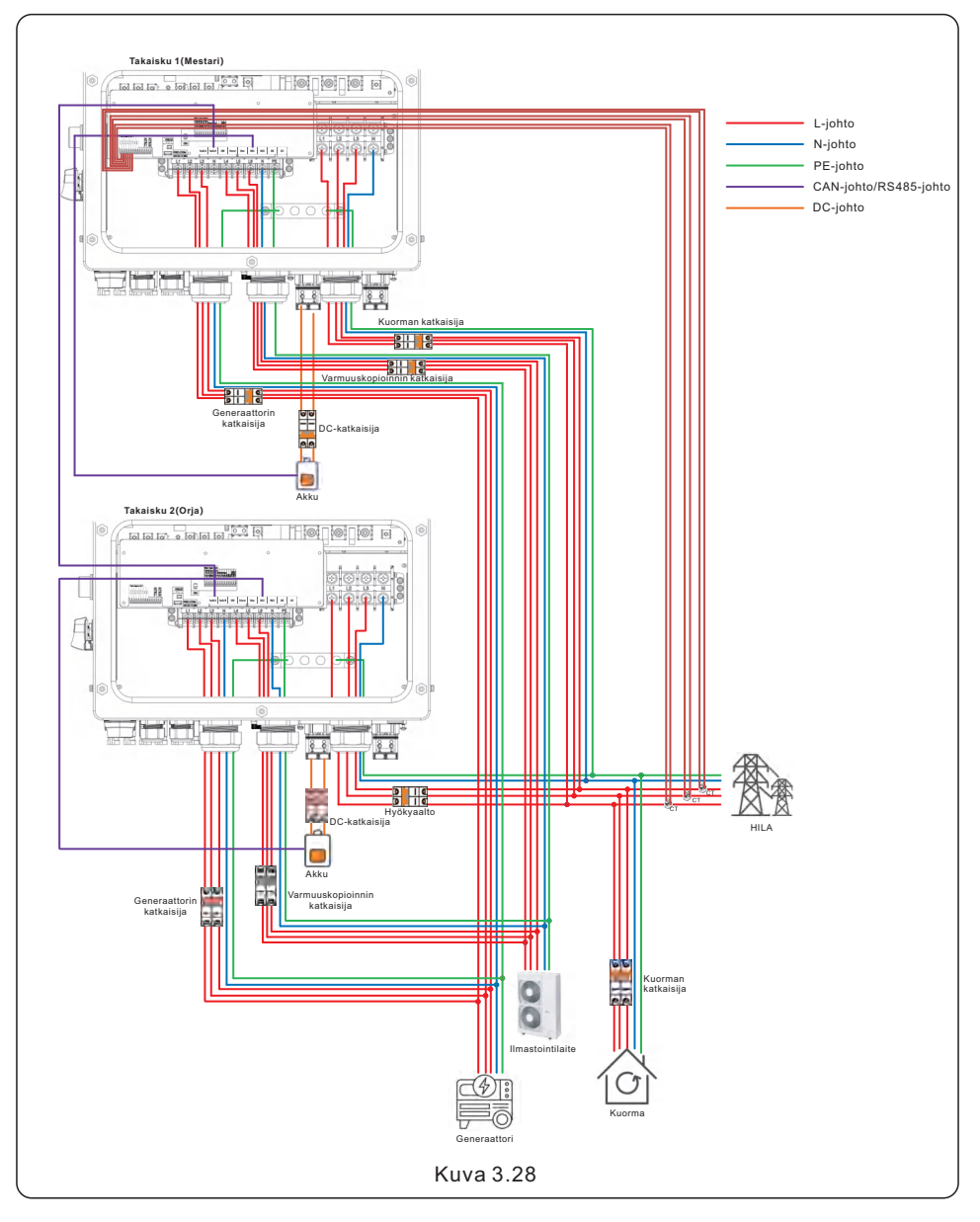
# 3. Asennus

## 3.13 Litiumakun kytkentä

Invertteri tukee kolmea kytkentätapaa litiumakkuun liittämiseksi. Jos sinulla on vain yksi akku, sinun TÄYTYY liittää se invertterin DC 1 -porttiin ja tietoliikennekaapeli TÄYTYY liittää sisäpuolisen liitinlohkon BMS 1 -porttiin.

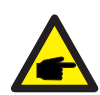

#### HUOMAA:

Akun täyden latauksen edellytykset:

Tämän tuotesarjan yhteensopivan akun jännitteen on oltava 150–800 V, mutta jos haluat akun olevan täysin ladattu, sinun on tiedettävä edellytykset (kuten alla olevassa taulukossa on esitetty) sitä varten. Kun akun jännite on 400–500 V, latausvirta voi saavuttaa enimmäisarvon 70 A, ja kun akun jännite on 500-800 V, yhden kanavan latauskapasiteetti voi saavuttaa 35 KW. Esimerkiksi 50K-mallissa kahden akun latausteho voi olla yhteensä 55 kW (1,1 kertaa nimellisteho).

| S6-EH3P(30-50)K-H-ND |                  |                |                |  |  |  |  |
|----------------------|------------------|----------------|----------------|--|--|--|--|
| NO.                  | Akun jännite (V) | Akun virta (A) | Akun teho (kW) |  |  |  |  |
| 1                    | 150              | 30             | 4.5            |  |  |  |  |
| 2                    | 200              | 38             | 7.6            |  |  |  |  |
| 3                    | 300              | 54             | 16.2           |  |  |  |  |
| 4                    | 400              | 70             | 28             |  |  |  |  |
| 5                    | 500              | 70             | 35             |  |  |  |  |
| 6                    | 550              | 64             | 35             |  |  |  |  |
| 7                    | 600              | 58             | 35             |  |  |  |  |
| 8                    | 700              | 50             | 35             |  |  |  |  |
| 9                    | 800              | 44             | 35             |  |  |  |  |

## 3. Asennus

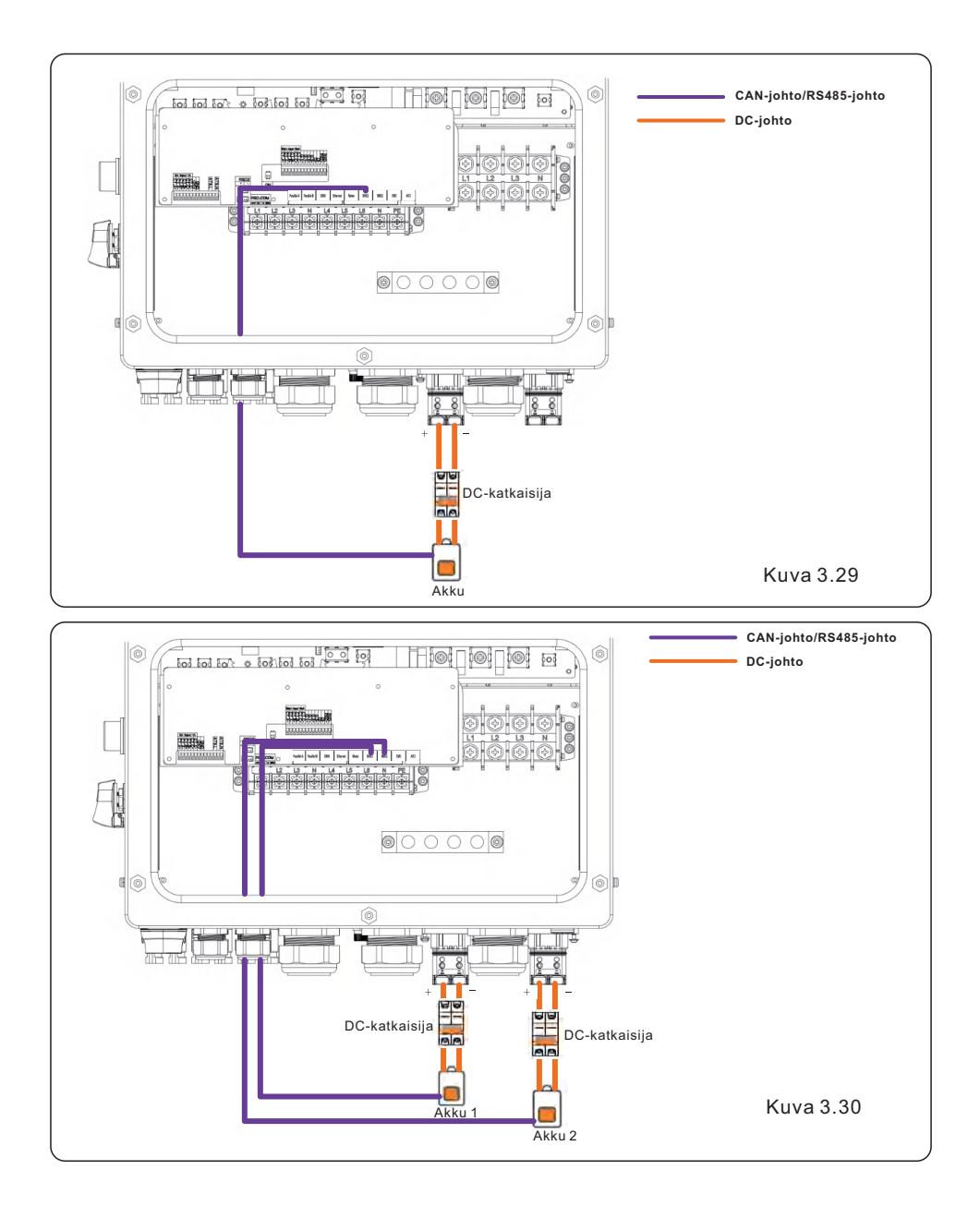

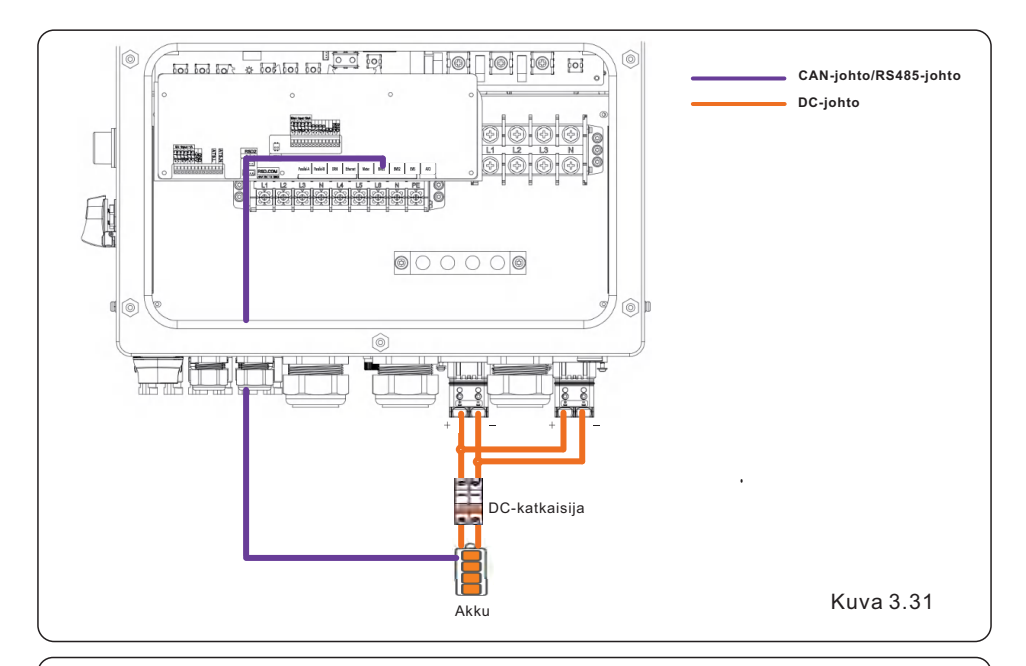

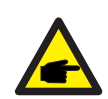

#### HUOMAA:

Tätä akun kytkentätilaa varten tietoliikennejohto on kytkettävä invertterin BMS 1 -porttiin.

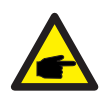

#### HUOMAA:

Ulkoisten AC-katkaisijoiden ehdotetut tekniset tiedot ovat seuraavat.

- AC-verkkoportti: nelinapainen, 160 A, Icc ≥ 20KA, Icp, mr ≥ 800 A (5In)
- Varaportti: nelinapainen, 80 A, Icc ≥ 20KA, Icp, mr ≥ 600 A.
- Älyportti: nelinapainen, 80A, Icc ≥ 20KA, Icp, mr ≥ 600 A.

Ulkoisten liitäntöjen johdotusliittimien lämpötilarajan on oltava alle 85  $^\circ\!\!C.$ 

## 3. Asennus

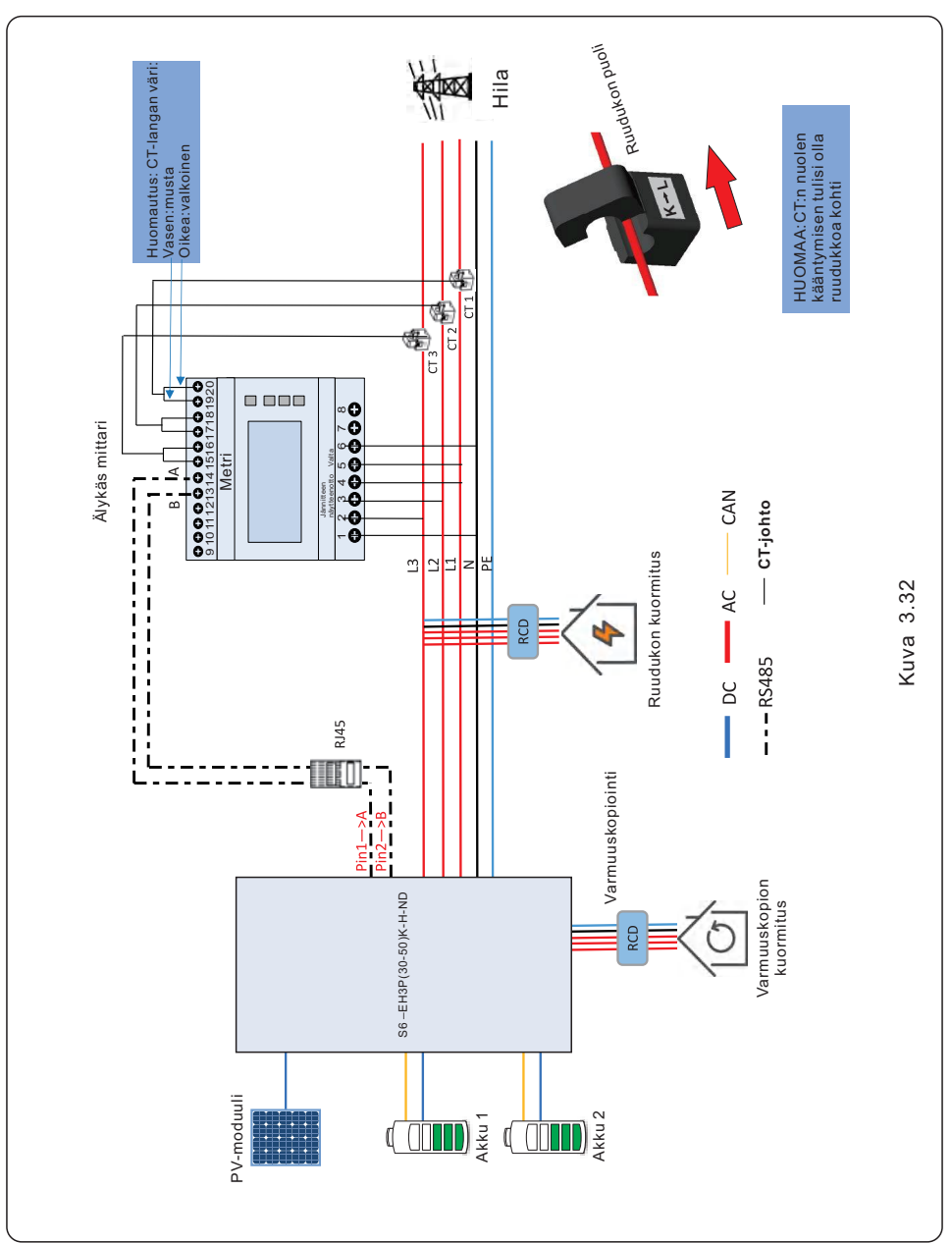

#### 3.14 Älymittarin mittauksen liitäntämenetelmä järjestelmää varten

# 3. Asennus

## 3.15 Etävalvontayhteys

Invertteriä voidaan valvoa etänä Wi-Fi-, LAN- tai 4G-yhteyden kautta. Invertterin pohjassa olevaan USB-COM-porttiin voidaan liittää erilaisia Solis-tiedonkeruulaitteita SolisCloud-alustan etävalvontaa varten.

Katso Solis-tiedonkeruulaitteiden käyttöoppaista lisätietoja Solis-tiedonkeruulaitteiden asentamista varten. Solis-tiedonkeruulaitteet ovat lisävaruste, ja ne voi ostaa erikseen. Invertterin pakkauksessa on pölysuoja, jos porttia ei käytetä.

#### VAROITUS:

USB COM -portti voidaan liittää vain Solis-tiedonkeruulaitteisiin. Sitä ei saa käyttää muihin tarkoituksiin.

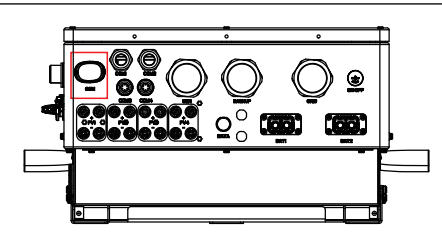

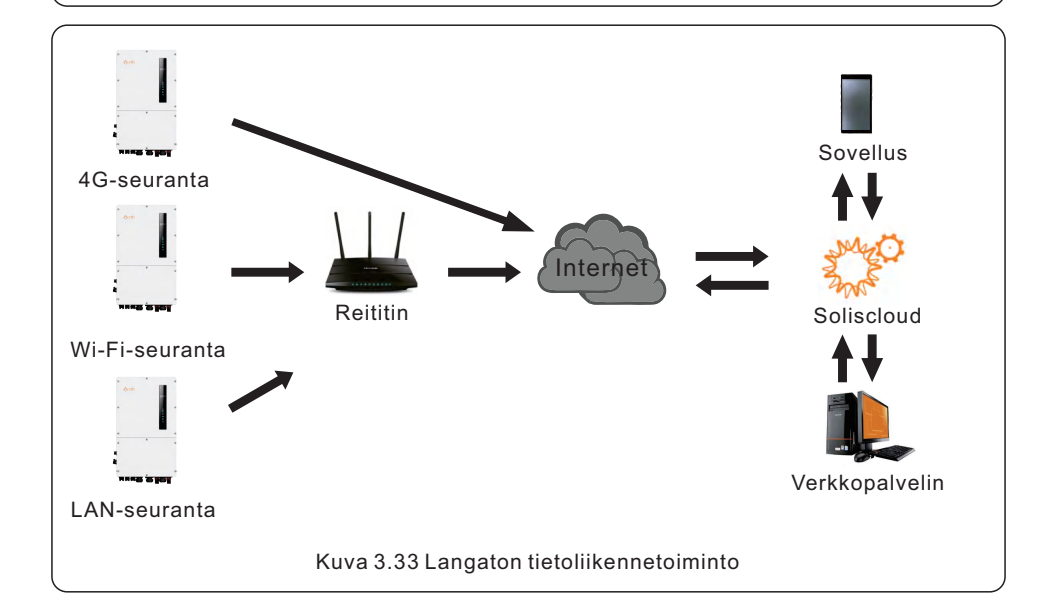

## 4.1 Älykkäät LED-merkkivalot

Solis S6 -sarjan invertterissä on viisi merkkivaloa (akku, virta, Wi-Fi, Ethernet ja Bluetooth), jotka ilmaisevat invertterin toimintatilan.

Wi-Fi-tiedonkeruulaite on asennettava hybridi-invertterin COM-porttiin ennen paikallista virheenkorjausta.

Merkkivalo vilkkuu lomittain kolmen sekunnin ajan ja vaihtelee akkua 1 kuvaavan sinisen merkkivalon ja akkua 2 kuvaavan vihreän merkkivalon välillä.

|                     | Valo                                 | Tila                                                       | Kuvaus                                   |
|---------------------|--------------------------------------|------------------------------------------------------------|------------------------------------------|
|                     |                                      | Sininen valo vilkkuu                                       | Akku 1 latautuu                          |
|                     |                                      | Vihreä valo vilkkuu                                        | Akku 2 latautuu                          |
|                     |                                      | Sininen valo vilkkuu taaksepäin                            | Akku 1 purkautuu                         |
| ***solis            |                                      | Vihreä valo vilkkuu taaksepäin                             | Akku 2 purkautuu                         |
| WW COLO             |                                      | Sininen valo palaa tasaisesti                              | Akku 1 tyhjäkäynnillä                    |
|                     | Akku                                 | Vihreä valo palaa tasaisesti                               | Akku 2 tyhjäkäynnillä                    |
|                     |                                      | Keltainen valo palaa tasaisesti                            | Akun 1 hälytys                           |
|                     |                                      | Keltainen valo vilkkuu                                     | Akun 2 hälytys                           |
|                     |                                      | POIS PÄÄLTÄ                                                | Ei akkua tai ei toiminnassa              |
|                     | ©<br>Teho                            | Sininen palaa tasaisesti                                   | Toimii normaalisti                       |
|                     |                                      | Keltainen palaa tasaisesti                                 | Varoitus                                 |
| <u>Teho</u><br>WiFi |                                      | Punainen palaa tasaisesti tai vilkkuu<br>3 sekunnin välein | Hälytys                                  |
| RS485               |                                      | POIS PÄÄLTÄ                                                | Ei akkua tai ei toiminnassa              |
| Blueteeth           | etooth<br>WiFi<br>RS485<br>Bluetooth | Sininen palaa tasaisesti                                   | COM-portti käytössä                      |
| *Bidetootii         |                                      | POIS PÄÄLTÄ                                                | COM-portti ei käytössä                   |
|                     |                                      | Sininen palaa tasaisesti                                   | Mittarin/CT:n tietoliikenne normaali     |
|                     |                                      | POIS PÄÄLTÄ                                                | Mittarin/CT:n tietoliikenne ei normaalia |
|                     |                                      | Sininen palaa tasaisesti                                   | Bluetooth-portti käytössä                |
| ( )                 |                                      | POIS PÄÄLTÄ                                                | Bluetooth-portti ei käytössä             |

#### LED-merkkivalojen kytkeminen päälle

Muutaman minuutin kuluttua LED-merkkivalot sammuvat virran säästämiseksi Voit sytyttää valot takaisin päälle painamalla lyhyesti

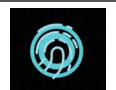

#### Hälytystila

Kun invertterissä on hälytys, invertterin LED-valo muuttuu punaiseksi ja alkaa vilkkua. Suosittelemme, että muodostat yhteyden invertteriin Bluetoothilla, jotta voit määrittää hälytyskoodin.

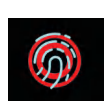

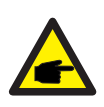

#### HUOMAA:

Akun/Wi-Fi/Ethernet/Bluetooth-merkkivalot sammuvat automaattisesti yhden minuutin kuluttua. Virran merkkivalo pysyy päällä pienemmällä kirkkaudella Herätä kaikki merkkivalot painamalla virran merkkivaloa lyhyesti.

## 4. Yleiskuvaus

### 4.2 Salasanan nollaus

Kun omistajan tai asentajan on palautettava salasanansa, paina invertterin merkkivaloa pitkään 5 sekunnin ajan.

Jos nollauskomento käynnistetään onnistuneesti, tilan merkkivalo muuttuu siniseksi ja vilkkuu 3 sekunnin ajan 0,5 sekunnin taajuudella ennen kuin merkkivalon alkuperäinen tila palautuu. Jos komentoa ei onnistuta käynnistämään, merkkivalo muuttuu keltaiseksi ja vilkkuu 3 sekunnin ajan 0,5 sekunnin välein ennen kuin se palautuu alkuperäiseen tilaan. Jos komento käynnistetään onnistuneesti, Bluetooth-salasana voidaan nollata sovelluksessa.

## 4.3 Invertterin sisäänrakennetun Bluetoothin kuvaus

Bluetooth: BDR, EDR, BLE

Taajuusalue(et), jolla radiolaite toimii: 2,402-2,480 GHz

Suurin lähetysteho: 8 dBm

Ginlong Technologies Co., Ltd. vakuuttaa täten, että hybridi-invertterin radiolaitetyyppi on 2014/53/EU-direktiivin mukainen.

### 5.1 Käyttöönottoa edeltävä vaihe

- Varmista, että korkeajännitejohtimet eivät ole jännitteisiä.
- Tarkista, että kaikki kanavien ja kaapeleiden liitäntäkohdat ovat tiiviitä.
- Varmista, että kaikilla järjestelmän komponenteilla on riittävästi tilaa ilmanvaihtoa varten.
- Seuraa jokaista kaapelia varmistaaksesi, että ne kaikki päättyvät oikeisiin paikkoihin.
- Varmista, että kaikki varoituskyltit ja tarrat on kiinnitetty järjestelmään.
- Tarkista, että invertteri on kiinnitetty seinään eikä se ole löysä tai heiluva.
- Ota esiin yleismittari, joka voi mitata sekä AC- että DC-ampeereja.
- Sinulla on Android- tai Apple-matkapuhelin, jossa on Bluetooth.
- Asenna SolisCloud-sovellus matkapuhelimeen ja rekisteröi uusi tili.
- Sovelluksen uusimman version voi ladata ja asentaa kolmella tavalla.
- 1. Voit käydä osoitteessa www.soliscloud.com.
- 2. Voit hakea "Soliscloud" Google Playsta tai App Storesta.
- 3. Voit skannata QR-koodin ladataksesi SolisCloudin.

## 5.2 Virta päällä

Vaihe 1: Kun DC-kytkin on pois päältä, kytke aurinkosähköketjut päälle ja mittaa sitten aurinkosähköketjujen DC-jännite tarkistaaksesi, että jännite ja napaisuus ovat oikein. Kytke akku päälle ja tarkista myös akun jännite ja napaisuus.

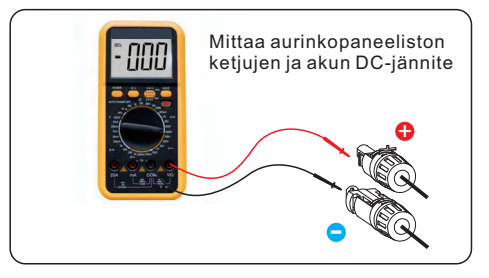

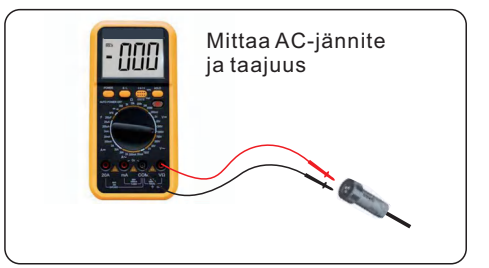

Vaihe 2: Kytke järjestelmän OCPD päälle ja mittaa sitten pääjännitteen ja vaihejännitteen AC-jännitteet. Järjestelmän varapuoli on pois päältä, kunnes käyttöönotto on valmis. Kytke OCPD toistaiseksi pois päältä.

Vaihe 3: Kytke DC-kytkin päälle ja sitten järjestelmän OCPD (AC-katkaisija). Tämä invertteri voidaan kytkeä päälle pelkällä aurinkosähköllä, pelkällä akulla ja pelkällä verkkovirralla. Kun invertteri on kytketty päälle, kaikki viisi merkkivaloa palavat.

## 5.3 Virta pois päältä

Vaihe 1: Katkaise AC-katkaisijasta tai AC-kytkimestä AC-virta invertteriin.

- Vaihe 2: Kytke invertterin DC-kytkin pois päältä.
- Vaihe 3: Kytke akun katkaisija pois päältä.
- Vaihe 4: Tarkista yleismittarilla, että akun ja AC-jännitteet ovat 0 V.

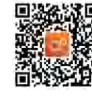

### 5.4 Sovelluksen asetukset

### 5.4.1 Kirjautuminen sovellukseen Bluetoothin kautta

#### Vaihe 1: Yhdistä Bluetoothilla.

Ota Bluetooth käyttöön matkapuhelimessa ja avaa sitten SolisCloud-sovellus. Napsauta "Lisää työkaluja" -> "Paikallinen toiminta" -> "Yhdistä Bluetoothilla".

| Register                               |                              | Register | Local Operation          |  |
|----------------------------------------|------------------------------|----------|--------------------------|--|
| Hello,<br>Welcome to SolisCloud        | Hello,<br>Welcome to Solis(  | Cloud    | Select Connection Method |  |
| Username/Email                         | Username/Email               |          | Connect With Bluetooth   |  |
| Password 🗞                             | Password                     | <u>ø</u> |                          |  |
| I have agreed Privacy Policy           | I have agreed Privacy Policy |          |                          |  |
| Log in                                 | WiFi Configu                 | ration   | Connect With WiFi        |  |
| Remember Forgot Password               | Local Opera                  | ation    |                          |  |
| Language   More Tools   Data Migration | Cancel                       |          |                          |  |

Vaihe 2: Valitse Bluetooth-signaali invertteristä. (Bluetooth-nimi: Inverter SN)

| <                                   | Nearby Device                                                                                                    | 8 |  |  |  |  |  |  |  |
|-------------------------------------|----------------------------------------------------------------------------------------------------|---|--|--|--|--|--|--|--|
| If the device is<br>button at the b | If the device is not in the list, please click the "Search Device"<br>button at the bottom or drop-down to refresh the page |   |  |  |  |  |  |  |  |
| Other Devi                          | ce                                                                                                    |   |  |  |  |  |  |  |  |
| xxxxx                               | ххххххх                                                                                                    | > |  |  |  |  |  |  |  |
| 💿 vivo T                            | WS 2                                                                                                    | > |  |  |  |  |  |  |  |
|                                     | Search Device                                                                                                    |   |  |  |  |  |  |  |  |

#### Vaihe 3: Kirjaudu tilille.

Jos olet asentaja, valitse asentajatilin tyyppi. Jos olet paikan omistaja, valitse omistajatilin tyyppi. Aseta sitten oma salasanasi valvonnan tarkistamista varten.

(Asentajan on suoritettava ensimmäinen kirjautuminen, jotta voidaan tehdä alkuasetukset).

| Control Verification          | Control Verification          | Control Verification          |  |
|-------------------------------|-------------------------------|-------------------------------|--|
| © xxxxxxxxxxx                 | • xxxxxxxxxxx                 | © xxxxxxxxxx                  |  |
| Select account type           | Select account type           | Installer                     |  |
| Enter password (6-characters) | Enter password (6-characters) | Enter password (6-characters) |  |
| Verify                        | Verify                        | Enter password again          |  |
|                               | Installer                     | before continuing             |  |
|                               | Owner                         | Set Enable                    |  |
|                               | Cancel                        |                               |  |

### 5.4.2 Sovelluksen pika-asetukset

Jos invertteri otetaan käyttöön ensimmäistä kertaa, sinun on ensin käytävä läpi pika-asetukset. Kun tämä on tehty, näitä asetuksia voidaan muuttaa myöhemmin.

#### Invertterin aika -> Mittarin asetukset -> Verkkokoodi -> Varastointitila -> Akkumalli

(1)Invertterin aika:

Jos haluat asettaa invertterin kellonajan ja päivämäärän, napauta

"Seuraa puhelimen aikaa" -kohdan vieressä olevaa vaihtokytkintä ja napauta sitten oikeassa alakulmassa olevaa kohtaa "Seuraava vaihe".

| < a                   | uick Setti          | ing 💮 💮          |
|-----------------------|---------------------|------------------|
| Battery<br>           | Meter/CT<br>Setting | Grid Code        |
| Inverter Current Tim  | е                   | 2021–10–10 12:30 |
| Follow Phone Time     |                     |                  |
| Inverter Time Setting |                     |                  |
|                       |                     |                  |
| Skip                  |                     | Next Step        |

(2) Akku:

- Valitse akkupankkien määrä : 1-2;
- Valitse akkumalli: jos liitetyn akun merkki ei ole luettelossa, valitse "General\_LiBat\_HV"
- Valitse akun liitäntätapa.

| < Quick Settin                     | ng         | < Quick Setting                   | •   🛞               |
|------------------------------------|------------|-----------------------------------|---------------------|
| Battery                            | Grid Code  | Battery Grid Code                 |                     |
| Inverter Meter/CT<br>Time Setting  |            | Inverter Meter/CT<br>Time Setting | <br>Storage<br>Mode |
| Number of Battery Banks            | 15         | Number of Battery Banks           | 2 >                 |
| Battery Model                      | PYLON_LV > | Battery Model PYLO                | N_LV >              |
| Battery Connection Method          |            | Battery2 Model PYLO               | N_LV >              |
| DC Line     DMS Communication Line |            | Battery Connection Method         |                     |
| Back                               | Next Step  | Back Next Step                    |                     |

(3) CT/mittarin asetukset: • Valitse CT tai mittari;

• Aseta mittarin tyyppi (Solis tarjoaa Eastronin kolmivaiheista mittaria, joka on itsetunnistettava).

• Aseta mittarin asennuspaikka: Verkon puoli / Kuorman puoli /

Verkko + aurinkosähköjärjestelmän invertteri;

Aseta CT-suhde: oletusarvo 60 (Solis tarjoaa ESCT-T50-300A/5A CT:tä).

Jos käyttäjä asentaa oman CT:n, CT-suhde on asetettava manuaalisesti.

Jos järjestelmä on liitetty mittariin, CT-suhde on asetettava mittarissa.

• CT-suunta: Kun CT on asennettu oikein, valitse "Eteenpäin". Kun CT on asennettu väärään suuntaan, CT-näytteenottovirta kääntyy tehoa laskettaessa; korjaa valitsemalla "Kääntö".

| < Quick Setting                                      | ·•· ⊗          | < ଦ                   | uick Setting                            | ·•• ⊗           | <                | Quick       | Setting                            | ••• ⊗           |
|------------------------------------------------------|----------------|-----------------------|-----------------------------------------|-----------------|------------------|-------------|------------------------------------|-----------------|
| Battery G<br>Cc<br>Inverter Meter/CT<br>Time Setting | rid<br>ode<br> | Battery               | Grid<br>Code<br><br>Meter/CT<br>Setting | Storage<br>Mode | Inverter<br>Time | Battory     | Grid<br>Code<br>eter/CT<br>Setting | Storage<br>Mode |
| Meter/CT Setting                                     | CT >           | Meter/CT Setting      |                                         | Meter >         | Meter/C          | T Setting   |                                    | CT >            |
| Meter Installation L<br>ocation                      | Grid side >    | Meter Type            |                                         | >               | Met              | Meter Insta | llation Location                   | le >            |
| CT Ratio                                             | 0 >            | Meter Installation Lo | cation                                  | ><br>>          | ст ОСТ           | Grid side   | ter                                | <<br>< br       |
| and an and an and an and                             | -424           |                       |                                         |                 | СТ               | Cancel      | Save                               | 0 >             |
| Back Nax                                             | t Step         | Back                  | Next :                                  | Step            |                  | Back        | Save                               | tep             |

••• 🛞

#### (4) Verkkokoodi:

Valitse paikalliset määräykset täyttävä verkkokoodi.

Ylijännite-/alijännite-/yli- ja alitaajuustasot ovat oletusarvoja, jotka perustuvat verkkokoodiin. Parametreja ei tarvitse asettaa manuaalisesti.

| <      |         | G | rid Port | ·•• ⊗       | < Select Country/Region |
|--------|---------|---|----------|-------------|-------------------------|
| Grid C | Code    |   |          | EN50549NL > | General                 |
|        |         |   |          |             | User-define             |
| HV1    | 253.0V  |   | 1.20s    | HV1_T       | Other                   |
| HV2    | 253.0V  |   | 1.20s    | HV2_T       | A                       |
| HV3    | 6553.5V |   | -0.01s   | HV3_T       | Aruba                   |
| LV1    | 184.0V  |   | 1.20s    | LV1_T       | Australia               |
| LV2    | 184.0V  |   | 1.20s    | LV2_T       | Austria                 |
| LV3    | 57.5V   |   |          |             | В                       |
|        |         |   |          | 7           | Barbados                |
| HF1    | 51.00Hz |   | 1.20s    | HF1_T       | Belaium                 |
| HF2    | 51.00Hz |   | 1.20s    | HF2_T       |                         |
| LF1    | 48.00Hz |   | 1.20s    | LF1_T       | Brazil                  |
| LF2    | 48.00Hz |   | 1.20s    | LF2 T       | с                       |
|        |         |   |          |             | Chile                   |
| Startu | p–VH    |   |          | 253.0V >    | China                   |
| Startu | p–VL    |   |          | 195.5V >    | Cyprus                  |
| Recov  | er-VH   |   |          | 253.0V >    | Czech                   |
| Recov  | er-VL   |   |          | 195.5V >    | D                       |

#### (5) Varastointitila:

KAIKKIEN tilojen ensisijaisena tavoitteena on käyttää käytettävissä olevaa aurinkosähköä kuormien tukemiseen. Eri tilat määräävät, mikä on toinen prioriteetti eli ylimääräisen aurinkosähkötehon käyttö.

Omakäyttö / Myy ensin / Off-grid ovat toisensa poissulkevia. Käyttäjät voivat valita vain yhden tilan.

| <                               | Quick Setting | (•••   🛞 |
|---------------------------------|---------------|----------|
| Ba                              | ittery Grid   | Code     |
| 0                               | o—o—(         | ⊘——⊙     |
| Inverter                        | Meter/CT      | Storage  |
| Time                            | Setting       | Mode     |
| Storage Mode                    |               |          |
| Self use                        |               |          |
| <ul> <li>Selling fit</li> </ul> | rst           |          |
| <ul> <li>off grid</li> </ul>    |               |          |
| Allow export                    |               |          |
| Max export po                   | ower          | 100W >   |
|                                 |               |          |
| Bac                             | ck Co         | omplete  |

| Asetukset | Kuvaus                                                                                                    |
|-----------|----------------------------------------------------------------------------------------------------|
| Omakäyttö | Aurinkosähköjärjestelmän tehovirtauksen prioriteettisekvenssi:<br>kuormat > akku > verkko.<br>Tässä tilassa järjestelmä varastoi ylimääräisen<br>aurinkosähkötehon akkuun sen jälkeen, kun kuormat on syötetty.<br>Jos akku on ladattu täyteen tai jos akkua ei ole, ylimääräinen<br>aurinkosähkö viedään (myydään) takaisin verkkoon.<br>Jos järjestelmä on asetettu niin, että se ei vie tehoa, invertteri<br>vähentää aurinkosähkötehoa (invertterin lähtötehoa alennetaan). |
| Myy ensin | Aurinkosähköjärjestelmän tehovirtauksen prioriteettisekvenssi:<br>kuormat > verkko > akku.<br>Tässä tilassa järjestelmä vie ylimääräisen aurinkosähkötehon<br>sen jälkeen, kun kuormat on syötetty. Jos vientitehon kiintiö on<br>täyttynyt, jäljelle jäävä aurinkosähkö varastoidaan akkuun.<br>Huomaa: Tätä tilaa ei tulisi käyttää, jos vientiteho on asetettu<br>nollaan.                                                                                                   |
| Off grid  | Aurinkosähköjärjestelmän tehovirtauksen prioriteettisekvenssi:<br>kuormat > akku.<br>Tätä tilaa voidaan käyttää vain silloin, kun järjestelmä ei ole<br>liitetty verkkoon. Tämä tila on kuin omakäyttötila, mutta<br>aurinkosähkötehoa rajoitetaan,<br>jos aurinkosähköteho on > akun teho + kuorman teho.                                                                                                    |

Taulukko 5. 1 Varastointitilojen kuvaus

Kun olet suorittanut pika-asetukset, napauta "Valmis", ja sovellus vie sinut etusivulle.

### 5.4.3 Sovelluksen käyttöliittymän rakenne

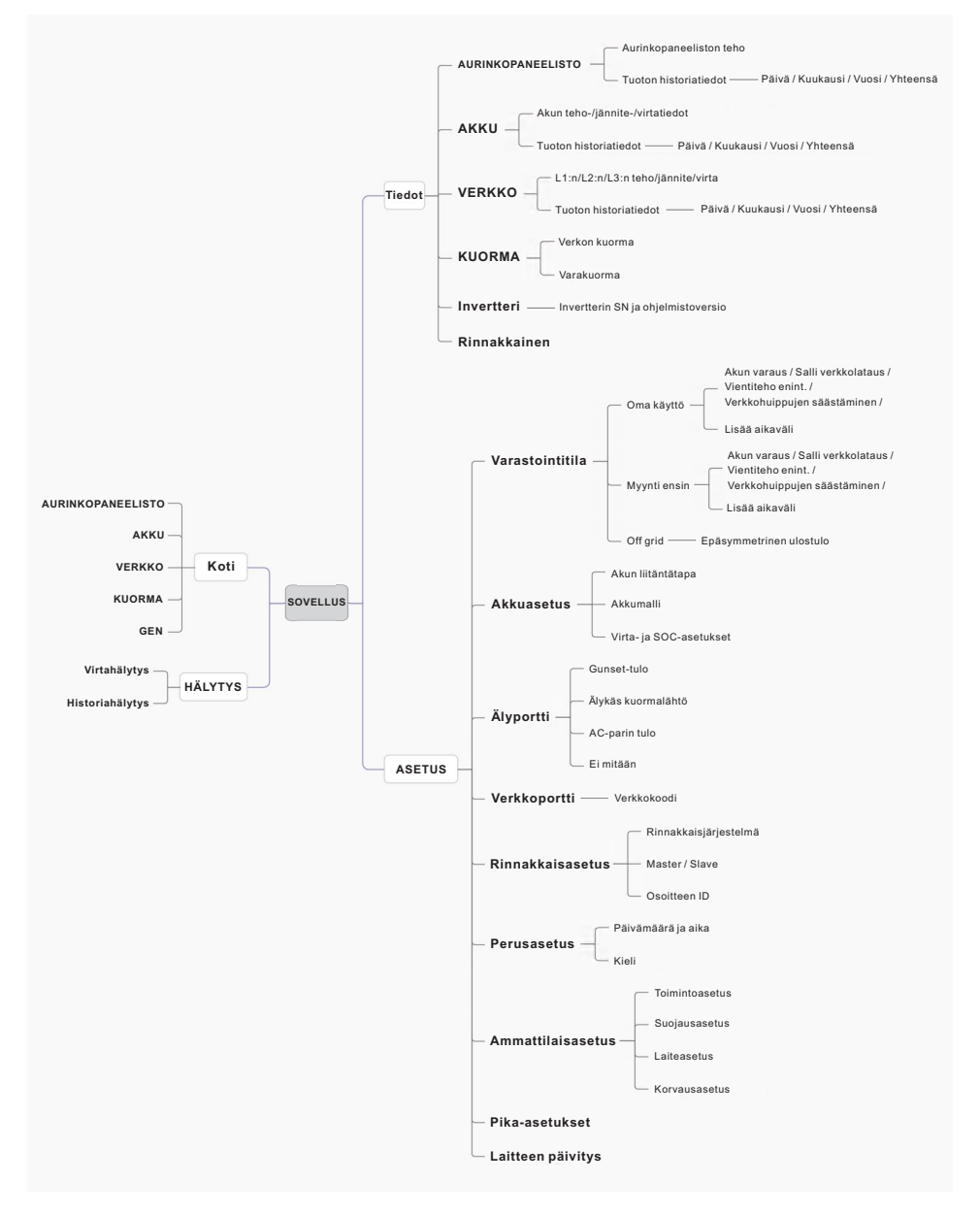

### 5.4.4 Kotisivu

Tämä näyttö näyttää energian tuotannon ja kulutuksen sekä virtauksen.

Se näyttää seuraavat tiedot:

- Aurinkosähköjärjestelmän tuotto tänään
- Verkko: tuotu/viety tänään
- Akku ladattu/purkautunut tänään
- •Verkon kuormituksen kulutus tänään
- •Varavoiman kuormituksen kulutus tänään
- GEN-tuotto tänään.

Sivun alareunassa on neljä alavalikkoa: Kotisivu, Tiedot, Hälytys ja Asetukset.

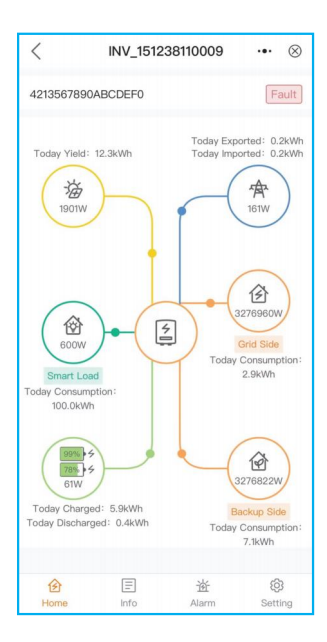

### 5.4.5 Asetukset

Tältä sivulla käyttäjät löytävät pika-asetukset ja muut yksityiskohtaiset asetukset seuraavasti:

| <              | NV_1122334   | 45566C7C8 | ·•· ⊗   |
|----------------|--------------|-----------|---------|
| 11223344556    | 6C7C8        |           |         |
| (신) Inverter P | ower ON / OF | F         | •       |
| l Storage N    | Node         |           | >       |
| 🕏 Battery S    | etting       |           | >       |
| 🐯 Smart Po     | rt           |           | >       |
| r Grid Port    |              |           | >       |
| 丽 Parallel S   | etting       |           | >       |
| 🚯 Basic Set    | ting         |           | >       |
| ®∰ Professio   | nal Setting  |           | >       |
| 📑 Quick Set    | ting         |           | >       |
| Pevice Up      | ograde       |           | >       |
|                |              |           |         |
| B              |              | 遊         | ©3      |
| 1101110        | 0            | 2 SQLETT  | oosting |

#### 1. Varastointitila

a. Valitse varastointitila:

• Omakäyttö / Myy ensin / Off-grid. Nämä kolme tilaa ovat toisensa poissulkevia. Käyttäjät voivat valita vain yhden tilan. Näiden tilojen määritelmät ovat kohdassa 5.4.2 "Pika-asetukset".

| Storage Mode | ·•• ⊗      | Unb  | Storage                      | Mode |
|--------------|------------|------|------------------------------|------|
| e Mode       | Self use > | Exp  | <ul> <li>Self use</li> </ul> |      |
| Reserved     | 80% >      |      | O Selling first              |      |
| 3            | _          | Allo | Off grid                     |      |
| port         |            | Paro |                              |      |
| ort power    | 54900W >   | Cha  |                              |      |
| > Output     |            |      |                              |      |
| calibration  | -30W >     |      |                              |      |
|              |            |      | Cancel                       | Save |

| < Storage Mode            | ·•· ⊗      | < Storage Mo              | ode ·•· ⊗       | < Storage Mo    | ode 💀 🛞    |
|---------------------------|------------|---------------------------|-----------------|-----------------|------------|
| Storage Mode              | Self use > | Storage Mode              | Selling first > | Storage Mode    | Off grid > |
| Batt Reserved             | 80% >      | Batt Reserved             | 80% >           | Unblance Output |            |
| Allow export              |            | Max export power          | 54900W >        |                 |            |
| Max export power          | 54900W >   | Unblance Output           |                 |                 |            |
| Unblance Output           |            | Export calibration        | -30W >          |                 |            |
| Export calibration        | -30W >     | 📴 Grid Peak shaving       | 66600W >        |                 |            |
| 📴 Grid Peak shaving       | 66600W >   | Allow grid charge         |                 |                 |            |
| Allow grid charge         |            | Charging&Discharging Slot |                 |                 |            |
| Charging&Discharging Slot |            | + Add time s              | slot            |                 |            |
| + Add time slot           |            |                           |                 |                 |            |

Huomaa:

"Salli vienti" voidaan asettaa vain "Omakäyttö"-tilassa;

"Lisää aikaväli " voidaan asettaa vain verkkoon kytketyssä tilassa ("Omakäyttö"-tilassa ja "Myy ensin" -tilassa).

b. Asetustilan toiminnot:

| Asetukset           | Kuvaus                                                                                                    |
|---------------------|----------------------------------------------------------------------------------------------------|
| Akku varattu        | Vaihteluväli: 5~95 %, oletus: 80 %, asetettavissa.<br>Kun akun SOC < asetettu akun vara-SOC, akku lakkaa<br>purkautumasta.                                                                                                    |
| Salli vienti        | Kun asetus on käytössä, järjestelmä voi viedä sähköä verkkoon.                                                                                                    |
| Suurin vientiteho   | Oletus: 1,1 kertaa nimellisteho.<br>Huomautus: Jos syöttö ei ole sallittu, aseta<br>enimmäisvientitehoksi 0.                                                                                                    |
| Viennin kalibrointi | Vaihteluväli: -500w-500w, oletus 20w, asetettavissa.<br>CT/mittari-poikkeaman kompensointi käytännön sovelluksessa.                                                                                                    |
| Salli verkkolataus  | Sallii verkon ladata akkua, kun asetus on käytössä.<br>Huomaa: jos "Salli verkkolataus" on päällä, invertteri käyttää<br>verkkovirtaa akun lataamiseen vain kahdessa tapauksessa:<br>• Akku on tyhjentynyt pakkolatauksen SOC-arvoon.<br>• Kun aurinkosähköteho ei täytä asetettua virta-arvoa<br>latausjaksojen aikana. |

Taulukko 5.2 Asetustilan toiminnot

#### c. Lisää aikaväli:

| < Storage Mode            | ·•· ⊗           | <            | Storag             | e Mode                | ·•• ⊗    | < Storage Mode              | ·•• ⊗    |
|---------------------------|-----------------|--------------|--------------------|-----------------------|----------|-----------------------------|----------|
| Storage Mode              | Selling first > | Phase C Ra   | ted Power Limi     | it                    | ow >     | Allow grid charge           |          |
| Batt Reserved             | 80% >           | Export calib | ration             |                       | -30W >   | Charging&Discharging Slot   |          |
| Max export power          | 54900W >        | 📴 Grid Pea   | ak shaving         |                       | 66600W > | 00:00 - 07:00 Charging      |          |
| Unblance Output           |                 | Allow grid c | harge              |                       |          | SOC 1                       | 100% >   |
| Export calibration        | -30W >          | Charging&D   | lischarging Slot   |                       |          | Charge Current 1            | 140.0A > |
| Grid Peak shaving         | 66600W >        | 00 : 00 -    | - 07 : 00 Cha      | arging                |          | 07:00 - 09:00 Discharging   |          |
| Allow grid charge         |                 |              | Force Discl        | harge Period          |          | SOC 1                       | 20% >    |
| Charging&Discharging Slot |                 |              | Config<br>(11 : 00 | gurable<br>- 14 : 00) |          | Discharge Current 1         | 140.0A > |
| + Add time slot           |                 | 09           |                    |                       |          | 11:00 Charging              |          |
|                           |                 | 10           |                    | 13                    |          | 100% ><br>urrent 2 140.0A > | Delete   |
| Charging Time             |                 | 11 :         | 00 -               | - 14                  | : 00     | 11:00 - 14:00 Discharging   |          |
| Discharging Time          |                 | 12           | 01                 | 15                    | 01       | SOC 2                       | 20% >    |
|                           |                 | 13           |                    |                       | 02       | Discharge Current 2         | 140.0A > |
| Cancel                    |                 | Ca           | ncel               | Co                    | nfirm    | + Add time slot             |          |

Latauksen SOC: akun lataus pysähtyy, kun asetettu SOC on saavutettu; Purkauksen SOC: akun purkautuminen pysähtyy, kun asetettu SOC on saavutettu.

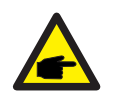

#### HUOMAA:

Liu'uta kytkin päälle. Akku latautuu/purkautuu asetetun lataus-/ purkausvirran mukaan asetettua aikaväliä seuraamalla.
Liu'uta näytön vasempaan reunaan. Käyttäjät voivat poistaa nykyisiä aikavälejä.

#### 2. Akun asetukset

- a. Aseta "Akkupankkien lukumäärä" ja "Akkumalli".
- b. Aseta "Akun liitäntätapa": 1 akku 1 DC / 1 akku 2 DC / 2 akku 1 DC;
- c. Aseta akun parametrit

| A Battery Setting     A                  |                 | (•••   🛞 | K Battery Setting                                                                                                    | •••   🛞 |
|------------------------------------------|-----------------|----------|----------------------------------------------------------------------------------------------------|---------|
| Number of Battery Banks<br>Battery Model | 0<br>No Battery | >        | Number of Battery Banks         1           Battery Model         PYLON_LV           Battery Connection method         1Batt 1DC | >       |
|                                          |                 |          | Max Charge Current                                                                                                    | 70A >   |
|                                          |                 |          | Max Diaharge Current                                                                                                    | 70A >   |
|                                          |                 |          | Over discharge                                                                                                    | 10% >   |
|                                          |                 |          | Recovery                                                                                                    | 11% >   |
|                                          |                 |          | Force Charge                                                                                                    | 80% >   |
|                                          |                 |          | Battery Saving 👔                                                                                                    |         |

| Asetukset            | Kuvaus                                                                                                    |
|----------------------|----------------------------------------------------------------------------------------------------|
| Enimmäislatausvirta  | Enimmäislatausvirta, asetettavissa.                                                                                                    |
| Enimmäispurkausvirta | Enimmäispurkausvirta, asetettavissa.                                                                                                    |
| Ylipurkaus           | Vaihteluväli: 5~40 %, oletus 20 %.<br>Kun akku SOC < ylipurkautuu, se lakkaa purkautumasta.                                                                                                    |
| Palautus             | Vaihteluväli: asetettu ylipurkausarvo +1 % ~ asetettu<br>ylipurkausarvo +20 %.<br>Kun akun SOC > palautus SOC, se aloittaa latauksen.<br>Varaa palautusdifferenssiarvo, jotta akku ei hyppää toistuvasti<br>latauksen ja purkauksen välillä. |
| Pakkolataus          | Vaihteluväli: 4 %~ asetettu ylipurkautumisarvo.<br>Kun akun SOC < pakkolatauksen SOC, verkko lataa akun.                                                                                                    |

#### Taulukko 5.3 Akun asetus

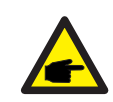

#### **HUOMAA:**

Pakkolatauksen SOC < ylipurkauksen SOC < palautuksen SOC, muuten asetukset voivat olla virheellisiä.

d. Jos kahdella akkupankilla on samat asetukset, kytke "Käytä akun 1 parametriarvoja" päälle. Se vastaa automaattisesti akkupankin 1 asetuksia.

| K Battery Setting           |           | •••   🛞 |
|-----------------------------|-----------|---------|
| Number of Battery Banks     | 2         |         |
| Battery Model               | PYLON_LV  | >       |
| Battery Connection method   | 1Batt 1DC |         |
| Batt1                       |           |         |
| Max Charge Current          |           | 70A >   |
| Max Diaharge Current        |           | 70A >   |
| Over discharge              |           | 10% >   |
| Recovery                    |           | 11% >   |
| Force Charge                |           | 80% >   |
| Battery Saving 🞯            |           |         |
| Batt2                       |           |         |
| Apply Batt1 parameter value | s         |         |

#### 3. Älyportti

Valitse älyportin tyyppi

- Kun se on kytketty generaattoriin, valitse "Genset-tulo";
- Kun se on kytketty älykkääseen kuormaan, kuten lämpöpumppuun, valitse "Älykkään kuorman lähtö"
- Kun se on kytketty verkkoon kytkettyyn invertteriin, valitse "AC-kytkentä".

| Smart Port                       | < Smart Port             | ·•· ⊗          | <          | Smart Port ··· ⊗ |
|----------------------------------|--------------------------|----------------|------------|------------------|
| <ul> <li>Genset input</li> </ul> | Smart Port               | Genset input > | Smart Port | AC Coupled >     |
| Smart load output                | Genset connected to grid |                | OFF        | 80% >            |
| None                             | Genset Rated Power       | 3.0kW >        | ON         | 25% >            |
|                                  | Mode                     | Automatic >    | Max freq   | 51.60Hz >        |
|                                  | OFF                      | 80% >          |            |                  |
| Cancel Save                      | ON                       | 25% >          |            |                  |

Genset nimellisteho: manuaalinen syöttö.

OFF: Generaattorin lataus pysähtyy. SOC, asetettava, vaihteluväli: 35~100 %.

ON Generaattorin lataus alkaa. SOC, asetettava, vaihteluväli: 1~95 %.

AC-kytketty:

OFF: Verkkoon kytketty invertteri lopettaa latauksen. SOC, asetettava, vaihteluväli: 35~100 %. ON: Verkkoon kytketty invertteri aloittaa latauksen. SOC, asetettava, vaihteluväli: 1~95 %.

#### 4. Verkkoportti

Katso kohta 5.4.2 "Sovelluksen pika-asetukset".

#### 5. Rinnakkaiset asetukset

Kun rinnakkain on ≥ 2 invertteriä, kytke liukusäädin päälle.

Aseta Master- ja Slave-laitteet.

Aseta Master ID seuraavasti: 1

Slave-koneen ID: 2

Slave-koneen ID: 3

.... ja niin edelleen.

| <               | Parallel Setting | ·•· ⊗    |
|-----------------|------------------|----------|
| Parallel System |                  |          |
| Master-slave Se | etting           | Master > |
| ID              |                  | 1>       |
| Phase Connecte  | ad Setting       | 9 >      |
|                 |                  |          |
|                 |                  |          |
|                 |                  |          |
|                 |                  |          |
|                 |                  |          |

#### 6. Perusasetukset

Aseta invertterin kellonaika ja päivämäärä napauttamalla liukusäädintä kohdan "Seuraa puhelimen aikaa " vieressä ja napauta sitten "Tallenna".

#### 7. CT/mittarin asetukset

CT/mittari voidaan asettaa kahdella tavalla. Yksityiskohtaiset asetukset löytyvät kohdasta 5.4.2 "Sovelluksen pika-asetukset".

Menetelmä 1: Pika-asetukset

| < INV_112233445566C7C8    | ·•· ⊗   | <                    | Quick Setting ···· (         |
|---------------------------|---------|----------------------|------------------------------|
| 112233445566C7C8          |         | Battery              | Grid<br>Code                 |
| 创 Inverter Power ON / OFF | •       | Inverter<br>Time     | Meter/CT Store<br>Setting Mo |
| Storage Mode              | >       | Mater/CT Setting     | Mata                         |
| Battery Setting           | >       | Motor Turno          | Fastrop Standard 2B Mata     |
| 😨 Smart Port              | >       | Meter lostallation I | Eastron standard or Meter    |
| R Grid Port               | >       | ocation              | Grid side                    |
| Parallel Setting          | >       | CT Detection         |                              |
| Basic Setting             | >       | CT Direction         | Forward                      |
| B Professional Setting    | >       |                      |                              |
| 😅 Quick Setting           | >       |                      |                              |
| û Device Upgrade          | >       |                      |                              |
|                           |         |                      |                              |
|                           |         |                      |                              |
| ② E 迹                     | Setting | Back                 | Next Step                    |

Käyttöohje

#### Menetelmä 2: Asetukset - Ammattiasetukset - Laiteasetukset - Mittarin/CT-asetukset

| ✓ INV_112233445566C7C8 ··· ⊗                                                                                                    | Professional Setting ••• ⊗ | ∠ Device Setting ··· ⊗                                    |
|----------------------------------------------------------------------------------------------------|----------------------------|-----------------------------------------------------------|
| 112233445566C7C8                                                                                                    | Function Setting >         | Restart HMI >                                             |
| () Inverter Power ON / OFF                                                                                                    | Protect Setting >          | Backup Port Enabling Setting                              |
| Storage Mode                                                                                                    | Device Setting >           | Backup Port Reference Voltage Setting 230.0V >            |
| Battery Setting                                                                                                    | Compensation Setting >     | Voltage Droop Setting                                     |
| 🐯 Smart Port                                                                                                    |                            | Backup Reference Frequency Setting 50.00Hz >              |
| r Grid Port                                                                                                    |                            | Min.Droop Voltage 180.0V >                                |
| 面 Parallel Setting >                                                                                                    |                            | Meter/CT Setting Meter >                                  |
| Basic Setting                                                                                                    |                            | Meter Type Eastron Standard 3P Meter >                    |
| Reference of the setting Setting Setti |                            | Meter/CT Installation Location Grid side >                |
|                                                                                                    |                            | CT Detection >                                            |
| 🚅 Quick Setting >                                                                                                    |                            | CT Direction Forward >                                    |
|                                                                                                    |                            | No boost                                                  |
|                                                                                                    |                            | MPPT Parallel Mode                                        |
|                                                                                                    |                            | Constant Voltage Mode                                     |
|                                                                                                    |                            | Constant Voltage Mode Setting Voltage Valu $$600.0V\!>$ e |

### 5.4.6 Hälytys

Hälytyssivulla voidaan näyttää nykyinen hälytys ja aiemmat hälytykset.

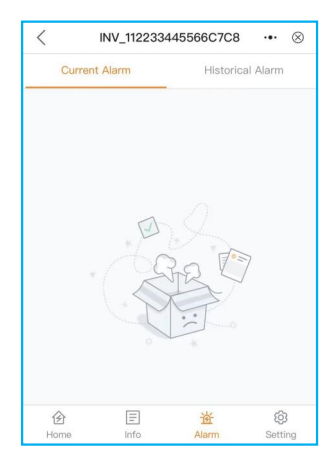

... 

INV 0%

> Discharged 0.0kWh OkWh

> > 0.0V 0.0A 0W PYLON HV

> > > 0V කි

Setting

## 5.4.7 Tiedot

Tämän avulla löydät tietoja aurinkosähköjärjestelmästä / akusta / verkosta / kuormasta / invertteristä.

PV: Tässä näytetään kunkin aurinkosähkömoduulin teho/jännite/virta sekä historialliset tuottotiedot kuukausittain/vuosittain/kokonaisuutena laskettuna ja graafisesti esitettynä.

BATT: tässä näytetään akun teho/jännite/virta/SOC/SOH/enimmäislatausvirta/ enimmäispurkausvirta sekä historialliset akun lataus- ja purkaustiedot kuukausittain/ vuosittain/kokonaismäärän mukaan laskettuna, graafisesti esitettynä.

GRID: Tässä näytetään L1/L2/L3:n teho/jännite/virta sekä historialliset vienti-/ tuontitiedot kuukausittain/vuosittain/kokonaisuutena laskettuna, graafisesti esitettynä.

LOAD: Tässä näytetään verkkokuormituksen teho/jännite ja varakuorman teho/jännite/virta.

| INV: tassa naytetaan invertterin sarjanumero/mallinumero ja ohjelmistov | /ersio. |
|-------------------------------------------------------------------------|---------|
|-------------------------------------------------------------------------|---------|

| <            | INV_112233            | 3445566C70       | ∞ ••• ⊗ | < Historical Yeild     | Info 😶 🛞        | < 1              | IV_11223344556    | 6C7C8      |
|--------------|-----------------------|------------------|---------|------------------------|-----------------|------------------|-------------------|------------|
| PV           | BATT GRID             | LOAD             | INV PAR | Monthly Yearly         | Total           | PV BATT          | GRID LOA          | D I        |
| <b>O</b> kWh |                       | 0 <sub>kWh</sub> |         | < 2024−08              | >               | Ow     Power(C   | Charging)         | ) 09<br>SO |
| Today Yiel   | d<br>rical Yield Info | Total Yield      | ×       | Monthly Yeild: 0.00kWh |                 |                  | Charged           | D          |
|              |                       |                  |         | 8                      |                 | Today            | 0.0kWh            | 0          |
| PV Powe      | r                     |                  | ow      | 6                      |                 | Yesterday        | 0.0kWh            | 0          |
|              | Volt                  | Current          | Power   | 4                      |                 | Total            | OkWh              | 0          |
| PV1          | 0.0V                  | 0.0A             | 0.00W   | 2                      |                 | ííí Historical C | harge&Dicharge Ir | nfo        |
| PV2          | 0.0V                  | 0.0A             | 0.00W   | 0                      | 02 05 00 11     | uur              |                   |            |
| PV3          | 0.0V                  | 0.0A             | 0.00W   |                        | A.A. 1.0 1.0 01 | Inverter         |                   |            |
| PV4          | 0.0V                  | 0.0A             | 0.00W   | Date                   | Yeild           | Batt Voltage     |                   |            |
|              |                       |                  |         | 2024-08-01             | 0.0kWh          | Batt Current     |                   |            |
|              |                       |                  |         | 2024-08-02             | 0.0kWh          | Batt Power       |                   |            |
|              |                       |                  |         | 2024-08-03             | 0.0kWh          | Batt Model       |                   |            |
|              |                       |                  |         | 2024-08-04             | 0.0kWh          |                  |                   |            |
|              |                       |                  |         | 2024-08-05             | 0.0kWh          | Battery          |                   |            |
|              |                       |                  |         | 2024-08-06             | 0.0kWh          | Batt Voltage     |                   |            |
| 企            | E                     | 遊                | Ø       | 2024-08-07             | 0.0kWh          | Ê                | E                 | 遊          |
| Home         | info                  | Alarm            | setting |                        |                 | Home             | into A            | .iarm      |

| $\langle$ INV_112233445566C7C8 $\cdots$ $\otimes$ |            |        |                            |       |      |  |
|---------------------------------------------------|------------|--------|----------------------------|-------|------|--|
| PV                                                | BATT       | GRID   | LOAD                       | INV   | PAR  |  |
| <b>O</b> kWh<br>Today Exp                         | ported     |        | <b>O</b> kWh<br>Total Expo | orted |      |  |
| <b>O</b> kWh<br>Today Imp                         | ported     |        | <b>O</b> kWh<br>Total Impo | orted |      |  |
| Líí Histo                                         | orical Exp | ortedℑ | ported Info                |       | >    |  |
| Inverter                                          |            |        |                            |       |      |  |
|                                                   |            | L1     | L2                         | L3    |      |  |
| Active P                                          | ower       | OW     | OW                         | OW    |      |  |
| Voltage                                           |            | OV     | 0V                         | OV    |      |  |
| Current                                           |            | 0A     | 0A                         | OA    |      |  |
| Total Po                                          | wer        |        |                            |       | 0W   |  |
| Frequence                                         | су         |        |                            | 0.    | 00Hz |  |
| Meter                                             |            |        |                            |       |      |  |
|                                                   |            | L1     | L2                         | L3    |      |  |
| Active P                                          | ower       | OW     | OW                         | OW    |      |  |
| Voltage                                           |            | OV     | OV                         | 0V    |      |  |
| 创                                                 |            | F      | 迹                          | Ę     | 3    |  |
| Home                                              |            | Info   | Alarm                      | Set   | ting |  |

| <pre>INV_112233445566C7C8 ···</pre>         |      |                               |        |  |  |
|---------------------------------------------|------|-------------------------------|--------|--|--|
| PV BATT                                     | GRID | LOAD                          | NV PAR |  |  |
| <b>O</b> kwh<br>Today Grid Load             |      | <b>O</b> kWh<br>Total Grid Lo | ad     |  |  |
| Okwh<br>Today Backup Load Total Backup Load |      |                               |        |  |  |
| Grid Load                                   |      |                               |        |  |  |
|                                             | L1   | L2                            | L3     |  |  |
| Power                                       | OW   | OW                            | OW     |  |  |
| Voltage                                     | 0.0V | 0.0V                          | 0.0V   |  |  |
| Backup Load                                 |      |                               |        |  |  |
|                                             | L1   | L2                            | L3     |  |  |
| Power                                       | OW   | OW                            | OW     |  |  |
| Voltage                                     | 0.0V | 0.0V                          | 0.0V   |  |  |
| Current                                     | 0.0A | 0.0A                          | 0.0A   |  |  |
|                                             |      |                               |        |  |  |
| کار ا                                       | E    | 遊                             | (Q)    |  |  |

| <              | INV    | INV_112233445566C7C8 ··· ⊗ |                     |         |         |
|----------------|--------|----------------------------|---------------------|---------|---------|
| PV             | BATT   | GRID                       | LOAD                | INV     | PAR     |
| Invert         | er     |                            |                     |         |         |
| SN             |        |                            | 112                 | 2334455 | 66C7C8  |
| Model          |        |                            |                     |         | 5305    |
| Rated          | Power  |                            |                     |         | 50kW    |
| DSP Version V0 |        |                            |                     |         | V0000   |
| ARM V          | ersion |                            | V0378               |         |         |
| HMI Ve         | ersion |                            | V010F               |         |         |
| AFCI V         | ersion |                            | V0000               |         |         |
| Inverte        | r Time |                            | 2024-08-01 16:02:09 |         |         |
| Gense          | ət     |                            |                     |         |         |
| Today          | Yeild  |                            |                     |         | 0.0kWh  |
| Total Y        | 'eild  |                            |                     |         | 0kWh    |
| Power          |        |                            |                     |         | 0W      |
| Freque         | nev    |                            |                     |         | 0.00Hz  |
| 企              |        | E                          | 迹                   |         | 63      |
| Hom            | 0      | Info                       | Alarm               |         | Setting |

### Käyttöohje

## 6. Huolto

Solis S6 -sarjan invertteri ei vaadi säännöllistä huoltoa. Jäähdytyselementin puhdistus auttaa kuitenkin invertteriä haihduttamaan lämpöä ja lisää invertterin käyttöikää. Invertterin lika voidaan puhdistaa pehmeällä harjalla.

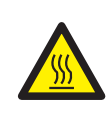

#### VARO:

Älä koske pintaa, kun invertteri on toiminnassa. Jotkin osat voivat olla kuumia ja aiheuttaa palovammoja. Kytke invertteri pois päältä ja anna sen jäähtyä, ennen kuin teet huolto- tai puhdistustöitä.

Näyttö ja LED-tilan merkkivalot voidaan puhdistaa kankaalla, jos ne ovat liian likaisia lukemisen kannalta.

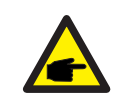

#### HUOMAA:

Älä koskaan käytä mitään liuottimia, hankausaineita tai syövyttäviä aineita invertterin puhdistamiseen.

## 6.1 Smart O&M

Jotta voimme parantaa tuotteitamme ja tarjota sinulle laadukkaampia palveluja, tässä laitteessa on sisäänrakennettu tiedonkeruumoduuli, joka kerää olennaisia tietoja käytön aikana

(kuten sähköntuotantotiedot, vikatiedot jne.).

#### Sitoutuminen:

- 1. Keräämme, käytämme ja käsittelemme laitetietojasi vain tuotteidemme ja palveluidemme parantamiseen.
- 2. Ryhdymme kaikkiin kohtuullisiin ja toteutettavissa oleviin toimenpiteisiin varmistaaksemme, että epäolennaisia tietoja ei kerätä, ja suojaamme laitetietosi.
- 3. Emme jaa, siirrä tai paljasta kerättyjä laitetietoja minkään yrityksen, organisaation tai henkilön kanssa.
- 4. Kun lopetamme tuotteiden tai palveluiden käytön, lopetamme laitetietojesi keräämisen ajoissa.
- Jos et halua antaa tällaisia tietoja, voit ilmoittaa yhtiöllemme tämän toiminnon poistamisesta käytöstä. Tämä ei vaikuta tuotteen muiden toimintojen normaaliin käyttöön.

# 7. Vianmääritys

| Viestin nimi  | Tietojen kuvaus                       | Vianmääritysehdotus                                                                                                    |  |
|---------------|---------------------------------------|----------------------------------------------------------------------------------------------------|--|
| Off           | Ohjaa laitetta sammutettavaksi        | 1. Kytke laite päälle ON/OFF-asetuksesta.                                                                                                    |  |
| LmtByEPM      | Laitteen lähtöä ohjataan              | <ol> <li>Tarkista, onko invertteri kytketty ulkoiseen<br/>EPM/mittariin, jotta estettäisiin käänteisvirta.</li> <li>Tarkista, ohjataanko invertteriä ulkoisella<br/>kolmannen osapuolen laitteella.</li> <li>Tarkista, onko invertterin tehonsäädön<br/>tehoasetus rajoitettu.</li> <li>Tarkista asetukset osasta 6.6.7 ja tarkista<br/>mittarin lukemat.</li> </ol>                                                                                                    |  |
| LmtByDRM      | DRM-toiminto PÄÄLLÄ                   | 1. Tätä ei tarvitse käsitellä.                                                                                                    |  |
| LmtByTemp     | Ylilämmön tehon rajoitus              | 1. Tätä ei tarvitse käsitellä. Laite toimii                                                                                                    |  |
| LmtByFreq     | Taajuus-teho rajoitettu               | normaalisti.                                                                                                    |  |
| LmtByVg       | Laite on Volt-Watt-tilassa            | <ol> <li>Paikallisten turvallisuusvaatimusten<br/>määräysten vuoksi, kun verkkojännite on<br/>korkea, Volt-watt-toimintatila käynnistyy,<br/>jota ei yleensä tarvitse käsitellä.</li> <li>Invertterin tehdastestin virheet aiheuttavat<br/>tämän tilan avautumisen. Jos haluat sulkea<br/>sen, voit tehdä sen nestekidenäytöllä<br/>seuraavasti:Päävalikko → Lisäasetukset →<br/>Salasana 0010 → STD-tilan asetukset →<br/>Työtila → Työtila: NULL → Tallenna ja poistu.</li> </ol> |  |
| LmtByVar      | Laite on<br>Volt-Var-toimintatilassa. | <ol> <li>Paikallisten turvallisuusvaatimusten<br/>määräysten vuoksi, kun verkkojännite on<br/>korkea, Volt-watt-toimintatila käynnistyy,<br/>jota ei yleensä tarvitse käsitellä.</li> <li>Invertterin tehdastestin virheet aiheuttavat<br/>tämän tilan avautumisen. Jos haluat sulkea<br/>sen, voit tehdä sen nestekidenäytöllä<br/>seuraavasti:Päävalikko → Lisäasetukset →<br/>Salasana 0010 → STD-tilan asetukset →<br/>Työtila → Työtila: NULL → Tallenna ja poistu.</li> </ol> |  |
| LmtByUnFr     | Alle taajuusrajan                     |                                                                                                    |  |
| Standby       | Ohitusajo                             | 1. Tätä oi tarvitse käsitellä                                                                                                    |  |
| StandbySynoch | Off-grid-tilasta on-grid-tilaan.      |                                                                                                    |  |
| GridToLoad    | Lataus verkosta                       |                                                                                                    |  |

# 7. Vianmääritys

| Viestin nimi      | Tietojen kuvaus                                 | Vianmääritysehdotus                                                                                                    |  |  |
|-------------------|-------------------------------------------------|----------------------------------------------------------------------------------------------------|--|--|
| Ylijännitehälytys | Verkon ylijännite on-site                       | <ol> <li>Verkkopuolen vika. Käynnistä laite uudelleen<br/>Jos ongelma ei vieläkään ratkea, ota yhteyttä<br/>valmistajan asiakaspalveluun.</li> </ol>                                                                      |  |  |
| OV-G-V01          | Verkon jännite ylittää<br>ylemmän jännitealueen |                                                                                                    |  |  |
| UN-G-V01          | Verkon jännite ylittää<br>alemman jännitealueen |                                                                                                    |  |  |
| OV-G-F01          | Verkon taajuus ylittää<br>ylemmän taajuusalueen |                                                                                                    |  |  |
| UN-G-F01          | Verkon taajuus ylittää<br>alemman taajuusalueen | 1. Tarkista, onko sähköverkko epänormaali.<br>2. Tarkista, että AC-kaapeli on kytketty oikein                                                                                                    |  |  |
| G-PHASE           | Epätasapainoinen<br>verkkojännite               | onko vika edelleen olemassa.                                                                                                    |  |  |
| G-F-GLU           | Verkon jännitteen taajuuden vaihtelu            |                                                                                                    |  |  |
| NO-Grid           | Ei verkkoa                                      |                                                                                                    |  |  |
| OV-G-V02          | Verkon transienttiylijännite                    |                                                                                                    |  |  |
| OV-G-V03          | Verkon transienttiylijännite                    | <ol> <li>Käynnistä järjestelmä uudelleen ja tarkista,<br/>onko vika edelleen olemassa.</li> </ol>                                                                                                    |  |  |
| IGFOL-F           | Verkkovirran seurantahäiriö                     |                                                                                                    |  |  |
| OV-G-V05          | Verkon jännitteen RMS<br>välitön ylijännitevika |                                                                                                    |  |  |
| OV-G-V04          | Verkon jännite ylittää<br>ylemmän jännitealueen | <ol> <li>Tarkista, onko sähköverkko epänormaali.</li> <li>Tarkista, että AC-kaapeli on kytketty oikein.</li> </ol>                                                                                                    |  |  |
| UN-G-V02          | Verkon jännite ylittää<br>alemman jännitealueen | onko vika edelleen olemassa.                                                                                                    |  |  |
| OV-G-F02          | Verkon taajuus ylittää<br>ylemmän taajuusalueen |                                                                                                    |  |  |
| UN-G-F02          | Verkon taajuus ylittää<br>alemman taajuusalueen |                                                                                                    |  |  |
| NO-Battery        | Akkua ei ole liitetty                           | <ol> <li>Tarkista tiedot sivulta 1. Varmista, että akun<br/>jännite on standardien mukainen.</li> <li>Mittaa akun jännite pistokkeesta.</li> </ol>                                                                        |  |  |
| OV-Vbackup        | Käänteinen ylijännite                           | <ol> <li>Tarkista, onko varaportin kytkentä normaali.</li> <li>Käynnistä järjestelmä uudelleen ja tarkista,<br/>onko vika edelleen olemassa.</li> </ol>                                                                   |  |  |
| Over-Load         | Ylikuormitusvika                                | <ol> <li>Varavoiman teho on liian suuri tai jokin<br/>induktiivisen kuorman käynnistysteho on liian<br/>suuri. Sinun on poistettava jokin varakuorma<br/>tai poistettava varakuorman induktiivinen<br/>kuorma.</li> </ol> |  |  |

# 7. Vianmääritys

| Viestin nimi                   | Tietojen kuvaus                                   | Vianmääritysehdotus                                                                                                    |
|--------------------------------|---------------------------------------------------|----------------------------------------------------------------------------------------------------|
| BatName-FAIL                   | Väärä akkumerkki valittu                          | 1. Tarkista, että valittu akkumalli vastaa<br>todellista akkumallia.                                                                                                    |
| CAN Fail                       | CAN-vika                                          | <ol> <li>CAN-vika on tietoliikennevika<br/>invertterin ja akun välillä. Tarkista kaapelin<br/>kunto. Varmista, että se on kytketty akun ja<br/>invertterin CAN-porttiin. Tarkista, että käytät<br/>oikeaa kaapelia. Jotkin akut vaativat akun<br/>valmistajan erikoisakun.</li> </ol> |
| OV-Vbatt                       | Akun alijännite havaittu                          | <ol> <li>Varmista, että akun jännite on standardien<br/>mukainen.Mittaa akun jännite invertterin<br/>liitäntäpisteestä. Ota yhteyttä akun<br/>valmistajaan lisäpalvelua varten.</li> </ol>                                                                                            |
| UN-Vbatt                       | Akun ylijännite havaittu                          | <ol> <li>Käynnistä järjestelmä uudelleen ja tarkista,<br/>onko vika edelleen olemassa. Jos ongelma ei<br/>vieläkään ratkea, pyydämme ottamaan<br/>yhteyttä valmistajan asiakaspalveluun.</li> </ol>                                                                                   |
| Tuulettimen hälytys            | Tuulettimen hälytys                               | <ol> <li>Tarkista, toimiiko sisäinen tuuletin oikein tai<br/>onko se juuttunut.</li> </ol>                                                                                                    |
| OV-DC01<br>(1020 DATA:0001)    | DC 1 -tulon ylijännite                            | 1. Tarkista, onko aurinkosähköjännite<br>epänormaali.                                                                                                    |
| OV-DC02<br>(1020 DATA:0002)    | DC 2 -tulon ylijännite                            | <ol> <li>Käynnistä järjestelmä uudelleen ja tarkista,<br/>onko vika edelleen olemassa.</li> </ol>                                                                                                    |
| OV-BUS<br>(1021 DATA:0000)     | DC-väylän ylijännite                              |                                                                                                    |
| UN-BUS01<br>(1023 DATA:0001)   | DC-väylän alijännite                              | 1. Käynnistä järjestelmä uudelleen ja tarkista,                                                                                                    |
| UNB-BUS<br>(1022 DATA:0000)    | DC-väylän epätasapainoinen<br>jännite             | onko vika edelleen olemassa.                                                                                                    |
| UN-BUS02<br>(1023 DATA:0002)   | DC-väylän jännitteen<br>epänormaali havaitseminen |                                                                                                    |
| DC-INTF.<br>(1027 DATA:0000)   | DC-laitteiston ylivirta<br>(1, 2, 3, 4)           | <ol> <li>Tarkista, että DC-johdot on kytketty oikein ja<br/>että liitokset eivät ole löysät.</li> </ol>                                                                                                    |
| OV-G-I<br>(1018 DATA:0000)     | Vaiheen RMS-arvon ylivirta                        | <ol> <li>Tarkista, onko verkko epänormaali.</li> <li>Tarkista, että AC-kaapeli on kytketty oikein.</li> <li>Käynnistä järjestelmä uudelleen ja tarkista,<br/>onko vika edelleen olemassa.</li> </ol>                                                                                  |
| OV-DCA-I<br>(1025 DATA:0000)   | DC 1 keskimääräinen ylivirta                      |                                                                                                    |
| OV-DCB-I<br>(1026 DATA:0000)   | DC 2 keskimääräinen ylivirta                      | <ol> <li>Käynnistä järjestelmä uudelleen ja tarkista,<br/>onko vika edelleen olemassa.</li> </ol>                                                                                                    |
| GRID-INTF.<br>(1030 DATA:0000) | AC-laitteiston ylivirta<br>(abc-vaihe)            |                                                                                                    |

| Viestin nimi                                | Tietojen kuvaus                                  | Vianmääritysehdotus                                                                                                    |  |
|---------------------------------------------|--------------------------------------------------|----------------------------------------------------------------------------------------------------|--|
| DCInj-FAULT<br>(1037 DATA:0000)             | Virran DC-komponentti<br>ylittää raja-arvon      | <ol> <li>Tarkista, onko verkko epänormaali.</li> <li>Tarkista, että AC-kaapeli on kytketty oikein.</li> <li>Käynnistä järjestelmä uudelleen ja tarkista,<br/>onko vika edelleen olemassa.</li> </ol> |  |
| IGBT-OV-I<br>(1048 DATA:0000)               | IGBT-ylivirta                                    | <ol> <li>Käynnistä järjestelmä uudelleen ja tarkista,<br/>onko vika edelleen olemassa.</li> </ol>                                                                                                    |  |
| OV-TEM<br>(1032 DATA:0000)                  | Moduulin ylilämpötila                            | <ol> <li>Tarkista, onko invertteriä ympäröivällä<br/>alueella huono lämmönpoisto.</li> <li>Tarkista, täyttääkö tuotteen asennus<br/>vaatimukset.</li> </ol>                                          |  |
| RelayChk-FAIL<br>(1035 DATA:0000)           | Releen vika                                      | <ol> <li>Käynnistä järjestelmä uudelleen ja tarkista,<br/>onko vika edelleen olemassa.</li> </ol>                                                                                                    |  |
| UN-TEM<br>(103A DATA:0000)                  | Matalan lämpötilan suojaus                       | <ol> <li>Tarkista invertterin käyttölämpötila.</li> <li>Käynnistä järjestelmä uudelleen ja tarkista,<br/>onko vika edelleen olemassa.</li> </ol>                                                     |  |
| PV ISO-PRO01<br>(1033 DATA:0001)            | Aurinkosähköjärjestelmän<br>negatiivinen maavika | 1. Tarkista, onko aurinkosähköketjuissa<br>eristysongelmia.                                                                                                    |  |
| PV ISO-PRO02<br>(1033 DATA:0002)            | Aurinkosähköjärjestelmän<br>positiivinen maavika | <ol> <li>Tarkista, onko aurinkosähköjärjestelmän<br/>kaapeli vaurioitunut.</li> </ol>                                                                                                    |  |
| 12Power-FAULT<br>(1038 DATA:0000)           | 12 V:n alijännitevika                            |                                                                                                    |  |
| ILeak-PRO01<br>(1034 DATA:0001)             | Vuotovirtavika 01 (30 mA)                        |                                                                                                    |  |
| ILeak-PRO02<br>(1034 DATA:0002)             | Vuotovirtavika 02 (60 mA)                        | 1. Tarkista virran vuoto maahan.<br>Tarkista maadoitus.                                                                                                    |  |
| ILeak-PRO03<br>(1034 DATA:0003)             | Vuotovirtavika 03 (150 mA)                       | Varmista, että kaikki johdot ovat hyvässä<br>kunnossa eivätkä vuoda virtaa maahan.                                                                                                    |  |
| ILeak-PRO04<br>(1034 DATA:0004)             | Vuotovirtavika 04                                |                                                                                                    |  |
| ILeak_Check<br>(1039 DATA:0000)             | Vuotovirta-anturin vika                          |                                                                                                    |  |
| GRID-INTF02<br>(1046 DATA:0000)             | Sähköverkon häiriö 02                            | 1. Tarkista, onko verkko vakavasti vääristynyt.<br>2. Tarkista, että AC-kaapeli on kytketty oikein.                                                                                                  |  |
| OV-Vbatt-H/<br>OV-BUS-H<br>(1051 DATA:0000) | Akun ylijännite<br>laitteistovika/VBUS           | 1. Tarkista, onko akun katkaisija laukeamassa.<br>2. Tarkista, onko akku vaurioitunut.                                                                                                    |  |

| Viestin nimi                    | Tietojen kuvaus                                   | Vianmääritysehdotus                                                                                                    |  |
|---------------------------------|---------------------------------------------------|----------------------------------------------------------------------------------------------------|--|
| OV-ILLC<br>(1052 DATA:0000)     | LLC-laitteiston ylivirta                          | <ol> <li>Tarkista, onko varakuorma ylikuormitettu.</li> <li>Käynnistä järjestelmä uudelleen ja tarkista,<br/>onko vika edelleen olemassa.</li> </ol>                     |  |
| INI-FAULT<br>(1031 DATA:0000)   | AD-nollasiirtymän<br>päällekytkentä               |                                                                                                    |  |
| DSP-B-FAULT<br>(1036 DATA:0000) | Master-slave DSP<br>tietoliikenne on epänormaalia | <ol> <li>Käynnistä järjestelmä uudelleen ja tarkista,<br/>onko vika edelleen olemassa.</li> </ol>                                                                        |  |
| AFCI-Check<br>(1040 DATA:0000)  | AFCI:n itsetestausvika                            |                                                                                                    |  |
| ARC- FAULT<br>(1041 DATA:0000)  | AFCI-vika                                         | <ol> <li>Varmista, että liitännät ovat tiiviit<br/>järjestelmässä. Valokaarivika-asetuksia<br/>voidaan muuttaa lisäasetuksissa, jos<br/>lisäsäätöä tarvitaan.</li> </ol> |  |

#### Taulukko 7. 1 Vikailmoitukset ja kuvaus

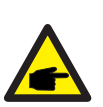

#### HUOMAA:

Jos invertteri näyttää jonkin taulukossa 7.1 luetelluista hälytysviesteistä, kytke invertteri pois päältä ja odota viisi minuuttia ennen kuin käynnistät sen uudelleen. Jos vika jatkuu, ota yhteys paikalliseen jälleenmyyjään tai

huoltokeskukseen.

Pidä seuraavat tiedot valmiina, ennen kuin otat meihin yhteyttä.

- 1. Yksivaiheisen Solis-invertterin sarjanumero;
- 2. Yksivaiheisen Solis-invertterin jakelija/jälleenmyyjä (jos saatavilla);
- 3. Asennuspäivämäärä;
- 4. Ongelman kuvaus sekä tarvittavat tiedot, kuvat ja liitteet.
- 5. Aurinkosähköpaneelien konfiguraatio (esim. paneelien lukumäärä, paneelien kapasiteetti, ketjujen lukumäärä jne.);
- 6. Yhteystietosi.

| Tekniset tiedot                                  | S6-EH3P15K-H-LV-ND                | S6-EH3P20K-H-LV-ND |  |  |  |
|--------------------------------------------------|-----------------------------------|--------------------|--|--|--|
| Tulo DC (aurinkosähköjärjestelmän puoli)         |                                   |                    |  |  |  |
| Suurin käyttökelpoinen aurinkosähköteho          | 30kW                              | 40kW               |  |  |  |
| Aurinkosähköjärjestelmän suositeltu enimmäiskoko | 30kW                              | 40kW               |  |  |  |
| Enimmäistulojännite                              | 100                               | 00V                |  |  |  |
| Nimellisjännite                                  | 60                                | 0V                 |  |  |  |
| Käynnistysjännite                                | 18                                | 0V                 |  |  |  |
| MPPT-jännitealue                                 | 150-                              | 850V               |  |  |  |
| Täyden kuorman MPPT-jännitealue                  | 250-850V                          | 330-850V           |  |  |  |
| Enimmäistulovirta                                | 40A/40                            | )A/40A             |  |  |  |
| Enimmäisoikosulkuvirta                           | 60A/60                            | )A/60A             |  |  |  |
| MPPT-numero / Tuloketjujen enimmäismäärä         | 3.                                | /6                 |  |  |  |
| Enimmäissyöttöteho MPPT:tä kohti                 | 24                                | kW                 |  |  |  |
| Akku                                             |                                   |                    |  |  |  |
| Akun tyyppi                                      | Litiumioni                        |                    |  |  |  |
| Akun jännitealue                                 | 150 - 800V                        |                    |  |  |  |
| Enimmäislataus-/purkausteho                      | 16.5kW                            | 22kW               |  |  |  |
| Enimmäislataus-/purkausvirta                     | 70A*2                             |                    |  |  |  |
| Akkutulojen lukumäärä                            | 2                                 |                    |  |  |  |
| Kunkin tulon suurin lataus-/purkausteho          | 16.5kW 22kW                       |                    |  |  |  |
| Tietoliikenne                                    | CAN/RS485                         |                    |  |  |  |
| Lähtö AC (verkon puoli)                          |                                   |                    |  |  |  |
| Nimellinen lähtöteho                             | 15kW                              | 20kW               |  |  |  |
| Suurin näennäinen lähtöteho                      | 15kVA                             | 20kVA              |  |  |  |
| Vorkon nimellieiännite                           | 3/(N)/PE, 220V                    |                    |  |  |  |
| verkon nimenisjannite                            | 3/(N)/PE, 230V                    |                    |  |  |  |
| Verkon jännitealue                               | 176-265V                          |                    |  |  |  |
| Verkon nimellistaajuus                           | 50Hz/60Hz                         |                    |  |  |  |
| AC-verkon taajuusalue                            | 45-55Hz/55-65Hz                   |                    |  |  |  |
| Verkon nimellislähtövirta                        | 39.4A/37.7A                       | 52.5A/50.2A        |  |  |  |
| Enimmäislähtövirta                               | 39.4A/37.7A 52.5A/50.2A           |                    |  |  |  |
| Tehokerroin                                      | >0,99 (0,8 edellä - 0,8 jäljessä) |                    |  |  |  |
| THDi <3%                                         |                                   | 3%                 |  |  |  |

| Tekniset tiedot                                               | S6-EH3P15K-H-LV-ND           | S6-EH3P20K-H-LV-ND |  |  |  |
|---------------------------------------------------------------|------------------------------|--------------------|--|--|--|
| Tulo AC (verkon puoli)                                        |                              |                    |  |  |  |
| AC-läpivirta enintään                                         | 78.8A/75.4A                  | 105A/100.4A        |  |  |  |
| Nimellinen tuloiännite                                        | 3/(N)/P                      | E, 220V            |  |  |  |
|                                                               | 3/(N)/P                      | E, 230V            |  |  |  |
| Nimellinen tulotaajuus                                        | 50Hz                         | /60Hz              |  |  |  |
| Tulo AC (generaattori)                                        |                              |                    |  |  |  |
| Enimmäistuloteho                                              | 15kW                         | 20kW               |  |  |  |
| Nimellinen tulovirta                                          | 39.4A/37.7A                  | 52.5A/50.2A        |  |  |  |
| Nimollinon tuloiännito                                        | 3/(N)/P                      | E, 220V            |  |  |  |
|                                                               | 3/(N)/P                      | E, 230V            |  |  |  |
| Nimellinen tulotaajuus                                        | 50Hz                         | /60Hz              |  |  |  |
| Lähtö AC (varajärjestelmä)                                    |                              |                    |  |  |  |
| Nimellinen lähtöteho                                          | 15kW                         | 20kW               |  |  |  |
| Suurin näennäinen lähtöteho                                   | 1.6 kertaa nimellisteho, 2 S |                    |  |  |  |
| Varakytkentäaika                                              | <10ms                        |                    |  |  |  |
| Nimollinon lähtäjännito                                       | 3/(N)/PE, 220V               |                    |  |  |  |
| Ninemierranojannie                                            | 3/(N)/PE, 230V               |                    |  |  |  |
| Nimellistaajuus                                               | 50 Hz/60 Hz                  |                    |  |  |  |
| Nimellislähtövirta                                            | 39.4A/37.7A                  | 52.5A/50.2A        |  |  |  |
| Suurin epätasapainoteho vaihetta kohti                        | 33% nimellisteho             |                    |  |  |  |
| THDv (@ lineaarinen kuormitus)                                | <2%                          |                    |  |  |  |
| Tehokkuus                                                     |                              |                    |  |  |  |
| Enimmäistehokkuus                                             | 97.8%                        |                    |  |  |  |
| EU-tehokkuus                                                  | 97.4%                        |                    |  |  |  |
| Aurinkosähköjärjestelmällä ladatun BAT:n<br>enimmäistehokkuus | 98.5%                        |                    |  |  |  |
| AC:hen ladatun/puretun BAT:n<br>enimmäistehokkuus.            | 97.5%                        |                    |  |  |  |
| MPPT-tehokkuus                                                | 99.9%                        |                    |  |  |  |

| Tekniset tiedot                                | S6-EH3P15K-H-LV-ND                                                                                                    | S6-EH3P20K-H-LV-ND |  |  |  |
|------------------------------------------------|----------------------------------------------------------------------------------------------------|--------------------|--|--|--|
| Suojaus                                        | Suojaus                                                                                                    |                    |  |  |  |
| Saarekekäytön estosuojaus                      | K                                                                                                    | yllä               |  |  |  |
| Eristysvastuksen tunnistaminen                 | Kyllä                                                                                                    |                    |  |  |  |
| Lähdön ylivirtasuojaus                         | Kyllä                                                                                                    |                    |  |  |  |
| Lähdön oikosulkusuojaus                        | K                                                                                                    | yllä               |  |  |  |
| Lähdön ylijännitesuojaus                       | K                                                                                                    | yllä               |  |  |  |
| DC-kytkin                                      | Valin                                                                                                    | nainen             |  |  |  |
| DC:n käänteisen napaisuuden suojaus            | K                                                                                                    | yllä               |  |  |  |
| DC-ylijännitesuojaus/AC-ylijännitesuojaus      | Туу                                                                                                    | ppi II             |  |  |  |
| Integroitu AFCI (DC-valokaarivikavirtasuojaus) | Valin                                                                                                    | nainen             |  |  |  |
| Yleiset tiedot                                 |                                                                                                    |                    |  |  |  |
| Mitat (L/K/S)                                  | 530*880                                                                                                    | *290mm             |  |  |  |
| Paino                                          | 73                                                                                                    | kg                 |  |  |  |
| Topologia                                      | Muuntajaton                                                                                                    |                    |  |  |  |
| Omakäyttö (yö) <25W                            |                                                                                                    | 5W                 |  |  |  |
| Käyttölämpötila-alue                           | -25℃ ~ +60℃                                                                                                    |                    |  |  |  |
| Suhteellinen kosteus                           | 0-95%                                                                                                    |                    |  |  |  |
| IP-luokitus                                    | IP                                                                                                    | 66                 |  |  |  |
| Melupäästöt                                    | <65 dB(A)                                                                                                    |                    |  |  |  |
| Jäähdytyskonsepti                              | Älykäs redundantti tuuletinjäähdytys                                                                                                    |                    |  |  |  |
| Käyttöpaikan korkeus merenpinnasta enintään    | 4000m                                                                                                    |                    |  |  |  |
| Verkkoyhteysstandardi                          | G99, VDE-AR-N 4105 / VDE V 0124, EN 50549-1/<br>EN 50549-10, VDE 0126 / UTE C 15/VFR:2019,<br>NTS 631/RD 1699/RD 244 / UNE 206006 / UNE 206007-1<br>CEI 0-21, C10/11, NRS 097-2-1, TOR, EIFS 2018.2,<br>IEC 62116, IEC 61727, IEC 60068, IEC 61683, EN 50530<br>MEA, PEA, PORTARIA N° 140, DE 21 DE MARÇO DE 202 |                    |  |  |  |
| Turvallisuus-/ EMC-standardi                   | IEC/EN 62109-1/-2, IEC/EN 61000-6-2/-4 EN 55011                                                                                                    |                    |  |  |  |
| Ominaisuudet                                   | Ominaisuudet                                                                                                    |                    |  |  |  |
| PV-liitäntä                                    | MC4 Pikaliitäntäpistoke                                                                                                    |                    |  |  |  |
| Akun liitäntä                                  | Lii                                                                                                    | tin                |  |  |  |
| AC-liitäntä                                    | Liitinlohko                                                                                                    |                    |  |  |  |
| Näyttö                                         | LED + Bluetooth + sovellus                                                                                                    |                    |  |  |  |
| Tietoliikenne                                  | CAN, RS485, Ethernet, valinnainen: Wi-Fi, matkapuhelinverkko, LA                                                                                                    |                    |  |  |  |
| Takuu                                          | 5 vuotta (jatkettavissa 20 vuoteen).                                                                                                    |                    |  |  |  |

| Tekniset tiedot                                  | S6-EH3P25K-H-LV-ND                | S6-EH3P30K-H-LV-ND |
|--------------------------------------------------|-----------------------------------|--------------------|
| Tulo DC (aurinkosähköjärjestelmän puoli)         |                                   |                    |
| Suurin käyttökelpoinen aurinkosähköteho          | 50kW                              | 60kW               |
| Aurinkosähköjärjestelmän suositeltu enimmäiskoko | 50kW                              | 60kW               |
| Enimmäistulojännite                              | 1000V                             |                    |
| Nimellisjännite                                  | 600V                              |                    |
| Käynnistysjännite                                | 180V                              |                    |
| MPPT-jännitealue                                 | 150-850V                          |                    |
| Täyden kuorman MPPT-jännitealue                  | 420-850V                          | 500-850V           |
| Enimmäistulovirta                                | 40A/40A/40A                       |                    |
| Enimmäisoikosulkuvirta                           | 60A/60A/60A                       |                    |
| MPPT-numero / Tuloketjujen enimmäismäärä         | 3/6                               |                    |
| Enimmäissyöttöteho MPPT:tä kohti                 | 24kW                              |                    |
| Akku                                             |                                   |                    |
| Akun tyyppi                                      | Litiumioni                        |                    |
| Akun jännitealue                                 | 150 - 800V                        |                    |
| Enimmäislataus-/purkausteho                      | 27.5kW                            | 33kW               |
| Enimmäislataus-/purkausvirta                     | 70A*2                             |                    |
| Akkutulojen lukumäärä                            | 2                                 |                    |
| Kunkin tulon suurin lataus-/purkausteho          | 27.5kW                            | 33kW               |
| Tietoliikenne                                    | CAN/RS485                         |                    |
| Lähtö AC (verkon puoli)                          |                                   |                    |
| Nimellinen lähtöteho                             | 25kW                              | 30kW               |
| Suurin näennäinen lähtöteho                      | 25kVA                             | 30kVA              |
| Verkon nimellisjännite                           | 3/(N)/PE, 220V                    |                    |
|                                                  | 3/(N)/PE, 230V                    |                    |
| Verkon jännitealue                               | 176-265V                          |                    |
| Verkon nimellistaajuus                           | 50Hz/60Hz                         |                    |
| AC-verkon taajuusalue                            | 45-55Hz/55-65Hz                   |                    |
| Verkon nimellislähtövirta                        | 65.6A/62.8A                       | 78.7A/75.3A        |
| Enimmäislähtövirta                               | 65.6A/62.8A                       | 78.7A/75.3A        |
| Tehokerroin                                      | >0,99 (0,8 edellä - 0,8 jäljessä) |                    |
| THDi                                             | <3%                               |                    |
| Tekniset tiedot                                               | S6-EH3P25K-H-LV-ND           | S6-EH3P30K-H-LV-ND |
|---------------------------------------------------------------|------------------------------|--------------------|
| Tulo AC (verkon puoli)                                        |                              |                    |
| AC-läpivirta enintään                                         | 131.2A/125.6A                | 152A/152A          |
| Nimellinen tuleiännite 3/(N)                                  |                              | E, 220V            |
|                                                               | 3/(N)/PE, 230V               |                    |
| Nimellinen tulotaajuus                                        | 50Hz/60Hz                    |                    |
| Tulo AC (generaattori)                                        |                              |                    |
| Enimmäistuloteho                                              | 25kW                         | 30kW               |
| Nimellinen tulovirta                                          | 65.6A/62.8A                  | 78.7A/75.3A        |
| Nimellinen tuleiännite                                        | 3/(N)/PE, 220V               |                    |
|                                                               | 3/(N)/PE, 230V               |                    |
| Nimellinen tulotaajuus                                        | 50Hz/60Hz                    |                    |
| Lähtö AC (varajärjestelmä)                                    |                              |                    |
| Nimellinen lähtöteho                                          | 25kW                         | 30kW               |
| Suurin näennäinen lähtöteho                                   | 1.6 kertaa nimellisteho, 2 S |                    |
| Varakytkentäaika                                              | <10ms                        |                    |
| Nimollinon lähtöjännito                                       | 3/(N)/PE, 220V               |                    |
| Nimellinen lantojannite                                       | 3/(N)/PE, 230V               |                    |
| Nimellistaajuus                                               | 50 Hz/60 Hz                  |                    |
| Nimellislähtövirta                                            | 65.6A/62.8A                  | 78.7A/75.3A        |
| Suurin epätasapainoteho vaihetta kohti                        | 33% nimellisteho             |                    |
| THDv (@ lineaarinen kuormitus)                                | <2%                          |                    |
| Tehokkuus                                                     |                              |                    |
| Enimmäistehokkuus                                             | 97.8%                        |                    |
| EU-tehokkuus                                                  | 97.4%                        |                    |
| Aurinkosähköjärjestelmällä ladatun BAT:n<br>enimmäistehokkuus | 98.5%                        |                    |
| AC:hen ladatun/puretun BAT:n<br>enimmäistehokkuus.            | 97.5%                        |                    |
| MPPT-tehokkuus                                                | 99.9%                        |                    |

| Tekniset tiedot                                | S6-EH3P25K-H-LV-ND                                                                                                    | S6-EH3P30K-H-LV-ND                                                                                                    |
|------------------------------------------------|----------------------------------------------------------------------------------------------------|----------------------------------------------------------------------------------------------------|
| Suojaus                                        |                                                                                                    |                                                                                                    |
| Saarekekäytön estosuojaus                      | Kyllä                                                                                                    |                                                                                                    |
| Eristysvastuksen tunnistaminen                 | Kyllä                                                                                                    |                                                                                                    |
| Lähdön ylivirtasuojaus                         | Kyllä                                                                                                    |                                                                                                    |
| Lähdön oikosulkusuojaus                        | K                                                                                                    | yllä                                                                                                    |
| Lähdön ylijännitesuojaus                       | K                                                                                                    | yllä                                                                                                    |
| DC-kytkin                                      | Valin                                                                                                    | nainen                                                                                                    |
| DC:n käänteisen napaisuuden suojaus            | K                                                                                                    | yllä                                                                                                    |
| DC-ylijännitesuojaus/AC-ylijännitesuojaus      | Туу                                                                                                    | ppi II                                                                                                    |
| Integroitu AFCI (DC-valokaarivikavirtasuojaus) | Valin                                                                                                    | nainen                                                                                                    |
| Yleiset tiedot                                 | •                                                                                                    |                                                                                                    |
| Mitat (L/K/S)                                  | 530*880*290mm                                                                                                    |                                                                                                    |
| Paino                                          | 73                                                                                                    | kg                                                                                                    |
| Topologia                                      | Muuntajaton                                                                                                    |                                                                                                    |
| Omakäyttö (yö)                                 | <25W                                                                                                    |                                                                                                    |
| Käyttölämpötila-alue                           | -25℃ ~ +60℃                                                                                                    |                                                                                                    |
| Suhteellinen kosteus                           | 0-95%                                                                                                    |                                                                                                    |
| IP-luokitus                                    | IP66                                                                                                    |                                                                                                    |
| Melupäästöt                                    | <65 dB(A)                                                                                                    |                                                                                                    |
| Jäähdytyskonsepti                              | Älykäs redundantt                                                                                                    | i tuuletinjäähdytys                                                                                                    |
| Käyttöpaikan korkeus merenpinnasta enintään    | 400                                                                                                    | 00m                                                                                                    |
| Verkkoyhteysstandardi                          | G99, VDE-AR-N 4105 / V<br>EN 50549-10, VDE 0120<br>NTS 631/RD 1699/RD 244 / L<br>CEI 0-21, C10/11, NRS 09<br>IEC 62116, IEC 61727, IEC 6<br>MEA, PEA,PORTARIA N° 140 | 2DE V 0124, EN 50549-1/<br>6 / UTE C 15/VFR:2019,<br>JNE 206006 / UNE 206007-1,<br>7-2-1, TOR, EIFS 2018.2,<br>20068, IEC 61683, EN 50530,<br>0, DE 21 DE MARÇO DE 2022 |
| Turvallisuus-/ EMC-standardi                   | IEC/EN 62109-1/-2, IEC/E                                                                                                    | N 61000-6-2/-4 EN 55011                                                                                                    |
| Ominaisuudet                                   |                                                                                                    |                                                                                                    |
| PV-liitäntä                                    | MC4 Pikaliitäntäpistoke                                                                                                    |                                                                                                    |
| Akun liitäntä                                  | Liitin                                                                                                    |                                                                                                    |
| AC-liitäntä                                    | Liitin                                                                                                    | lohko                                                                                                    |
| Näyttö                                         | LED + Bluetooth + sovellus                                                                                                    |                                                                                                    |
| Tietoliikenne                                  | CAN, RS485, Ethernet, valinnaine                                                                                                    | n: Wi-Fi, matkapuhelinverkko, LAN                                                                                                    |
| Takuu                                          | 5 vuotta (jatketta)                                                                                                    | vissa 20 vuoteen).                                                                                                    |

| Tekniset tiedot                                  | S6-EH3P30K-H-ND                   | S6-EH3P40K-H-ND |
|--------------------------------------------------|-----------------------------------|-----------------|
| Tulo DC (aurinkosähköjärjestelmän p              | ouoli)                            |                 |
| Suurin käyttökelpoinen aurinkosähköteho          | 60kW                              | 80kW            |
| Aurinkosähköjärjestelmän suositeltu enimmäiskoko | 60kW                              | 80kW            |
| Enimmäistulojännite                              | 1000V                             |                 |
| Nimellisjännite                                  | 600V                              |                 |
| Käynnistysjännite                                | 180V                              |                 |
| MPPT-jännitealue                                 | 150-850V                          |                 |
| Täyden kuorman MPPT-jännitealue                  | 500-850V                          |                 |
| Enimmäistulovirta                                | 40A/40A/40A                       | 40A/40A/40A/40A |
| Enimmäisoikosulkuvirta                           | 60A/60A/60A                       | 60A/60A/60A/60A |
| MPPT-numero / Tuloketjujen enimmäismäärä         | 3/6                               | 4/8             |
| Enimmäissyöttöteho MPPT:tä kohti                 | 24                                | kW              |
| Akku                                             |                                   |                 |
| Akun tyyppi                                      | Litiumioni                        |                 |
| Akun jännitealue                                 | 150 - 800V                        |                 |
| Enimmäislataus-/purkausteho                      | 33kW                              | 44kW            |
| Enimmäislataus-/purkausvirta                     | 70A*2                             |                 |
| Akkutulojen lukumäärä                            | 2                                 |                 |
| Kunkin tulon suurin lataus-/purkausteho          | 33kW                              | 35kW            |
| Tietoliikenne                                    | CAN/RS485                         |                 |
| Lähtö AC (verkon puoli)                          |                                   |                 |
| Nimellinen lähtöteho                             | 30kW                              | 40kW            |
| Suurin näennäinen lähtöteho                      | 30kVA                             | 40kVA           |
| Vorkon nimellieiännite                           | 3/N/PE, 220V/380V                 |                 |
| verkon mineinsjamme                              | 3/N/PE, 230V/400V                 |                 |
| Verkon jännitealue                               | 304-460V                          |                 |
| Verkon nimellistaajuus                           | 50Hz/60Hz                         |                 |
| AC-verkon taajuusalue                            | 45-55Hz                           | /55-65Hz        |
| Verkon nimellislähtövirta                        | 45.6A/43.3A                       | 60.8A/57.7A     |
| Enimmäislähtövirta                               | 45.6A/43.3A                       | 60.8A/57.7A     |
| Tehokerroin                                      | >0,99 (0,8 edellä - 0,8 jäljessä) |                 |
| THDi                                             | <3%                               |                 |

| Tekniset tiedot                                               | S6-EH3P30K-H-ND              | S6-EH3P40K-H-ND |  |
|---------------------------------------------------------------|------------------------------|-----------------|--|
| Tulo AC (verkon puoli)                                        | Tulo AC (verkon puoli)       |                 |  |
| AC-läpivirta enintään                                         | 91.2A/86.6A                  | 121.6A/115.4A   |  |
| Nimellinen tuloiännite                                        | 3/N/PE, 127V/220V            |                 |  |
|                                                               | 3/N/PE, 1                    | 33V/230V        |  |
| Nimellinen tulotaajuus                                        | 50Hz/60Hz                    |                 |  |
| Tulo AC (generaattori)                                        |                              |                 |  |
| Enimmäistuloteho                                              | 25kW                         | 30kW            |  |
| Nimellinen tulovirta                                          | 45.6A/43.3A                  | 60.8A/57.7A     |  |
| Nimellinen tuloiännite                                        | 3/N/PE, 2                    | 20V/380V        |  |
| Nimenmen tulojannite                                          | 3/N/PE, 230V/400V            |                 |  |
| Nimellinen tulotaajuus                                        | 50Hz/60Hz                    |                 |  |
| Lähtö AC (varajärjestelmä)                                    |                              |                 |  |
| Nimellinen lähtöteho                                          | 25kW                         | 30kW            |  |
| Suurin näennäinen lähtöteho                                   | 1.6 kertaa nimellisteho, 2 S |                 |  |
| Varakytkentäaika                                              | <10ms                        |                 |  |
| Nimellinen lähtöjännite                                       | 3/N/PE, 220V/380V            |                 |  |
| Nimennen lantojannite                                         | 3/N/PE, 230V/400V            |                 |  |
| Nimellistaajuus                                               | 50 Hz/60 Hz                  |                 |  |
| Nimellislähtövirta                                            | 45.6A/43.3A                  | 60.8A/57.7A     |  |
| Suurin epätasapainoteho vaihetta kohti                        | 33% nimellisteho             |                 |  |
| THDv (@ lineaarinen kuormitus)                                | <2%                          |                 |  |
| Tehokkuus                                                     |                              |                 |  |
| Enimmäistehokkuus                                             | 97.8%                        |                 |  |
| EU-tehokkuus                                                  | 97.4%                        |                 |  |
| Aurinkosähköjärjestelmällä ladatun BAT:n<br>enimmäistehokkuus | 98.5%                        |                 |  |
| AC:hen ladatun/puretun BAT:n<br>enimmäistehokkuus.            | 97.5%                        |                 |  |
| MPPT-tehokkuus                                                | 99.9%                        |                 |  |

| Tekniset tiedot                                | S6-EH3P30K-H-ND                                                                                                    | S6-EH3P40K-H-ND                                                                                                    |
|------------------------------------------------|----------------------------------------------------------------------------------------------------|----------------------------------------------------------------------------------------------------|
| Suojaus                                        |                                                                                                    |                                                                                                    |
| Saarekekäytön estosuojaus                      | Kyllä                                                                                                    |                                                                                                    |
| Eristysvastuksen tunnistaminen                 | Kyllä                                                                                                    |                                                                                                    |
| Lähdön ylivirtasuojaus                         | Kyllä                                                                                                    |                                                                                                    |
| Lähdön oikosulkusuojaus                        | К                                                                                                    | yllä                                                                                                    |
| Lähdön ylijännitesuojaus                       | K                                                                                                    | yllä                                                                                                    |
| DC-kytkin                                      | Valin                                                                                                    | nainen                                                                                                    |
| DC:n käänteisen napaisuuden suojaus            | К                                                                                                    | yllä                                                                                                    |
| DC-ylijännitesuojaus/AC-ylijännitesuojaus      | Туу                                                                                                    | rppi II                                                                                                    |
| Integroitu AFCI (DC-valokaarivikavirtasuojaus) | Valin                                                                                                    | nainen                                                                                                    |
| Yleiset tiedot                                 | •                                                                                                    |                                                                                                    |
| Mitat (L/K/S)                                  | 530*880                                                                                                    | *290mm                                                                                                    |
| Paino                                          | 73kg                                                                                                    |                                                                                                    |
| Topologia                                      | Muuntajaton                                                                                                    |                                                                                                    |
| Omakäyttö (yö)                                 | <25W                                                                                                    |                                                                                                    |
| Käyttölämpötila-alue                           | -25℃ ~ +60℃                                                                                                    |                                                                                                    |
| Suhteellinen kosteus                           | 0-95%                                                                                                    |                                                                                                    |
| IP-luokitus                                    | IP66                                                                                                    |                                                                                                    |
| Melupäästöt                                    | <65 dB(A)                                                                                                    |                                                                                                    |
| Jäähdytyskonsepti                              | Älykäs redundantti tuuletinjäähdytys                                                                                                    |                                                                                                    |
| Käyttöpaikan korkeus merenpinnasta enintään    | 400                                                                                                    | )0m                                                                                                    |
| Verkkoyhteysstandardi                          | G99, VDE-AR-N 4105 / V<br>EN 50549-10, VDE 0120<br>NTS 631/RD 1699/RD 244 / U<br>CEI 0-21, C10/11, NRS 09<br>IEC 62116, IEC 61727, IEC 6<br>MEA, PEA,PORTARIA N° 140 | /DE V 0124, EN 50549-1/<br>6 / UTE C 15/VFR:2019,<br>JNE 206006 / UNE 206007-1,<br>J7-2-1, TOR, EIFS 2018.2,<br>50068, IEC 61683, EN 50530,<br>D, DE 21 DE MARÇO DE 2022 |
| Turvallisuus-/ EMC-standardi                   | IEC/EN 62109-1/-2, IEC/E                                                                                                    | N 61000-6-2/-4 EN 55011                                                                                                    |
| Ominaisuudet                                   |                                                                                                    |                                                                                                    |
| PV-liitäntä                                    | MC4 Pikaliitäntäpistoke                                                                                                    |                                                                                                    |
| Akun liitäntä                                  | Liitin                                                                                                    |                                                                                                    |
| AC-liitäntä                                    | Liitin                                                                                                    | lohko                                                                                                    |
| Näyttö                                         | LED + Bluetooth + sovellus                                                                                                    |                                                                                                    |
| Tietoliikenne                                  | CAN, RS485, Ethernet, valinnaine                                                                                                    | n: Wi-Fi, matkapuhelinverkko, LAN                                                                                                    |
| Takuu                                          | 5 vuotta (jatketta                                                                                                    | vissa 20 vuoteen).                                                                                                    |

| Tekniset tiedot                                  | S6-EH3P49K-H-ND                   |  |
|--------------------------------------------------|-----------------------------------|--|
| Tulo DC (aurinkosähköjärjestelmän p              | ouoli)                            |  |
| Suurin käyttökelpoinen aurinkosähköteho          | 96kW                              |  |
| Aurinkosähköjärjestelmän suositeltu enimmäiskoko | 98kW                              |  |
| Enimmäistulojännite                              | 1000V                             |  |
| Nimellisjännite                                  | 600V                              |  |
| Käynnistysjännite                                | 180V                              |  |
| MPPT-jännitealue                                 | 150-850V                          |  |
| Täyden kuorman MPPT-jännitealue                  | 600-850V                          |  |
| Enimmäistulovirta                                | 40A/40A/40A/40A                   |  |
| Enimmäisoikosulkuvirta                           | 60A/60A/60A/60A                   |  |
| MPPT-numero / Tuloketjujen enimmäismäärä         | 4/8                               |  |
| Enimmäissyöttöteho MPPT:tä kohti                 | 24kW                              |  |
| Akku                                             |                                   |  |
| Akun tyyppi                                      | Litiumioni                        |  |
| Akun jännitealue                                 | 150 - 800V                        |  |
| Enimmäislataus-/purkausteho                      | 53.9kW                            |  |
| Enimmäislataus-/purkausvirta                     | 70A*2                             |  |
| Akkutulojen lukumäärä                            | 2                                 |  |
| Kunkin tulon suurin lataus-/purkausteho          | 35kW                              |  |
| Tietoliikenne                                    | CAN/RS485                         |  |
| Lähtö AC (verkon puoli)                          |                                   |  |
| Nimellinen lähtöteho                             | 49kW                              |  |
| Suurin näennäinen lähtöteho                      | 49kVA                             |  |
| Vorkon nimolliciännito                           | 3/N/PE, 220V/380V                 |  |
| verkon nimeliisjannite                           | 3/N/PE, 230V/400V                 |  |
| Verkon jännitealue                               | 304-460V                          |  |
| Verkon nimellistaajuus                           | 50Hz/60Hz                         |  |
| AC-verkon taajuusalue                            | 45-55Hz/55-65Hz                   |  |
| Verkon nimellislähtövirta                        | 74.5A/70.7A                       |  |
| Enimmäislähtövirta                               | 74.5A/70.7A                       |  |
| Tehokerroin                                      | >0,99 (0,8 edellä - 0,8 jäljessä) |  |
| THDi                                             | <3%                               |  |

| Tekniset tiedot                                               | S6-EH3P49K-H-ND                        |  |
|---------------------------------------------------------------|----------------------------------------|--|
| Tulo AC (verkon puoli)                                        |                                        |  |
| AC-läpivirta enintään                                         | 149A/141.4A                            |  |
| Nimellinen tulojännite                                        | 3/N/PE, 220V/380V<br>3/N/PE, 230V/400V |  |
| Nimellinen tulotaajuus                                        | 50Hz/60Hz                              |  |
| Tulo AC (generaattori)                                        |                                        |  |
| Enimmäistuloteho                                              | 49kW                                   |  |
| Nimellinen tulovirta                                          | 74.5A/70.7A                            |  |
| Nimellinen tulojännite                                        | 3/N/PE, 220V/380V<br>3/N/PE, 230V/400V |  |
| Nimellinen tulotaajuus                                        | 50Hz/60Hz                              |  |
| Lähtö AC (varajärjestelmä)                                    |                                        |  |
| Nimellinen lähtöteho                                          | 49kW                                   |  |
| Suurin näennäinen lähtöteho                                   | 1.6 kertaa nimellisteho, 2 S           |  |
| Varakytkentäaika                                              | <10ms                                  |  |
| Nimellinen lähtöjännite                                       | 3/N/PE, 220V/380V<br>3/N/PE, 230V/400V |  |
| Nimellistaajuus                                               | 50 Hz/60 Hz                            |  |
| Nimellislähtövirta                                            | 74.5A/70.7A                            |  |
| Suurin epätasapainoteho vaihetta kohti                        | 33% nimellisteho                       |  |
| THDv (@ lineaarinen kuormitus)                                | <2%                                    |  |
| Tehokkuus                                                     |                                        |  |
| Enimmäistehokkuus                                             | 97.8%                                  |  |
| EU-tehokkuus                                                  | 97.4%                                  |  |
| Aurinkosähköjärjestelmällä ladatun BAT:n<br>enimmäistehokkuus | 98.5%                                  |  |
| AC:hen ladatun/puretun BAT:n<br>enimmäistehokkuus.            | 97.5%                                  |  |
| MPPT-tehokkuus                                                | 99.9%                                  |  |

| Tekniset tiedot                                | S6-EH3P49K-H-ND                                                                                                    |  |
|------------------------------------------------|----------------------------------------------------------------------------------------------------|--|
| Suojaus                                        |                                                                                                    |  |
| Saarekekäytön estosuojaus                      | Kyllä                                                                                                    |  |
| Eristysvastuksen tunnistaminen                 | Kyllä                                                                                                    |  |
| Lähdön ylivirtasuojaus                         | Kyllä                                                                                                    |  |
| Lähdön oikosulkusuojaus                        | Kyllä                                                                                                    |  |
| Lähdön ylijännitesuojaus                       | Kyllä                                                                                                    |  |
| DC-kytkin                                      | Valinnainen                                                                                                    |  |
| DC:n käänteisen napaisuuden suojaus            | Kyllä                                                                                                    |  |
| DC-ylijännitesuojaus/AC-ylijännitesuojaus      | Тууррі ІІ                                                                                                    |  |
| Integroitu AFCI (DC-valokaarivikavirtasuojaus) | Valinnainen                                                                                                    |  |
| Yleiset tiedot                                 |                                                                                                    |  |
| Mitat (L/K/S)                                  | 530*880*290mm                                                                                                    |  |
| Paino                                          | 73kg                                                                                                    |  |
| Topologia                                      | Muuntajaton                                                                                                    |  |
| Omakäyttö (yö)                                 | <25W                                                                                                    |  |
| Käyttölämpötila-alue                           | -25℃ ~ +60℃                                                                                                    |  |
| Suhteellinen kosteus                           | 0-95%                                                                                                    |  |
| IP-luokitus                                    | IP66                                                                                                    |  |
| Melupäästöt                                    | <65 dB(A)                                                                                                    |  |
| Jäähdytyskonsepti                              | Älykäs redundantti tuuletinjäähdytys                                                                                                    |  |
| Käyttöpaikan korkeus merenpinnasta enintään    | 4000m                                                                                                    |  |
| Verkkoyhteysstandardi                          | G99, VDE-AR-N 4105 / VDE V 0124, EN 50549-1/<br>EN 50549-10, VDE 0126 / UTE C 15/VFR:2019,<br>NTS 631/RD 1699/RD 244 / UNE 206006 / UNE 206007-1,<br>CEI 0-21, C10/11, NRS 097-2-1, TOR, EIFS 2018.2,<br>IEC 62116, IEC 61727, IEC 60068, IEC 61683, EN 50530,<br>MEA, PEA,PORTARIA N° 140, DE 21 DE MARÇO DE 2022 |  |
| Turvallisuus-/ EMC-standardi                   | IEC/EN 62109-1/-2, IEC/EN 61000-6-2/-4 EN 55011                                                                                                    |  |
| Ominaisuudet                                   |                                                                                                    |  |
| PV-liitäntä                                    | MC4 Pikaliitäntäpistoke                                                                                                    |  |
| Akun liitäntä                                  | Liitin                                                                                                    |  |
| AC-liitäntä                                    | Liitinlohko                                                                                                    |  |
| Näyttö                                         | LED + Bluetooth + sovellus                                                                                                    |  |
| Tietoliikenne                                  | CAN, RS485, Ethernet, valinnainen: Wi-Fi, matkapuhelinverkko, LAN                                                                                                    |  |
| Takuu                                          | 5 vuotta (jatkettavissa 20 vuoteen).                                                                                                    |  |

| Tekniset tiedot                                  | S6-EH3P50K-H-ND                   |  |
|--------------------------------------------------|-----------------------------------|--|
| Tulo DC (aurinkosähköjärjestelmän p              | puoli)                            |  |
| Suurin käyttökelpoinen aurinkosähköteho          | 96kW                              |  |
| Aurinkosähköjärjestelmän suositeltu enimmäiskoko | 100kW                             |  |
| Enimmäistulojännite                              | 1000V                             |  |
| Nimellisjännite                                  | 600V                              |  |
| Käynnistysjännite                                | 180V                              |  |
| MPPT-jännitealue                                 | 150-850V                          |  |
| Täyden kuorman MPPT-jännitealue                  | 600-850V                          |  |
| Enimmäistulovirta                                | 40A/40A/40A/40A                   |  |
| Enimmäisoikosulkuvirta                           | 60A/60A/60A/60A                   |  |
| MPPT-numero / Tuloketjujen enimmäismäärä         | 4/8                               |  |
| Enimmäissyöttöteho MPPT:tä kohti                 | 24kW                              |  |
| Akku                                             |                                   |  |
| Akun tyyppi                                      | Litiumioni                        |  |
| Akun jännitealue                                 | 150 - 800V                        |  |
| Enimmäislataus-/purkausteho                      | 55kW                              |  |
| Enimmäislataus-/purkausvirta                     | 70A*2                             |  |
| Akkutulojen lukumäärä                            | 2                                 |  |
| Kunkin tulon suurin lataus-/purkausteho          | 35kW                              |  |
| Tietoliikenne                                    | CAN/RS485                         |  |
| Lähtö AC (verkon puoli)                          |                                   |  |
| Nimellinen lähtöteho                             | 50kW                              |  |
| Suurin näennäinen lähtöteho                      | 50kVA                             |  |
| Verkon nimellisiännite                           | 3/N/PE, 220V/380V                 |  |
| Verkon nimelinsjannite                           | 3/N/PE, 230V/400V                 |  |
| Verkon jännitealue                               | 304-460V                          |  |
| Verkon nimellistaajuus                           | 50Hz/60Hz                         |  |
| AC-verkon taajuusalue                            | 45-55Hz/55-65Hz                   |  |
| Verkon nimellislähtövirta                        | 76A/72.2A                         |  |
| Enimmäislähtövirta                               | 76A/72.2A                         |  |
| Tehokerroin                                      | >0,99 (0,8 edellä - 0,8 jäljessä) |  |
| THDI                                             | <3%                               |  |

| Tekniset tiedot                                               | S6-EH3P50K-H-ND              |  |
|---------------------------------------------------------------|------------------------------|--|
| Tulo AC (verkon puoli)                                        |                              |  |
| AC-läpivirta enintään                                         | 152A/144.4A                  |  |
| Nimellinen tulojännite                                        | 3/N/PE, 220V/380V            |  |
|                                                               | 3/N/PE, 230V/400V            |  |
| Nimellinen tulotaajuus                                        | 50Hz/60Hz                    |  |
| Tulo AC (generaattori)                                        |                              |  |
| Enimmäistuloteho                                              | 50kW                         |  |
| Nimellinen tulovirta                                          | 76A/72.2A                    |  |
| Nimellinen tulojännite                                        | 3/N/PE, 220V/380V            |  |
|                                                               | 3/N/PE, 230V/400V            |  |
| Nimellinen tulotaajuus                                        | 50Hz/60Hz                    |  |
| Lähtö AC (varajärjestelmä)                                    |                              |  |
| Nimellinen lähtöteho                                          | 50kW                         |  |
| Suurin näennäinen lähtöteho                                   | 1.6 kertaa nimellisteho, 2 S |  |
| Varakytkentäaika                                              | <10ms                        |  |
| Nimollinon lähtäjännito                                       | 3/N/PE, 220V/380V            |  |
| Nineminen lantojalinte                                        | 3/N/PE, 230V/400V            |  |
| Nimellistaajuus                                               | 50 Hz/60 Hz                  |  |
| Nimellislähtövirta                                            | 76A/72.2A                    |  |
| Suurin epätasapainoteho vaihetta kohti                        | 33% nimellisteho             |  |
| THDv (@ lineaarinen kuormitus)                                | <2%                          |  |
| Tehokkuus                                                     |                              |  |
| Enimmäistehokkuus                                             | 97.8%                        |  |
| EU-tehokkuus                                                  | 97.4%                        |  |
| Aurinkosähköjärjestelmällä ladatun BAT:n<br>enimmäistehokkuus | 98.5%                        |  |
| AC:hen ladatun/puretun BAT:n<br>enimmäistehokkuus.            | 97.5%                        |  |
| MPPT-tehokkuus                                                | 99.9%                        |  |

| Tekniset tiedot                                | S6-EH3P50K-H-ND                                                                                                    |  |
|------------------------------------------------|----------------------------------------------------------------------------------------------------|--|
| Suojaus                                        |                                                                                                    |  |
| Saarekekäytön estosuojaus                      | Kyllä                                                                                                    |  |
| Eristysvastuksen tunnistaminen                 | Kyllä                                                                                                    |  |
| Lähdön ylivirtasuojaus                         | Kyllä                                                                                                    |  |
| Lähdön oikosulkusuojaus                        | Kyllä                                                                                                    |  |
| Lähdön ylijännitesuojaus                       | Kyllä                                                                                                    |  |
| DC-kytkin                                      | Valinnainen                                                                                                    |  |
| DC:n käänteisen napaisuuden suojaus            | Kyllä                                                                                                    |  |
| DC-ylijännitesuojaus/AC-ylijännitesuojaus      | Тууррі ІІ                                                                                                    |  |
| Integroitu AFCI (DC-valokaarivikavirtasuojaus) | Valinnainen                                                                                                    |  |
| Yleiset tiedot                                 |                                                                                                    |  |
| Mitat (L/K/S)                                  | 530*880*290mm                                                                                                    |  |
| Paino                                          | 73kg                                                                                                    |  |
| Topologia                                      | Muuntajaton                                                                                                    |  |
| Omakäyttö (yö)                                 | <25W                                                                                                    |  |
| Käyttölämpötila-alue                           | -25℃ ~ +60℃                                                                                                    |  |
| Suhteellinen kosteus                           | 0-95%                                                                                                    |  |
| IP-luokitus                                    | IP66                                                                                                    |  |
| Melupäästöt                                    | <65 dB(A)                                                                                                    |  |
| Jäähdytyskonsepti                              | Älykäs redundantti tuuletinjäähdytys                                                                                                    |  |
| Käyttöpaikan korkeus merenpinnasta enintään    | 4000m                                                                                                    |  |
| Verkkoyhteysstandardi                          | G99, VDE-AR-N 4105 / VDE V 0124, EN 50549-1/<br>EN 50549-10, VDE 0126 / UTE C 15/VFR:2019,<br>NTS 631/RD 1699/RD 244 / UNE 206006 / UNE 206007-1,<br>CEI 0-21, C10/11, NRS 097-2-1, TOR, EIFS 2018.2,<br>IEC 62116, IEC 61727, IEC 60068, IEC 61683, EN 50530,<br>MEA, PEA,PORTARIA N° 140, DE 21 DE MARÇO DE 2022 |  |
| Turvallisuus-/ EMC-standardi                   | IEC/EN 62109-1/-2, IEC/EN 61000-6-2/-4 EN 55011                                                                                                    |  |
| Ominaisuudet                                   |                                                                                                    |  |
| PV-liitäntä                                    | MC4 Pikaliitäntäpistoke                                                                                                    |  |
| Akun liitäntä                                  | Liitin                                                                                                    |  |
| AC-liitäntä                                    | Liitinlohko                                                                                                    |  |
| Näyttö                                         | LED + Bluetooth + sovellus                                                                                                    |  |
| Tietoliikenne                                  | CAN, RS485, Ethernet, valinnainen: Wi-Fi, matkapuhelinverkko, LAN                                                                                                    |  |
| Takuu                                          | 5 vuotta (jatkettavissa 20 vuoteen).                                                                                                    |  |

### Usein kysytyt kysymykset

### K1: Miksi Invertterissä on "CAN Fail"-hälytys?

V: "CAN-vika" tarkoittaa, että CAN-tietoliikenne invertterin ja akun välillä on katkennut. Tarkista, että CAN-kaapeli on kytketty oikein ja että akkuun on kytketty virta.

### K2: Miksi invertterissä on "BATName-Fail"-hälytys?

V: Tarkista "Akkuasetukset -> Akkumalli" -asetuksista ja varmista, että olet valinnut oikean akkuvaihtoehdon, joka vastaa akkumoduuliasi.

### K3: Miksi invertterissä on "MET-SLT-Fail"-hälytys?

V: Tarkista "Mittarin asetukset -> Mittarin tyyppi" -asetuksista ja varmista, että olet valinnut oikean mittarivaihtoehdon, joka vastaa älymittariasi.

### K4: Miksi näytön tehoarvot vaihtelevat hyvin nopeasti?

V: Jos kuormituksesi muuttuvat voimakkaasti, invertteri säätää tehoaan sen mukaan. Jos tarkistat ja huomaat, että kuormat ovat vakaita, mutta invertterin teho muuttuu hyvin nopeasti, tarkista mittarin CT-suunta ja varmista, että nuoli osoittaa verkkoa kohti.

### K5: Miksi invertterissä on "OV-ILLC"-hälytys?

V: OV-ILLC tarkoittaa, että sisäisessä LLC-piirissä on ylivirtaongelma. Se voi olla tilapäinen tila äärimmäisissä olosuhteissa, kuten ylikuormituksen aikana. Jos näin tapahtuu jatkuvasti tai liian usein ja äärimmäiset olosuhteet on suljettu pois, ota yhteyttä Solis-huoltoon.

### K6: Miksi invertterissä on "OV-BATT-H"-hälytys?

V: OV-BATT-H tarkoittaa ylijänniteongelmaa akkupiirin laitteistossa. Sen voi aiheuttaa akun korkea jännite täydellä SOC:llä, akun äkillisestä kytkeytymisestä pois päältä jne. Jos näin tapahtuu jatkuvasti tai liian usein ja äärimmäiset olosuhteet on suljettu pois, ota yhteyttä Solis-huoltoon.

### K7: Miksi invertterissä on "No-Battery"-hälytys?

V: Tarkista, että akun virtajohdot on kytketty oikein ja että akun katkaisija (akussa tai ulkoisesti) on kytketty päälle. Jos et halua kytkeä akkua toistaiseksi, valitse "Ei akkua" -vaihtoehto kohdassa "Akkuasetukset -> Akkumalli", jotta hälytys ei ilmestyisi.

Ginlong Technologies Co., Ltd.

No. 57 Jintong Road, Binhai Industrial Park, Xiangshan, Ningbo, Zhejiang,

315712, Kiinan kansantasavalta.

Puh: +86 (0) 574 6578 1806

Sähköposti: info@ginlong.com

Verkkosivusto: www.solisinverters.com

Jos tässä käyttöohjeessa on ristiriitaisuuksia, toimi todellisten tuotteiden mukaan.

Jos invertterin kanssa ilmenee ongelmia, etsi invertteri sarjanumero ja ota meihin yhteyttä. Pyrimme vastaamaan kysymykseesi mahdollisimman nopeasti.